# Benutzeranleitung

Apollon

Erstellt von: Detlev Ahlers

# Für Apollon Version 8.4

# Stand: Dezember 2007

# 0 Inhaltsverzeichnis

| 0 Inhaltsverzeichnis                                              | 2    |
|-------------------------------------------------------------------|------|
| 1 Vorbemerkungen                                                  |      |
| 2 Anlage eines neuen Turniers                                     | 3    |
| 2.1 Auswahl einer Gruppe                                          |      |
| 2.2 Löschen der gespeicherten Namen und Ergebnisse                | 4    |
| 2.3 Eingabe der Titel                                             | 7    |
| 2.4 Eingabe der Klassen                                           |      |
| 3 Eingabe der Startliste                                          |      |
| 3.1 Manuelle Eingabe der Startliste                               |      |
| 3.2 Anzeigen der Vereinsstarterliste                              |      |
| 3.3 Eingabe der Startnummer mit der Namensdatei                   |      |
| 3.4 Erweitern der Namensdatei mit Startern aus der Gruppe         | 17   |
| 4 Ändern von Daten eines Teilnehmers                              |      |
| 5 Löschen eines Teilnehmers                                       |      |
| 6 Ausgabe der Startliste                                          |      |
| 7 Ausdrucken der Schusszettel                                     |      |
| 8 Eingabe von Mannschaften                                        |      |
| 8.1 Eingabe von Mannschaften für die aktuelle Gruppe              |      |
| 8.2 Nachträgliche Eingabe von Mannschaften für die aktuelle Grupp | pe23 |
| 8.3 Löschen einer Mannschaft für die aktuelle Gruppe              |      |
| 8.4 Ausgabe der Mannschaften der aktuellen Gruppe                 |      |
| 8.5 Mannschaften mit Teilnehmern aus mehreren Gruppen             |      |
| 9 Eingabe der Ergebnisse eines Durchgangs                         |      |
| 10 Anzeige der Ergebnislisten                                     |      |
| 10.1 Ergebnislisten einer Gruppe                                  |      |
| 10.2 Gesamtergebnislisten                                         |      |
| 10.3 Vereinsmannschaften durch Apollon ermitteln                  |      |
| 11 Korrigieren eines eingegebenen Ergebnisses                     |      |
| 12 Drucken von Urkunden                                           |      |
| 13 Finale                                                         |      |
| 14 Menüpunkt Qualifikation                                        |      |
| 14.1 Eingabe Maske                                                |      |
| 14.2 Start – Daten                                                |      |
| 14.3 Startgeld drucken                                            |      |
| 14.4 Startgeld nur Vereine                                        |      |
| 14.5 Vereinseinladung                                             |      |
| 14.6 Teilnehmerliste                                              |      |
| 14.7 Verbandsliste                                                |      |
| 14.8 Text für Startkarten                                         |      |
| 14.9 Startkarten                                                  |      |
| 14.10 Vereinsnummern                                              |      |
| 14.11 Namen Eingabe                                               |      |
| 14.12 Kontrolllisten drucken                                      |      |
| 14.13 Namen setzen                                                |      |

# 1 Vorbemerkungen

Vom Apollon gibt es jeweils eine Version für Hallen-, FITA- und Feldturniere. Der Unterschied der jeweiligen Versionen liegt generell nicht in der Funktionalität. Sie unterscheiden sich hauptsächlich dadurch, dass die Schusszettel den jeweiligen Turnieren angepasst sind. Bei der Feldversion gibt es zusätzliche Funktionalität, um die Eingabe der Ergebnisse zu unterstützen. Darauf werde ich in einer gesonderten Benutzeranleitung eingehen. In diesem Handbuch beschreibe ich erst, wie man ein normales Turnier auswerten kann. Am Ende werde ich noch auf die besonderen Funktionalitäten eingehen, die man rund um die Qualifikation zu einer Meisterschaft gebrauchen kann.

In alle Apollon-Versionen kann man jeweils ein Turnier mit bis maximal vier Durchgängen auswerten. Dabei ist ein Durchgang nicht eine jeweilige Distanz sondern wirklich ein Durchgang, wie man ihn in der Halle kennt, oder ein Tag bei einem FITA-Turnier.

# 2 Anlage eines neuen Turniers

Generell sollte man für jedes Turnier ein neues Apollon anlegen. Daher sollte man entweder auf eine Apollonversion zurückgreifen, die man schon benutzt hat, oder die Originalversion von Werner Rau benutzen. Wenn man auf eine bestehende Version zurückgreifen will, sollte man sich vergewissern, dass diese auch die neueste Version ist. Dadurch vermeidet man das Arbeiten mit einer fehlerhaften Version und es gibt auch keine Probleme, wenn man die Turnierdaten weitergeben will. Jetzt die Schritte, um ein neues Turnier anzulegen.

Bei vielen der folgenden Schritte muss man jeweils auf die richtige Gruppe positionieren. Deshalb wird zuerst beschrieben, wie man sich auf eine jeweilige Gruppe positioniert. Danach beschreibe ich, welche Schritte bei der Neuanlage eines Turniers zuerst in folgender Reihenfolge gemacht werden:

- Löschen der eventuell noch gespeicherten Namen und Ergebnisse
- Eingabe der Titel
- Anlegen der Klassen

### 2.1 Auswahl einer Gruppe

Wenn man eine andere Gruppe laden will oder herausfinden möchte, in welcher Gruppe man ist, wählt man vom Hauptmenü den Button "Gruppe".

| Gruppen        | Startliste          |
|----------------|---------------------|
| Qualifikation  | Schußzettel         |
| Urkunden       | Veranstaltungstitel |
| Klasseneingabe | Archivierung        |
| Treffereingabe | Finale              |
| Teilnehmer     | Mannschaften        |
| Kontrollfeld   | Auswertung          |
|                |                     |

In dem dann erscheinenden Schirm kann man dann in der Mitte sehen, welche Gruppe gerade aktiv ist. In diesem Beispiel ist die Gruppe 4 aktiv.

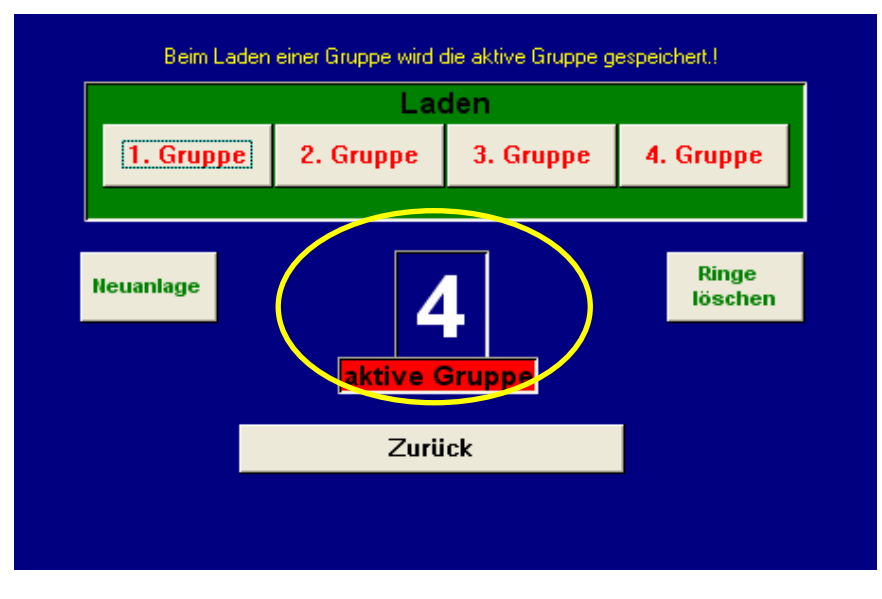

Wenn man auf eine andere Gruppe wechseln will, muss man nur auf den entsprechenden Button drücken.

### 2.2 Löschen der gespeicherten Namen und Ergebnisse

In der Regel hat die Apollonversion die man verwendet noch Ergebnisse von einem vorherigen Turnier enthalten. Das dient auch dazu, damit man alle Funktionen aufrufen kann, und sich diese auch mal ansehen kann. Wenn man deshalb mit der Auswertung eines neuen Turniers anfangen will, sollten deshalb zuerst die gespeicherten Teilnehmer und Ergebnisse gelöscht werden. Und dies für alle Gruppen. Das geht ganz einfach folgendermaßen:

1. Im Anfangsbildschirm auf den Button "Gruppen" klicken und kommt in die Maske "Gruppenauswahl"

| Gruppen        | Startliste          |
|----------------|---------------------|
| Qualifikation  | Schußzettel         |
| Urkunden       | Veranstaltungstitel |
| Klasseneingabe | Archivierung        |
| Treffereingabe | Finale              |
| Teilnehmer     | Mannschaften        |
| Kontrollfeld   | Auswertung          |
|                | Hatmontalig         |

2. Dort klickt man dann auf den Button "Neuanlage" und es erscheint die Maske Neuanlage.

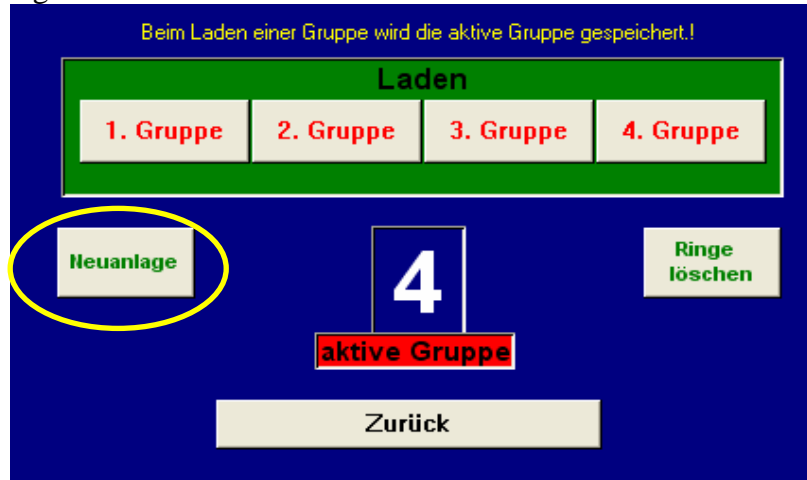

3. Dort klickt man dann auf den oberen "Löschen" Button für die Neueingabe eines Turniers.

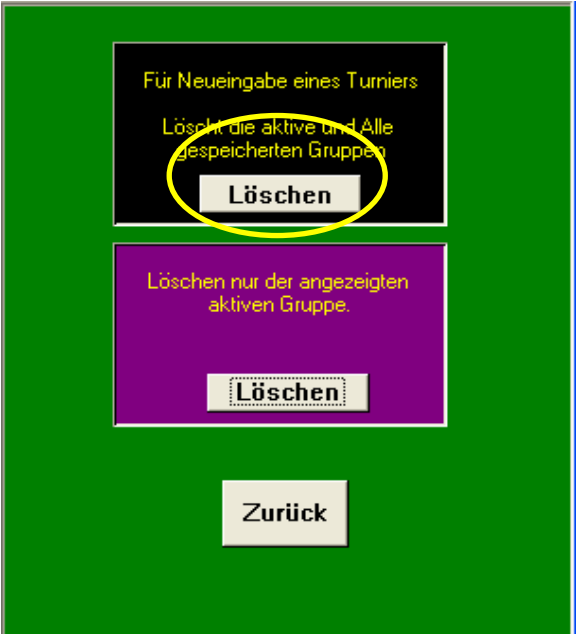

4. Danach folgt noch einmal eine Sicherheitsabfrage, ob man wirklich alle Gruppen löschen will. Dort klickt man dann auf den "Ja" Button.

Jetzt sind die Namen aller Teilnehmer und ihre Ergebnisse von allen Durchgängen gelöscht.

Manchmal kann es vorkommen, dass man nur die Teilnehmer eines Durchganges löschen will. In diesem Fall wählt man wieder bei den Gruppen den Button "Neuanlage" und klickt dann dort auf den mittleren "Löschen" Button.

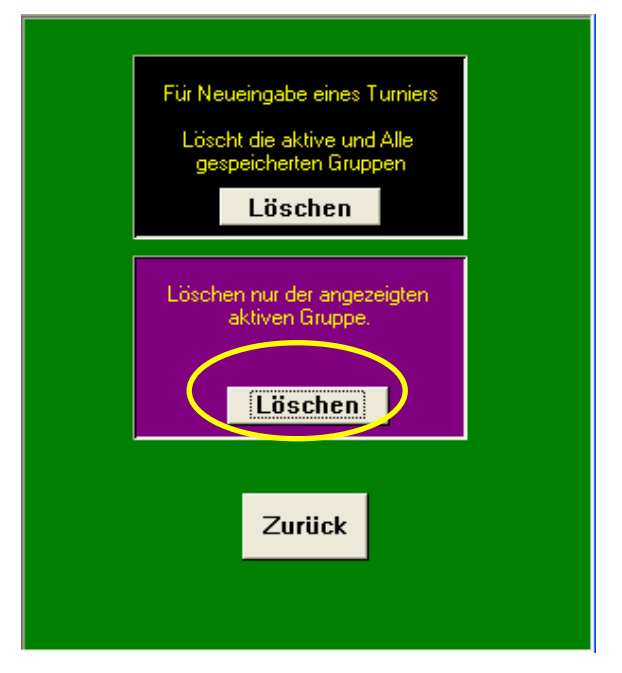

Nun kann man zum Schluss auch nur die Ergebnisse der Leute in einem Durchgang löschen. Dies ist dann sinnvoll, wenn man zur Probe mal ein paar Ergebnisse eingegeben hat und diese Testdaten wieder löschen will. Dazu macht man dann folgendes:

- 1. Im Anfangsbildschirm auf den Button "Gruppen" klicken und kommt in die Maske "Gruppenauswahl"
- 2. Dort klickt man dann auf den Button "Ringe löschen" und es erscheint die Maske Ring löschen.

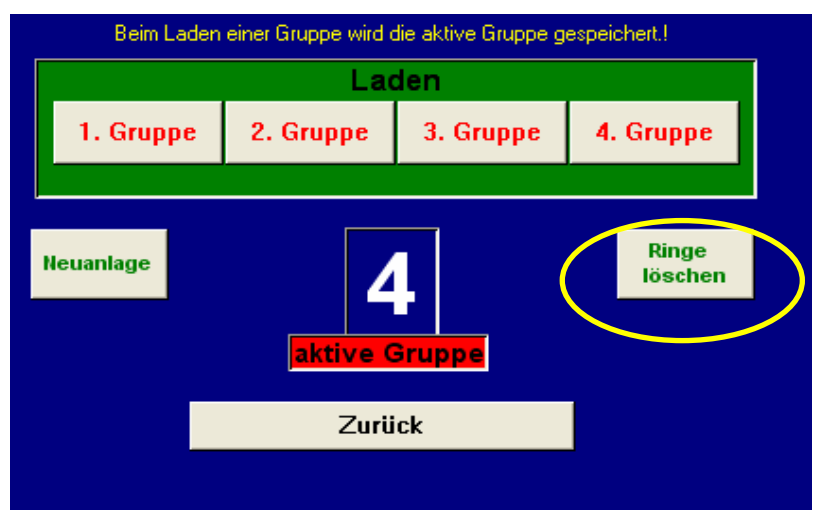

3. Dort klickt man dann auf den Button "Nur Ringe löschen" und danach sind alle Ergebnisse der Leute in diesem Durchgang gelöscht.

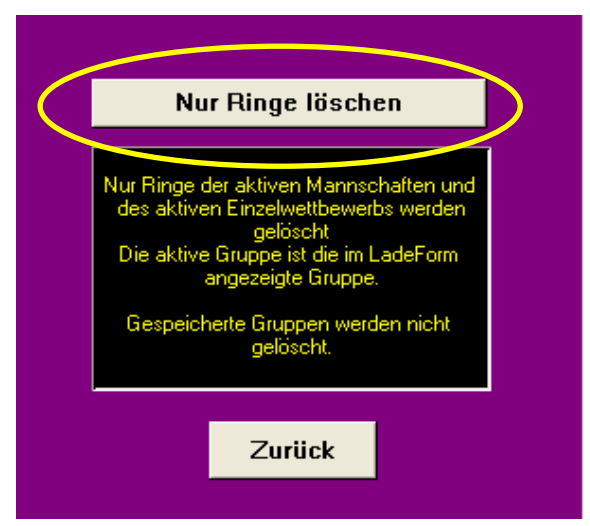

### 2.3 Eingabe der Titel

Als nächstes werden die Titel eingegeben. Im Apollon gibt es mehrere Titel. Es gibt pro Durchgang zwei Titel für die jeweilige Gruppe. Der erste Titel erscheint, wenn man die Ergebnis- oder Startliste für einen Durchgang anschaut oder ausdruckt. Der zweite Titel wird jeweils auf den Schusszetteln gedruckt. Dann gibt es noch einen Gesamt Titel. Dieser wird benutzt, wenn Ausgaben oder Ausdrucke erfolgen, bei denen Daten aus allen Gruppen angezeigt werden. Am meisten bekannt ist dabei die Gesamtergebnisliste.

Bevor man jetzt anfängt sollte man als erstes die erste Gruppe auswählen. Wie das geht ist in Kapitel 2.1 erklärt. Dann wählt man aus dem Hauptmenü den Button "Veranstaltungstitel" aus.

| Gruppen        | Gruppen Startliste  |  |  |  |
|----------------|---------------------|--|--|--|
| Qualifikation  | Schußzettel         |  |  |  |
| Urkunden       | Veranstaltungstitel |  |  |  |
| Klasseneingabe | Archivierung        |  |  |  |
| Treffereingabe | Finale              |  |  |  |
| Teilnehmer     | Mannschaften        |  |  |  |
| Kontrollfeld   | Auswertung          |  |  |  |

Es erscheint dann die Maske "Titel". In der oberen Hälfte der Maske hat man dann vier Eingabefelder, um die Überschriften für einen Durchgang einzugeben. Wenn man einige Felder nicht eingibt werden dann schließlich Leerzeilen dafür in den Listen erscheinen.

In der unteren Hälfte hat man dann zwei Eingabefelder für die Überschriften für die Schusszettel.

| Titel | Gesamt Titel                                                                           |  |
|-------|----------------------------------------------------------------------------------------|--|
|       | Gruppen Überschrift<br>Badischer Sportschützenverband<br>Landesmeisterschaft 2006      |  |
|       | Bogen FITA Halle<br>21. und 22. Januar 2006<br>Wird mit der aktiven Gruppe gespeichert |  |
|       | Überschrift für Schußzettel<br>Bogen FITA Halle<br>Bogen FITA Halle 2006               |  |

Dann kann man noch den Gesamttitel eingeben, in dem man auf den Button "Gesamt Titel" drückt. In der darauf erscheinenden Maske kann dann in vier Eingabefeldern der Gesamttitel eingegeben werden.

| Gesamt Titel                                                                          | <b>₽</b> • |
|---------------------------------------------------------------------------------------|------------|
|                                                                                       |            |
| Überschrift für Ergebnislisten und Listen<br>Badischer Sportschützenverband 1862 e.V. |            |
| Landesmeisterschaft 2006<br>Bogenschießen Hallen Runde                                |            |
| Östringen 21. und 22. Januar 2006                                                     |            |

### 2.4 Eingabe der Klassen

Die Eingabe der Klassen sind wesentliche Grunddaten. Dabei wird jeder Klasse eine Klassennummer zugewiesen. Diese Klassennummer ist dann der Schlüssel, den man dann bei den Einzelschützen und bei den Mannschaften eingibt. Das heißt, dass man dort jeweils nur die Klassennummer eingibt und nicht den Namen. Im Apollon ist auch schon eine Hilfe eingebaut, in der angezeigt wird, welche Klassennummer man für welche Klasse eingeben sollte. Diese Klassennummern kommen aus der Sportordnung des Deutschen Schützenbundes und sind deshalb bei Meisterschaften verbindlich:

| Klasse                                    | Recurve- | Compound | Blank-<br>Boger |
|-------------------------------------------|----------|----------|-----------------|
| Schiitzenklasse                           | 10       | 110      | 210             |
| Demonklasse                               | 10       | 110      | 210             |
| Sehiilerklasse                            | 20       | 120      | 211             |
| Schulerklasse A<br>Schillorklasse A weibl | 20       | 120      | 220             |
| Schülerklasse A weibi.<br>Schülerklasse B | 21       | 121      | 221             |
| Schillerklasse D<br>Schillerklasse Bwoibl | 22       | 122      | 222             |
| Schülerklasse Diweibi.<br>Schülerklasse C | 23       | 123      | 223             |
| Schillerklasse C<br>Schillerklasse Cweibl | 25       | 129      | 225             |
| Jugondklasse C weibi.                     | 20       | 120      | 220             |
| Jugandklasse woibl                        | 31       | 130      | 230             |
| Jupioronklasse Weibi.                     | 40       | 140      | 240             |
| Juniorenklasse A weibl                    | 40       | 140      | 240             |
| Juniorenklasse A weibi.                   | 42       | 142      | 242             |
| Juniorenklasse B weibl                    | 43       | 143      | 243             |
| Altereklasse                              | 50       | 150      | 250             |
| Damenaltersklasse                         | 51       | 151      | 251             |
| Senjorenklasse                            | 00       | 160      | 260             |
| Seniorinnen                               | 61       | 161      | 261             |
| Körperbehinderte                          | 90       | 190      | 290             |

Diese Klassennummern sind nur ein Vorschlag und man kann selber andere Klassen mit anderen Klassenummern eingeben. Man muss allerdings darauf achten, dass eine Klassennummer nur einmal eingegeben ist. Diese Überprüfung muss man allerdings selber machen. Wenn man dagegen eine Meisterschaft ausrichtet, sollte man diese Klassennummern benutzten.

Um die Klassen einzugeben, wählt man aus dem Hauptmenü den Button "Klasseneingabe"

| Gruppen        | Startliste          |  |  |
|----------------|---------------------|--|--|
| Qualifikation  | Schußzettel         |  |  |
| Urkunden       | Veranstaltungstitel |  |  |
| Klasseneingabe | Archivierung        |  |  |
| Treffereingabe | Finale              |  |  |
| Teilnehmer     | Mannschaften        |  |  |
| Kontrolifeld   | Auswertung          |  |  |

Dann erscheint die Maske, um die Klassen einzugeben. In der ersten Spalte gibt man dann die Klassennummer ein. Die zweite Spalte enthält den Klassennamen. In der dritten Spalte gibt man dann die Klassennummer aus der Sportordnung ein. In den nächsten vier Spalten gibt man die Überschriften über die jeweiligen Durchgänge ein.

Wenn man eine neue Klasse eingeben will, muss man dass am Ende der Liste machen in der Zeile, die mit einem Stern markiert ist. In der Zeile gibt man die Daten der neuen Klasse ein.

Will man eine Mannschaft löschen, muss man auf die entsprechende Zeile in der linken grauen Zeile markieren. Dann kann man entweder den Datensatz löschen, in dem man die "Löschen" Taste drückt, oder über die rechte Maustaste ausschneiden auswählt.

| Datensatz markierer<br>zum löschen | n<br>I | Zurück              |              |          |           |       |   |   |
|------------------------------------|--------|---------------------|--------------|----------|-----------|-------|---|---|
| Alle leere weiße                   |        | 130 Jugendklasse    | Comp.        | 6.25.30  | 18Mtr     | 18Mtr |   | ^ |
| Felder müssen                      |        | 131 Jugenklasse /   | w Comp.      | 6.25.31  | 18Mtr     | 18Mtr |   | - |
| Klassenname und                    |        | 140 Juniorenklasse  | : Comp       | 6.25.40  | 18Mtr     | 18Mtr |   |   |
| Klasser sit                        |        | 141 Juniorenklasse  | A /w Comp.   | 6.25.41  | 18Mtr     | 18Mtr |   |   |
| Qualifikation-                     |        | 142 Juniorenklasse  | B Comp.      | 6.25.42  | 18Mtr     | 18Mtr |   |   |
| Kennziffer mit                     |        | 143 Juniorenklasse  | B /w Comp.   | 6.25.43  | 18Mtr     | 18Mtr |   |   |
| einem "."<br>abschliessen          |        | 150 Altersklasse Co | omp.         | 6.25.50  | 18Mtr     | 18Mtr |   |   |
|                                    |        | 160 Seniorenklass   | e Comp.      | 6.25.60  | 18Mtr     | 18Mtr |   |   |
| Hilfe zu                           |        | 210 Schützenkl. Bl  | ankbogen     | 6.15.10  | 18Mtr     | 18Mtr |   |   |
| Klassen                            |        | 211 Damenki. Blan   | kbogen       | 6.15.11  | 18Mtr     | 18Mtr | · |   |
|                                    |        | 230 Jugendki. Blar  | ikbogen      | 6.15.30  | 18Mtr     | 18Mtr | · | = |
| Neue Klassen                       |        | 240 Juniorenklasse  | A Blankbogen | 6.15.40  | 18Mtr     | 18Mtr | · |   |
| angefügt werden                    | *      | 0.                  |              |          |           |       |   | - |
|                                    |        | Vorsicht            | keine Klass  | e doppel | t eingebe | n. !  |   |   |

Es gibt jetzt noch eine Besonderheit, wenn man für einzelne Klassen anschließend noch ein Finale austrägt. Für diese Klassen sollte man in der dritten Spalte (d.h. der Klassennummer aus der Sportordnung) am Ende einen Punkt eingeben. Bei diesen Klassen wird dann in der Ergebnisliste im Kopf "Qualifikationsrunde" angefügt. Für untergeordnete Meisterschaften ohne Finale kann man somit den Punkt streichen, damit der Begriff "Qualifikationsrunde" nicht auftaucht.

## 3 Eingabe der Startliste

Als nächstes gibt man dann die Startliste für die jeweiligen Durchgänge ein. Dabei werde ich zunächst die manuelle Methode beschreiben. Danach zeige ich dann, wie man dann die Startliste mit Hilfe der Namensdatei erstellt.

Um die Startliste einzugeben, wählt man vom Hauptmenü den Button "Teilnehmer"

| Gruppen        | Startliste          |
|----------------|---------------------|
| Qualifikation  | Schußzettel         |
| Urkunden       | Veranstaltungstitel |
| Klasseneingabe | Archivierung        |
| Treffereingabe | Finale              |
| Teilnehmer     | Mannschaften        |
| Kontrollfeld   | Auswertung          |
|                |                     |

### 3.1 Manuelle Eingabe der Startliste

Jetzt erscheint die Maske für die Eingabe der Schützen. In der ersten Spalte links in Blau steht die Startnummer. Danach folgen die Spalten:

- 1. Namen
- 2. Verein
- 3. Klasse (Klassennummer)
- 4. Jahrgang (Optional, muss nicht eingegeben werden)
- 5. Land (Optional, muss nicht eingegeben werden)

| Name       | Für die Eingabe aus |        |               |      |                                              |
|------------|---------------------|--------|---------------|------|----------------------------------------------|
| St Nr.     | Name                | Verein | Klasse Jahrg. | Land | der Namensdatei kann                         |
| 1A         |                     |        | 0             | ~    | Insigelbe Feld ein<br>Stern für elle Klennen |
| 18         |                     |        | 0             |      | oder Klesse (7 B. 10                         |
| 10         |                     |        | 0             |      | für Schützenklasse)                          |
| 1D         |                     |        | 0             |      | eingeben werden                              |
| 2A         |                     |        | 0             |      | olingebont frenderit.                        |
| <b>2B</b>  |                     |        | 0             |      | 1                                            |
| <b>2C</b>  |                     |        | 0             |      | Zurück                                       |
| 2D         |                     |        | 0             |      |                                              |
| 3A         |                     |        | 0             |      |                                              |
| <b>3B</b>  |                     |        | 0             |      | 1                                            |
| <b>3C</b>  |                     |        | 0             |      | Namendatei<br>speichern Jaden                |
| 3D         |                     |        | 0             |      | oder löschen                                 |
| 4A         |                     |        | 0             |      | J I                                          |
| <b>4</b> B |                     |        | 0             |      |                                              |
| <b>4C</b>  |                     |        | 0             |      | Aktive Gruppe                                |
| 4D         |                     |        |               |      |                                              |
| <b>5A</b>  |                     |        | 0             |      | 1                                            |
| <b>5B</b>  |                     |        | 0             |      |                                              |
| <b>5C</b>  |                     |        | 0             |      | Fill Gesamt-Liste alle<br>Gruppen speichern  |
| <b>5D</b>  |                     |        | 0             |      | Courses Course                               |
| 6A         |                     |        | 0             |      | Gruppe Gesamt                                |
| <b>6B</b>  |                     |        | 0             |      |                                              |
| <b>6C</b>  |                     |        |               |      | Vereins-Liste                                |
| 6D         |                     |        | 0             | ▲    |                                              |
|            |                     |        |               |      |                                              |
|            |                     |        |               |      |                                              |

Bei der Eingabe des Namens hat es sich eingebürgert, dass man erst den Nachnamen und dann mit Komma und Leerzeichen getrennt der Vornamen eingibt. Dabei ist das Komma als Trennzeichen wichtig. Dadurch wird dann bei dem Ausdruck der Urkunden erst der Vorname und dann der Nachnahme gedruckt. Wenn kein Komma vorhanden ist, wird auf den Urkunden der Name so ausgedruckt, wie er hier eingegeben ist.

### 3.2 Anzeigen der Vereinsstarterliste

Nachdem man die Startliste eingegeben hat, kann man sich eine Liste der Starter anzeigen, bei dem die Starter nach Vereinen zusammengruppiert sind. Dazu klickt man dann den Button Vereinsliste an. Man kann dann aussuchen, ob nur die Starter aus der aktuellen Gruppe (Häkchen bei Gruppe) oder alle Gruppen (Häkchen bei Gesamt) berücksichtigt werden. Wenn die Gesamtliste ausgewählt wird, erscheint hinter dem Starter jeweils der Durchgang in dem er startet.

| Namendatei sortiert nach Namen 🔭 Namendatei sortiert nach Verein |      |        |        |          |      |                       | Für die Eingabe aus                          |
|------------------------------------------------------------------|------|--------|--------|----------|------|-----------------------|----------------------------------------------|
| St Nr.                                                           | Name | Verein | Klasse | : Jahrg. | Land | _                     | der Namensdatei kann                         |
| 1A                                                               |      |        |        | 0        |      | ~                     | ins gelbe Feld ein<br>Steve für elle Kleesee |
| 18                                                               |      |        |        |          |      | F                     | oder Klesse (7 B. 10                         |
| 10                                                               |      |        |        |          |      | Ξ                     | für Schützenklasse)                          |
| 1D                                                               |      |        |        | 0        |      |                       | eingeben werden                              |
| 2A                                                               |      |        |        | 0        |      |                       | on generic rectaer.                          |
| <b>2B</b>                                                        |      |        |        | 0        |      |                       | 1                                            |
| <b>2C</b>                                                        |      |        |        | 0        |      |                       | Zurück                                       |
| 2D                                                               |      |        |        | 0        |      |                       |                                              |
| 3A                                                               |      |        |        | 0        |      |                       |                                              |
| <b>3B</b>                                                        |      |        |        | 0        |      |                       | the second state                             |
| 3C                                                               |      |        |        | 0        |      |                       | speichern, laden.                            |
| 3D                                                               |      |        |        | 0        |      |                       | oder löschen                                 |
| <b>4</b> A                                                       |      |        |        | 0        |      |                       | 1                                            |
| <b>4</b> B                                                       |      |        |        | 0        |      |                       |                                              |
| <b>4</b> C                                                       |      |        |        |          |      |                       | Aktive Gruppe                                |
| <b>4</b> D                                                       |      |        |        |          |      |                       |                                              |
| <b>5A</b>                                                        |      |        |        |          |      |                       |                                              |
| <b>5B</b>                                                        |      |        |        |          |      |                       |                                              |
| <b>5C</b>                                                        |      |        |        |          |      |                       | Gruppen speichern.!                          |
| <b>5D</b>                                                        |      |        |        |          |      |                       | Gruppe Gesent                                |
| 6A                                                               |      |        |        |          |      |                       |                                              |
| <b>6B</b>                                                        |      |        |        |          |      |                       |                                              |
| 60                                                               |      |        |        |          |      |                       | Vereins-Liste                                |
| 6D                                                               |      |        |        |          |      | $\mathbf{\mathbf{x}}$ |                                              |
|                                                                  |      |        |        |          |      |                       |                                              |

### 3.3 Eingabe der Startnummer mit der Namensdatei

Im Apollon ist auch eine Namensdatei hinterlegt. Diese Datei ist unabhängig von der Teilnehmerliste in den jeweiligen Durchgängen. In jedem Datensatz der Namensdatei sind jeweils folgenden Informationen gespeichert:

- 1. Name
- 2. Verein
- 3. Klasse (Klassennummer)
- 4. Jahrgang (Optional, muss nicht eingegeben werden)
- 5. Land (Optional, muss nicht eingegeben werden)

Diese Datei kann man separat speichern, laden oder löschen. Dazu klickt man dann auf den Button "Namendatei speichern, laden, oder löschen".

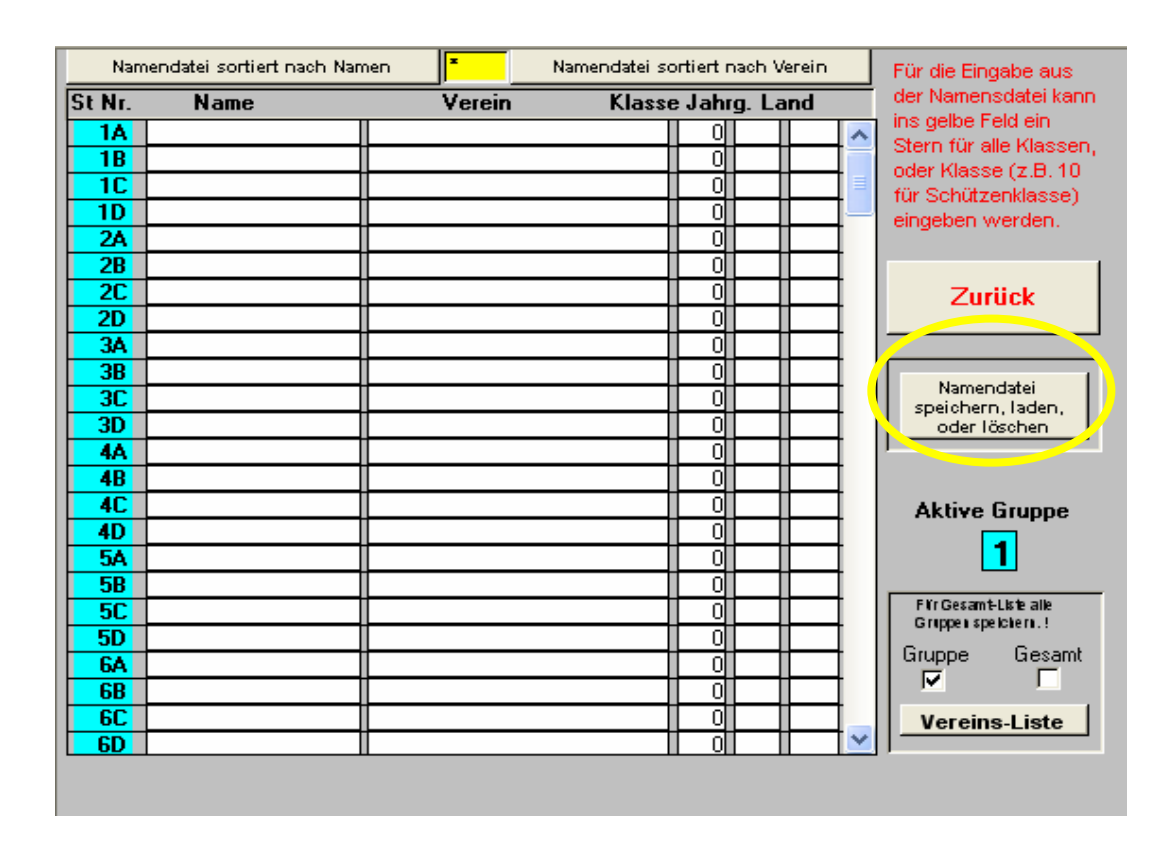

Danach erscheint die Maske, mit der die Namensdatei entsprechend gelöscht, geladen oder gespeichert werden kann auf/von Diskette oder aus dem Archivverzeichnis:

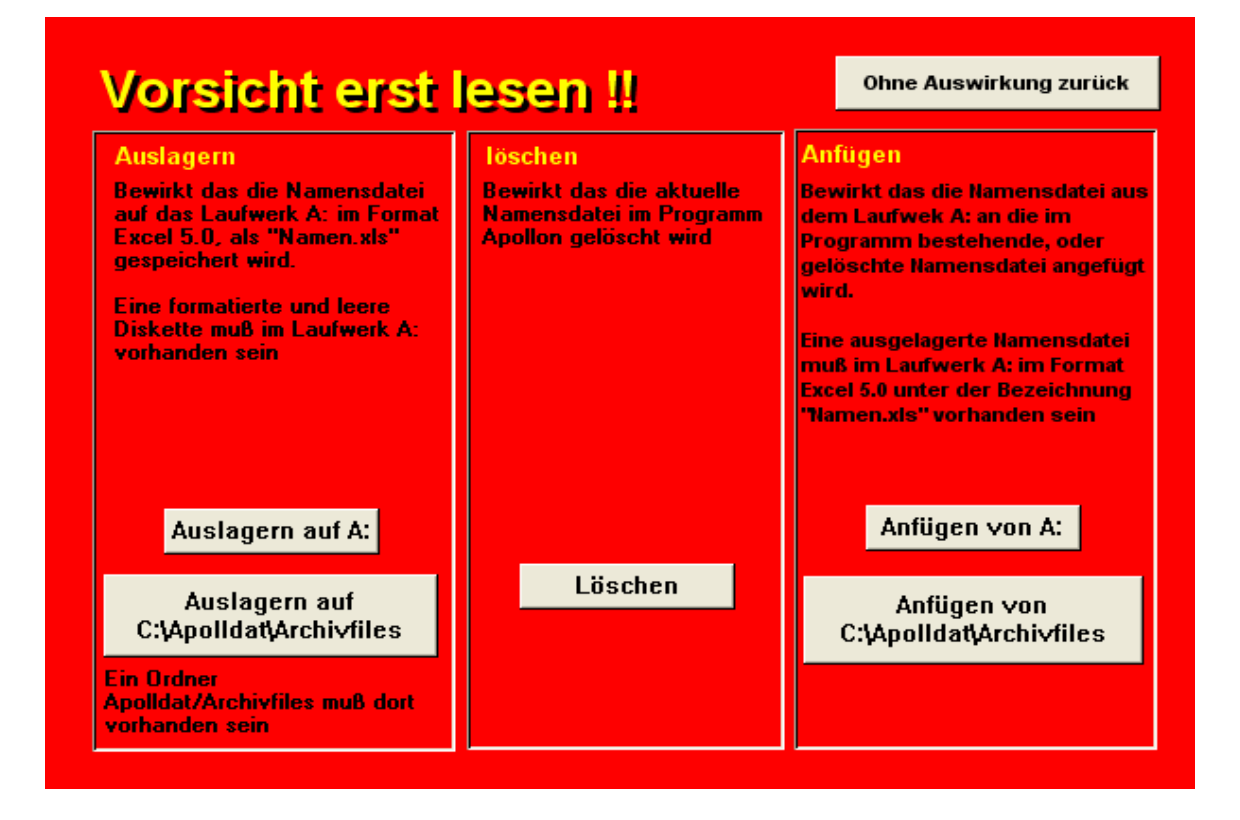

Man kann also die Namensdatei benutzen, um die Starter von einem Turnier zum nächsten Turnier weiterzugeben.

Wenn man die Startliste mit Hilfe der Namensdatei erstellen will, hat man zwei Möglichkeiten, sich die Namensdatei anzusehen. Entweder alphabetisch sortiert nach dem Namen oder nach dem Verein. Für das erste klickt man auf dem Button "Namendatei sortiert nach Namen" oder auf den Button "Namendatei sortiert nach Verein" wenn nach Verein sortiert werden soll.

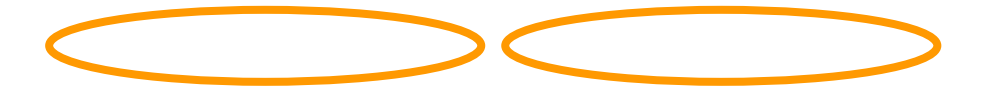

| Namendatei sortiert nach Namen |      | nen 🍢  | Namendatei so | rtiert nach | Verein | Für die Eingabe aus                          |
|--------------------------------|------|--------|---------------|-------------|--------|----------------------------------------------|
| St Nr.                         | Name | Verein | Klasse        | Jahrg. L    | .and   | der Namensdatei kann                         |
| 1A                             |      |        |               | 0           | ~      | Ins geibe heid ein<br>Stern für alle Klassen |
| <b>1B</b>                      |      |        |               | 0           |        | oder Klasse (z.B. 10                         |
| 10                             |      |        |               | 0           | ╉╾┥╹   | für Schützenklasse)                          |
| 1D                             |      |        |               |             | ╉╾┥╹   | eingeben werden.                             |
| 2A                             |      |        |               |             | 4-4    |                                              |
| 28                             |      |        |               |             | 4-4    |                                              |
| 20                             |      |        |               |             |        | Zurück                                       |
| 20                             |      |        |               |             |        | I                                            |
| 38                             |      |        |               |             |        |                                              |
| 30                             |      |        |               |             |        | Namendatei                                   |
| 30                             |      |        |               |             |        | oder löschen                                 |
| 44                             |      |        |               |             |        |                                              |
| 4B                             |      |        |               | Ö           |        |                                              |
| 4C                             |      |        |               |             |        | Aktive Gruppe                                |
| 4D                             |      |        |               |             |        |                                              |
| 5A                             |      |        |               | 0           |        | l <mark>1</mark>                             |
| <b>5B</b>                      |      |        |               | 0           |        |                                              |
| <b>5C</b>                      |      |        |               | 0           |        | Fi'r Gesamt-Liste alle<br>Gruppen speichern  |
| <b>5D</b>                      |      |        |               | 0           |        | Guipes George                                |
| 6A                             |      |        |               | 0           |        |                                              |
| <b>6B</b>                      |      |        |               |             |        |                                              |
| <u>6C</u>                      |      |        |               | 0           |        | Vereins-Liste                                |
| 6D                             |      |        |               |             |        |                                              |

Man kann die Anzeige der Starter auch nur auf eine Klasse einschränken. Dazu gibt man in das gelbe Kästchen die entsprechende Klassennummer ein. Wenn dort ein "\*" eingegeben ist, werden alle Einträge angezeigt.

| Nam            | endatei sortiert nach Nan | nen 📕 | Namendatei sortie | ert nach Vereil | n      | Für die Eingabe aus                     |
|----------------|---------------------------|-------|-------------------|-----------------|--------|-----------------------------------------|
| St Nr.         | Name                      | Varei | Klasse J.         | ahrg. Land      |        | der Namensdatei kann                    |
| 1A<br>1B       |                           |       |                   | 0               | -      | Stern für alle Klassen,                 |
| 1C<br>1D       |                           |       |                   |                 |        | für Schützenklasse)<br>eingeben werden. |
| 2A<br>2B<br>2C |                           |       |                   |                 | 4      | Zurijek                                 |
| 2D<br>3A       |                           |       |                   |                 |        |                                         |
| 3B<br>3C       |                           |       |                   |                 |        | Namendatei<br>speichern, laden,         |
| 4A<br>4B       |                           |       |                   |                 | 4      |                                         |
| 4C<br>4D       |                           |       |                   |                 |        | Aktive Gruppe                           |
| 5A<br>5B       |                           |       |                   |                 |        | Fi'r Gesamt-Liste alle                  |
| 5D<br>6A       |                           |       |                   |                 | 4      | Grippei speicien. !<br>Gruppe Gesamt    |
| 6B<br>6C       |                           |       |                   |                 | =      | Vereins-Liste                           |
| 6D             |                           |       |                   |                 | $\sim$ |                                         |

Nachdem man die Namensdatei aufgerufen hat, geht man folgendermaßen vor:

1. Man markiert einen Eintrag in der Namenstabelle (Gelber Kreis in den folgendem Bild)

- 2. Anschließend klickt man auf die **Startnummer** bei der Scheibeneinteilung (Roter Kreis in dem folgenden Bild)
- 3. Danach werden alle Daten des ausgewählten Schützen aus der Namensdatei übernommen.

| Nam        | endatei sortiert nach Nar | men <b>F</b> Name    | endatei sortiert nach | Verein | 📧 Namen Liste               |                           |        |         |      | $\mathbf{x}$ |
|------------|---------------------------|----------------------|-----------------------|--------|-----------------------------|---------------------------|--------|---------|------|--------------|
| CONI.      | Name                      | Verein               | Klasse Jahrg.         | Land   |                             |                           |        |         |      | -            |
| 1A         | endroth, Benny            | BSC Oer-Erkenschwick | 42                    | WF* 🔨  | Datel bearbeiten Sick       | Zurü                      | ck     |         |      |              |
| 10         | 12                        |                      | 0                     |        |                             |                           | -      |         |      |              |
| 10         |                           |                      | 0                     |        | Naetzen                     |                           | KL L   |         | 20   |              |
| 1D         |                           |                      | 0                     |        |                             |                           | NU     |         |      |              |
| 2A         |                           |                      | 0                     |        | Abendroun Benny             | Kalinahunanan SahC        | 42     | 04      | WF   | 2            |
| <b>2B</b>  |                           |                      | 0                     |        | Ambros Dogmor               | Neilinghusenei-sichu      | 11     | 71      | MC   |              |
| 2C         |                           |                      | 0                     |        | Ambros, Dagmar<br>Anger Kai | VSG Johonhauson           | 40     | 70      | DV.  |              |
| 2D         |                           |                      | 0                     |        | Arguris-Degenh Anke         | SG Mannheim 1744          | 111    | n l     | BD   |              |
| 3A         |                           |                      | 0                     |        | Ashach Hermann-Otto         | BSC Nidderau              | 50     | 42      | HS   |              |
| <b>3B</b>  |                           |                      | 0                     |        | Ashach Jens                 | BSC Nidderau              | 10     | 67      | HS   |              |
| 3C         |                           |                      | 0                     |        | Bagus Florian               | BSG Mettingen             | 20     | 0       | WF*  |              |
| 3D         |                           |                      | 0                     |        | Baldus Annette              | SK Fellbach-Schmiden      | 11     | 64      | WT   |              |
| 4A         |                           |                      | 0                     |        | Bark, Thorsten              | BSG Du-Buchholz           | 130    | 80      | BH   |              |
| <b>4</b> B |                           |                      | 0                     |        | Barth Manfred               | Hamb.Bogensch.Gilde       | 50     | 0       | HH   |              |
| 4C         |                           |                      |                       |        | Bartsch Dominik             | BSG Mettingen             | 20     | 0       | WF*  |              |
| 4D         |                           |                      |                       |        | Baßler, Michael             | NBAV Neuenstadt           | 110    | 63      | WT   |              |
| 5A         |                           |                      |                       |        | Basta Robert                | SV 79 Tiefenbach          | 40     | 77      | BY   |              |
| 5B         |                           |                      |                       |        | Bauer Brigitte              | Kgl. priv. Volkach        | 11     | 67      | BY*  |              |
| 50         |                           |                      | l ol                  |        | Bauer, Gerd                 | Solinger_SC_95/98         | 50     | 46      | BH   |              |
| 5D         |                           |                      | l ől                  |        | Baum, Manfred               | SGi Welzheim              | 50     | 50      | WT*  | -            |
| 64         |                           |                      |                       |        | Baumelt Jorg                | FT U3 Emden               | 10     | 0       | NW   | ~            |
| 68         |                           |                      |                       |        | 5                           |                           |        |         | >    |              |
| 33         |                           |                      |                       |        | In das Suchfeld Anfangs     | buchstaben (1-10)eingeber | 15     |         |      |              |
| 6D         |                           |                      |                       |        | 1. Gefundenen Namen a       | nklicken 2. dann auf Sta  | rtnumп | ner kli | oken |              |

Bei der Auswahl eines Eintrages aus der Namenstabelle wird überprüft, ob dieser schon einen Startplatz in diesem Durchgang hat. Wenn er schon in der Startliste eingetragen ist, kommt eine Meldung mit dem entsprechenden Startplatz, den der Schütze schon hat. Dabei wird allerdings nur in der aktuellen Gruppe gesucht.

| Nar        | nendatei sortiert nach Na | imen 📕 Name          | endatei sortiert nach Verein |     | El Namen Liste          |                            |              |        | <b>E</b> I | × |
|------------|---------------------------|----------------------|------------------------------|-----|-------------------------|----------------------------|--------------|--------|------------|---|
| St Nr.     | Name                      | Verein               | Klasse Jahrg. Land           |     |                         |                            |              | -      |            |   |
| 1A         | Abendroth, Benny          | BSC Oer-Erkenschwick | 42 WF*                       | ~   | Datel bearbeiten Sto    | ŀ <u>Z</u> urü             | ck           |        |            |   |
| 1B         | 8                         |                      | 0                            |     |                         |                            | 110          |        |            |   |
| 10         |                           |                      |                              |     | Naetzen                 | Zählen                     | KL J         | a 1    | đ          |   |
| 10         |                           |                      |                              | -   | Abendroth, Benny        | BSC Der-Erkenschwic        | 42           | 0      | WF*        |   |
| 28         |                           |                      |                              |     | Abraham, Alice          | Kellinghusener-SchG        | 21           | 84     | ND         |   |
| 28         | 😇 Name scho               | on ge 🗐 🗖 🔀 -        |                              |     | Ambros, Dagmar          | SG Ahlten                  | 11           | 71     | NS         | - |
| 20         |                           |                      |                              |     | Anger Kai               | VSG Ichenhausen            | 40           | 78     | BY         |   |
| 36         | - 🔝 Aber                  | ndroth, Benny -      |                              | 8   | Argyris-Degenh. Anke    | SG Mannheim-1744           | 111          | 0      | BD         |   |
| 38         | 42 BSC                    | Ret-Etkenschwick     |                              | à 1 | Asbach, Hermann-Utt     | DSC Nidderau               | 50           | 42     | HS         |   |
| 30         |                           |                      |                              |     | Asbach, Jens            | PSC Mottingon              | 20           | 67     | H5<br>ME×  |   |
| 3D         |                           |                      |                              |     | Baldus Annette          | SK Fellbach-Schmiden       | 11           | 64     | WT         |   |
| 4A         |                           |                      |                              |     | Bark, Thorsten          | BSG Du-Buchholz            | 130          | 80     | BH         |   |
| 48         |                           | 1                    |                              |     | Barth Manfred           | Hamb.Bogensch.Gilde        | 50           | 0      | HH         |   |
| 4C         | 0                         |                      |                              |     | Bartsch Dominik         | BSG Mettingen              | 20           | 0      | WF*        |   |
| 4D         |                           |                      |                              |     | Baßler, Michael         | NBAV Neuenstadt            | 110          | 63     | WT         |   |
| 5A         |                           |                      |                              | 1   | Basta Robert            | SV 79 Tiefenbach           | 40           | 77     | BY         |   |
| <b>5</b> B | 8                         |                      | 0                            |     | Bauer Brigitte          | Kgl. priv. Volkach         | E0           | 67     | BY*        |   |
| 50         |                           |                      |                              | 8   | Baum Manfred            | SGiWelzbeim                | 50           | 40     | WT×        |   |
| <b>5</b> D |                           |                      |                              |     | Baumelt Jorg            | FT 03 Emden                | 10           | 0      | NW         | ~ |
| 6A         |                           |                      |                              |     |                         | I So Emson                 | 1.55         | da Sil | >          |   |
| 6B         | · · ·                     |                      |                              |     | In date Suchfold Anders | schusheteban (1.10) ar has | 8            |        |            | - |
| 60         |                           |                      |                              |     | 1. Gefundenen Namen     | anklicken 2. dann auf Sta  | r.<br>rtnumn | ner kl | cken       |   |
| 6D         |                           | 11                   |                              | ~   |                         |                            | -            |        |            |   |

Wenn so die Namensdatei alle Starter enthält, kann man damit auch überprüfen, ob man allen einen Startplatz zugewiesen hat.

### 3.4 Erweitern der Namensdatei mit Startern aus der Gruppe

Wenn man die Namensdatei mit den neuen Startern aus der aktuellen Gruppe erweitern möchte, geht man folgendermaßen vor:

- 1. Aufrufen der Teilnehmer von dem aktuellen Durchgang
- 2. Klicken auf einen der Buttons, der die Namensdatei anzeigt
- 3. Dort klicken auf den Button "Datei bearbeiten"

| Feld                 |                      |       |      |     |
|----------------------|----------------------|-------|------|-----|
| Nietzen              | Zählen               | KI Jg | , La | d   |
| Abendroth, Benny     | BSC Oer-Erkenschwicł | 42    | 0    | WF* |
| Abraham, Alice       | Kellinghusener-SchG  | 21    | 84   | ND  |
| Ambros, Dagmar       | SG Ahlten            | 11    | 71   | NS  |
| Anger Kai            | VSG Ichenhausen      | 40    | 78   | ΒY  |
| Argyris-Degenh. Anke | SG Mannheim-1744     | 111   | 0    | BD  |
| Asbach, Hermann-Otto | BSC Nidderau         | 50    | 42   | HS  |
| Asbach, Jens         | BSC Nidderau         | 10    | 67   | HS  |
| Bagus Florian        | BSG Mettingen        | 20    | 0    | WF* |
| Baldus Annette       | SK Fellbach-Schmiden | 11    | 64   | WT  |
| Bark, Thorsten       | BSG Du-Buchholz      | 130   | 80   | RΗ  |
| Barth Manfred        | Hamb.Bogensch.Gilde  | 50    | 0    | ΗH  |
| Bartsch Dominik      | BSG Mettingen        | 20    | 0    | WF* |
| Baßler, Michael      | NBAV Neuenstadt      | 110   | 63   | WT  |
| Basta Robert         | SV 79 Tiefenbach     | 40    | 77   | ΒY  |
| Bauer Brigitte       | Kgl. priv. Volkach   | 11    | 67   | ΒY× |
| Bauer, Gerd          | Solinger_SC_95/98    | 50    | 46   | RΗ  |
| Baum, Manfred        | SGi Welzheim         | 50    | 50   | WT* |
| Baumelt Jörg         | FT 03 Emden          | 10    | 0    | NW  |
| <                    |                      |       |      | >   |

4. Dann klickt man auf den Button "Neue Namen aus Gruppe anfügen"

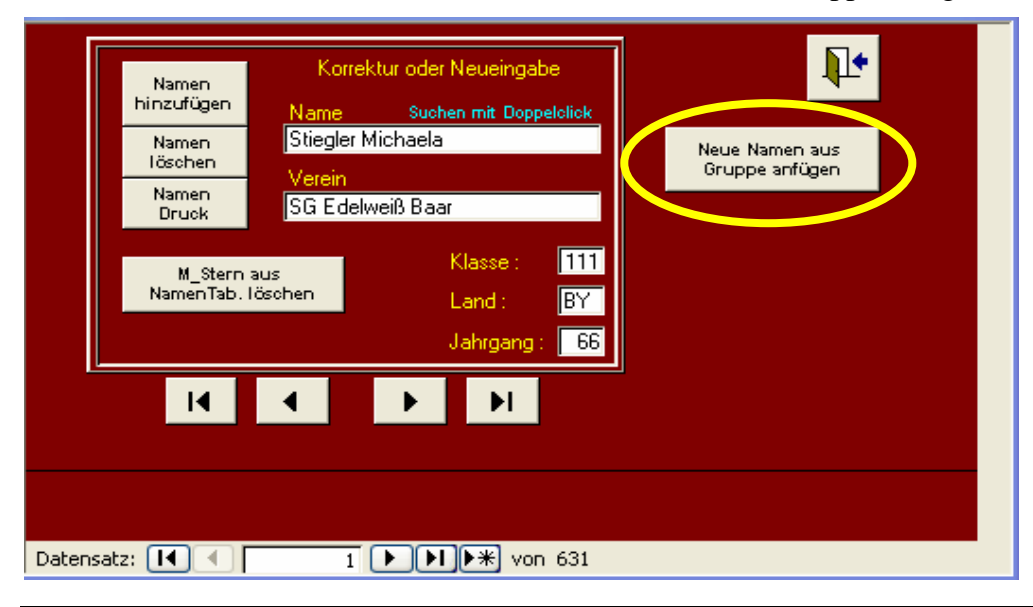

Seite 17 von 67 Datei: J:\Sicherung041207\Eigene Dateien2\DSB\Unterlagen für neue KR\Apollon Auswerteprogramme\Benutzeranleitung Apollon.docApollon Version 8.4 Stand: Dezemberr 2007

In diesem Schirm kann man auch noch weitere besondere Funktionen für die Namensdatei aufrufen:

Einfügen eines neuen Namens in die Namensdatei. Dabei müssen die Eingabefelder (weiße Felder) mit den entsprechenden Daten gefüllt werden. (Gelber Kreis)

Löschen des angezeigten Namens (Blauer Kreis)

Ausdrucken der Namensdatei (Roter Kreis)

Löschen des Sterns aus dem Länderkürzel, der angibt, dass der entsprechende Teilnehmer zu einer Mannschaft gehört (Grüner Kreis).

| Namen<br>hinzufügen<br>Namen<br>Jäcebaan<br>Namen<br>Druck<br>M_Stern aus<br>NamenTab. löschen<br>Jahrgang : 66 | Neue Namen aus<br>Gruppe anfügen |
|----------------------------------------------------------------------------------------------------|----------------------------------|
| Datensatz:                                                                                                    |                                  |

# 4 Ändern von Daten eines Teilnehmers

Wenn man die Daten eines Starters ändern will geht man folgendermaßen vor:

- 1. Aufrufen der Teilnehmer von dem entsprechenden Durchgang
- 2. Positionieren auf dem Startplatz
- 3. Überschreiben der falschen Werte durch die richtigen

## 5 Löschen eines Teilnehmers

Wenn man schließlich einen Teilnehmer löschen will, sollte man folgendermaßen vorgehen:

- 1. Aufrufen der Teilnehmer von dem entsprechenden Durchgang
- 2. Positionieren auf dem Startplatz
- 3. Doppelklick auf dem Namen

Stand: Dezemberr 2007

Wenn man dieses Vorgehen wählt, werden nicht nur die Startdaten dieses Teilnehmers gelöscht, es werden gleichzeitig auch seine gespeicherten Ergebnisse gelöscht. Deshalb sollte man auch diese Möglichkeit nutzen, wenn man das Apollon zur Weitermeldung an die nächste Meisterschaft nutzt und einzelne Starter schon vorher gesagt haben, dass sie an der nächsten Meisterschaft nicht teilnehmen wollen und deshalb gelöscht werden sollen.

# 6 Ausgabe der Startliste

Um die Startliste der aktuellen Gruppen auszugeben, wählt man im Hauptmenü den Button "Startliste" aus. Danach wird man dann nach der Anfangsscheibe gefragt, mit der man die Startliste anfangen will und anschließend gibt man die Endscheibe der Ausgabe ein. Danach wird dann die Startliste angezeigt.

| [              |                     |
|----------------|---------------------|
| Gruppen        | Startliste          |
| Qualifikation  | Schußzettel         |
| Urkunden       | Veranstaltungstitel |
| Klasseneingabe | Archivierung        |
| Treffereingabe | Finale              |
| Teilnehmer     | Mannschaften        |
| Kontrollfeld   | Auswertung          |

# 7 Ausdrucken der Schusszettel

Um die Schusszettel für die aktuelle Gruppe auszudrucken, wählt man im Hauptmenü den Button "Schußzettel" aus.

| Gruppen        | Startliste         |
|----------------|--------------------|
| Qualifikation  | Schußzettel        |
| Urkunden       | Veranstatungstitel |
| Klasseneingabe | Archivierung       |
| Treffereingabe | Finale             |
| Teilnehmer     | Mannschaften       |
| Kontrollfeld   | Auswertung         |
|                |                    |

Danach erscheint eine Maske, in dem man den Durchgang auswählt, den man ausdrucken will. Man klickt dann auf den entsprechenden Button:

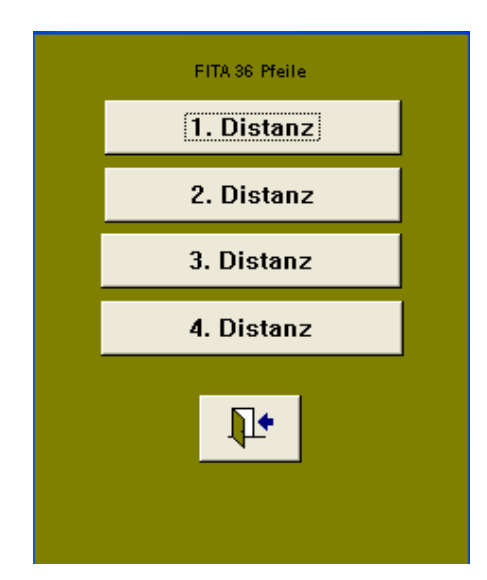

Als nächstes wird wieder genau wie bei der Ausgabe der Startliste nach der Anfangs- und Endscheibe gefragt, für die man Schusszettel drucken möchte.

Wenn man doppelt aufschreiben will, muss man für jede Scheibe zwei Zettel ausdrucken. Dies geht am besten folgendermaßen vor:

- 1. Wie oben beschrieben die Schusszettel auswählen
- 2. Dann entweder über das Menü "Datei" "Drucken…" auswählen. Man kann es auch abkürzen, in dem man "Strg" und dann "P" drückt.

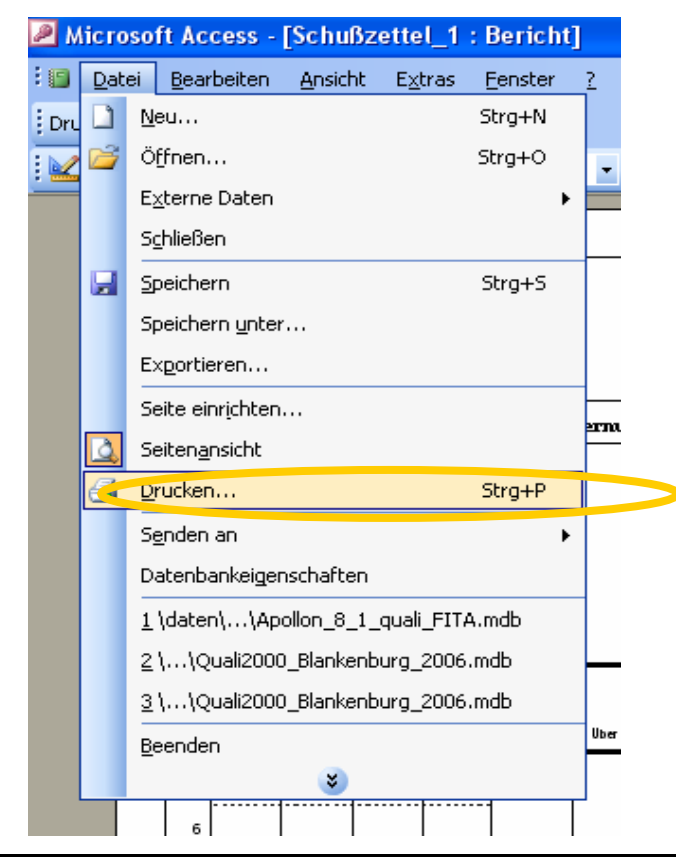

Seite 20 von 67 Datei: J:\Sicherung041207\Eigene Dateien2\DSB\Unterlagen für neue KR\Apollon Auswerteprogramme\Benutzeranleitung Apollon.docApollon Version 8.4 Stand: Dezemberr 2007

3. Danach erscheint dann der Standard-Bildschirm zum Ausdrucken. Dort wählt man dann bei "Anzahl Exemplare" "2" aus (Gelber Kreis). Danach sollte man "Exemplare sortieren" ausschalten (Roter Kreis). Dadurch wird dann erreicht, dass die beiden Zettel hintereinander ausgedruckt, und man muss nicht erst noch die beiden Ausdrucke zusammensortieren.

| Drucken          |                    | ? 🛛                       |
|------------------|--------------------|---------------------------|
| Drucker          |                    |                           |
| Status:          | Bereit             |                           |
| Тур:             | HP LaserJet 4 Plus |                           |
| Kommentar        | :<br>;             | Ausgabe in Datei umleiten |
| Druckbereic      | h                  | Exemplare                 |
| 💽 Aļļe           |                    | Angahl Exemplare: 2 💼     |
| O <u>S</u> eiten | Von: Bis:          | 1 2 3 Exemplare sortieren |
|                  |                    | Einrichten OK Abbrechen   |

## 8 Eingabe von Mannschaften

Wenn man im Apollon vorher Mannschaften eingeben will, wählt man im Hauptmenü den Button "Mannschaften" aus. Dann folgt der Schirm, in dem die Mannschaften für die aktuelle Gruppe eingegeben werden.

| Gruppen        | Startliste          |
|----------------|---------------------|
| Qualifikation  | Schußzettel         |
| Urkunden       | Veranstaltungstitel |
| Klasseneingabe | Archivierung        |
| Treffereingabe | Finale              |
| Teilnehmer     | Mannschaften        |
| Kontrollfeld   | Auswertung          |
| Kontrollfeld   | Auswertung          |

### 8.1 Eingabe von Mannschaften für die aktuelle Gruppe

Jetzt trägt man als erstes den Mannschaftsnamen und dann die Klasse ein (gelber Kreis). Danach gibt man dann von jedem Mannschaftsschützen die Startnummern ein (roter Kreis). Mann kann auch vier Mannschaftsteilnehmer eingeben. Apollon sucht dann nachher bei der Auswertung die drei besten aus und wertet nur dessen Ergebnis.

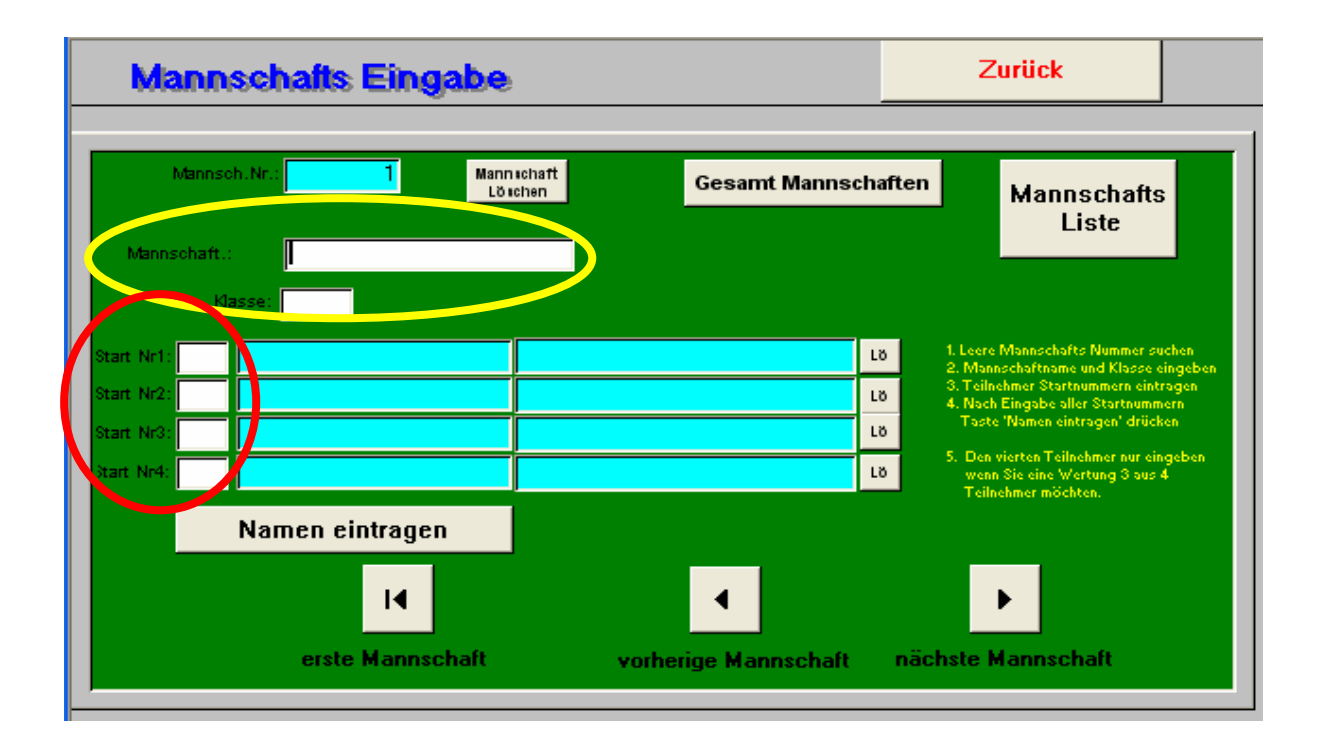

Danach klickt man dann auf den Button "Namen eintragen". Dadurch werden dann von jedem eingegeben Starter der Name und der Verein eingeblendet.

Wenn man einen Schützen nachher wieder aus der Mannschaft löschen will, klickt man rechts auf den entsprechenden Button "Lö"

| Man                                                  | nschafts Ein                      | Zurück                 |                                  |                                                                                             |                                                                                                    |                                                    |
|------------------------------------------------------|-----------------------------------|------------------------|----------------------------------|---------------------------------------------------------------------------------------------|----------------------------------------------------------------------------------------------------|----------------------------------------------------|
| Mannscha                                             | nsoh.Nr.: 1                       | Mann ichaft<br>Löichen | Gesamt Mannsch                   | aften                                                                                       | Mannschafts<br>Liste                                                                                                    |                                                    |
| Start Nr1:<br>Start Nr2:<br>Start Nr3:<br>Start Nr4: | Kasse:                            |                        |                                  | 8<br>8<br>8<br>8<br>8<br>8<br>8<br>8<br>8<br>8<br>8<br>8<br>8<br>8<br>8<br>8<br>8<br>8<br>8 | re Mannschafts Nummer su<br>nnschaftname und Klasse e<br>Inchmer Startnummern eintr<br>ch Eingabe aller Startnumm<br>te 'Namen eintragen' drück<br>n vierten Teilnehmer nur ein<br>nn Sie eine Wertung 3 aus 4<br>Inchmer möchten. | chen<br>ingeben<br>agen<br>ern<br>en<br>geben<br>t |
|                                                      | Namen eintrag<br>I∢<br>erste Manr | en<br>Ischaft          | <b>↓</b><br>vorherige Mannschaft | nächste                                                                                     | ▶<br>Mannschaft                                                                                                    |                                                    |

### 8.2 Nachträgliche Eingabe von Mannschaften für die aktuelle Gruppe

Wenn man zu einem späteren Zeitpunkt noch eine Mannschaft zusätzlich eingeben will, geht man auch wieder in Bildschirm zur Mannschaftseingabe. Dann muss man erst eine leere Mannschaft suchen. Dadurch klickt man dann auf den Button Pfeil rechts (gelber Kreis) solange, bis man eine Mannschaftsnummer gefunden hat, in der keine Daten eingegeben worden sind. Dann gibt man dort die Daten für die Mannschaft ein (siehe Kapitel 8.1).

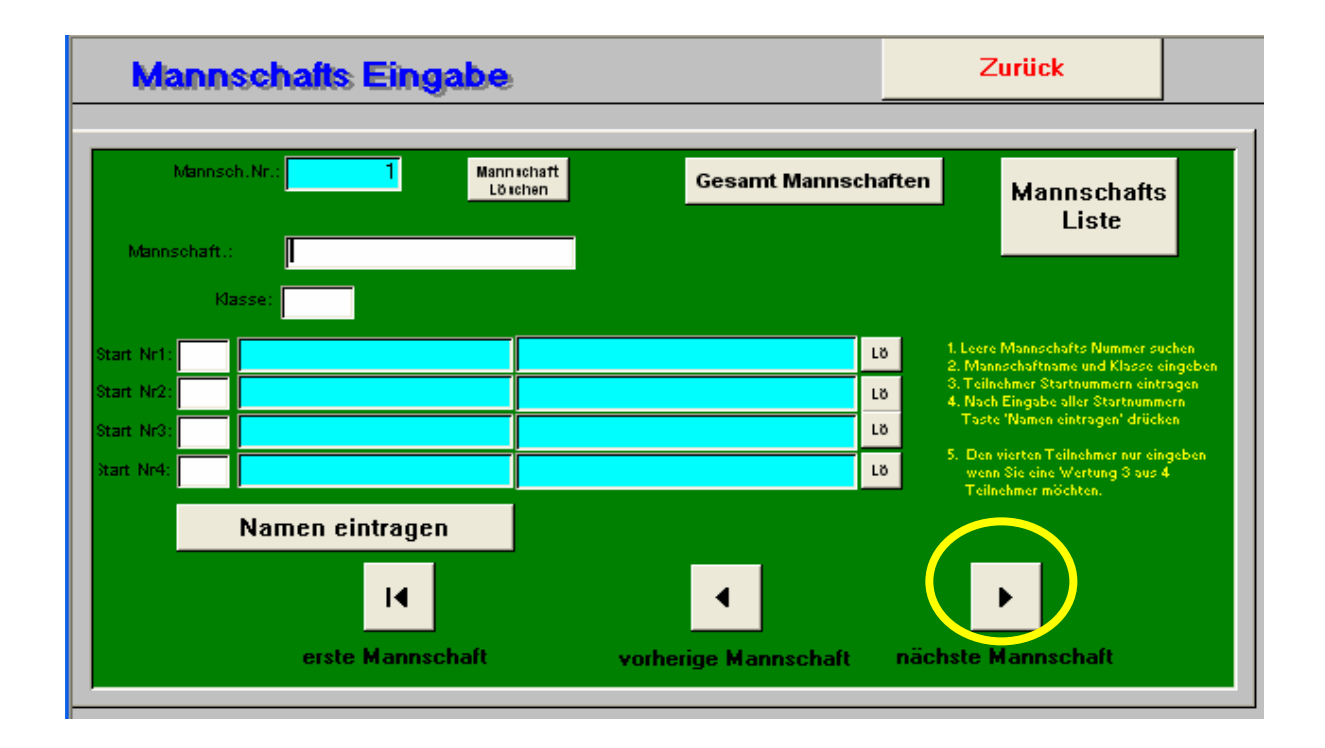

Seite 24 von 67 Datei: J:\Sicherung041207\Eigene Dateien2\DSB\Unterlagen für neue KR\Apollon Auswerteprogramme\Benutzeranleitung Apollon.docApollon Version 8.4 Stand: Dezemberr 2007

### 8.3 Löschen einer Mannschaft für die aktuelle Gruppe

Wenn man eine Mannschaft wieder löschen möchte, geht man zunächst wieder in die Eingabemaske für die Mannschaften. Dann sucht man die entsprechende Maske in dem man auf dem Button mit dem Pfeil rechts klickt (gelber Kreis). Wenn man dann die Mannschaft gefunden hat, löscht man sie, in dem man den Button "Mannschaft löschen" anklickt (roter Kreis).

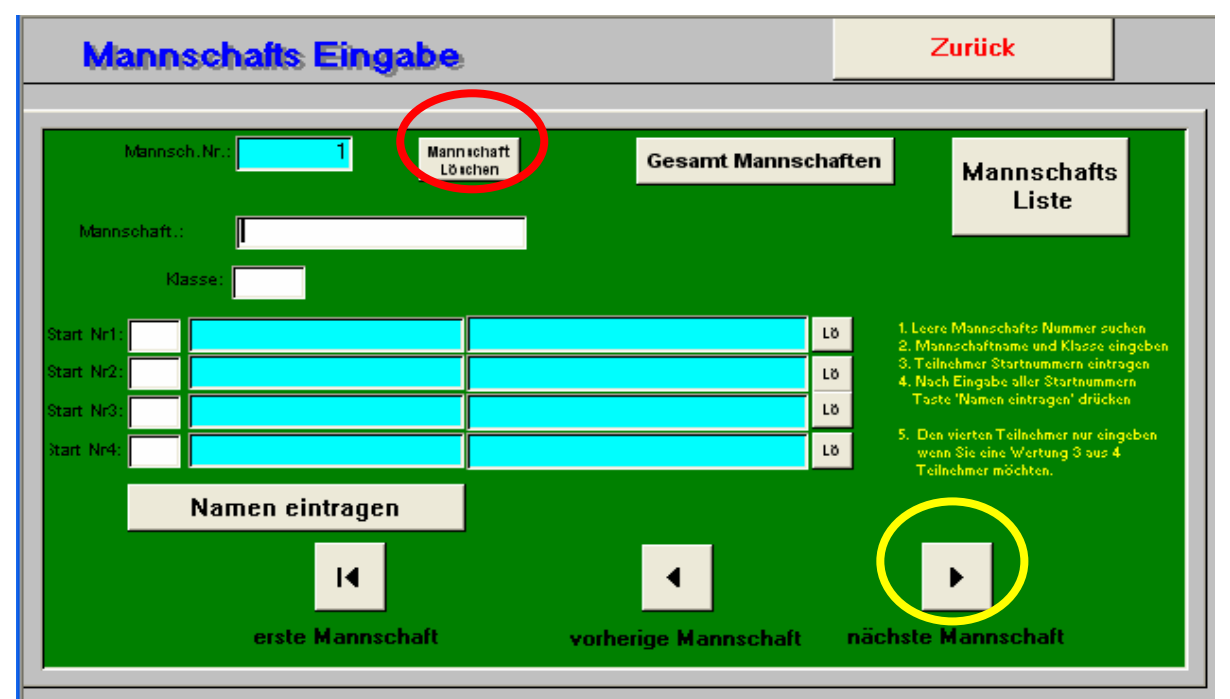

### 8.4 Ausgabe der Mannschaften der aktuellen Gruppe

Wenn man die eingegebenen Mannschaften sich anzeigen oder auch zur Kontrolle ausdrucken möchte, geht man wieder auf Mannschaftseingabe. Dort klickt man dann auf den Button "Mannschafts Liste". Danach erscheint dann die Liste der eingegebenen Mannschaften sortiert nach der Klasse.

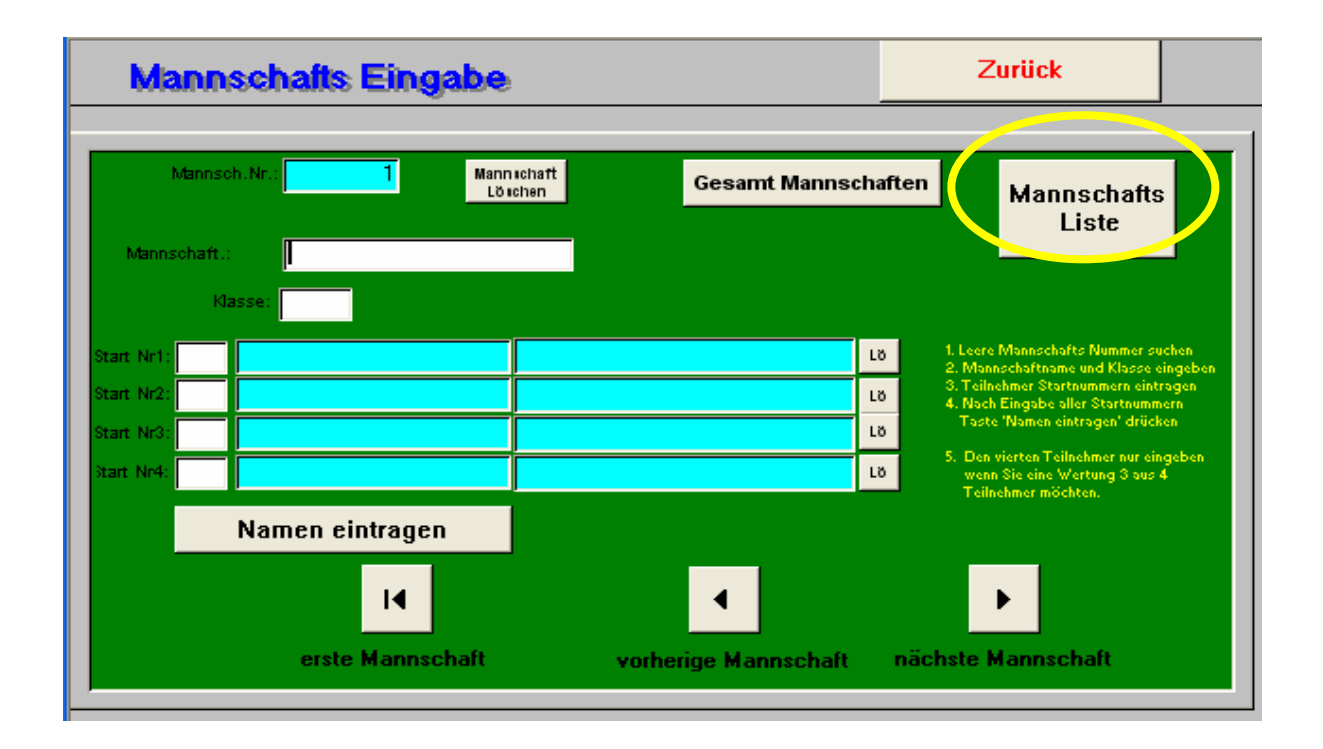

### 8.5 Mannschaften mit Teilnehmern aus mehreren Gruppen

Jetzt kann es aber auch mal vorkommen, dass nicht alle Teilnehmer einer Mannschaft in einer Gruppe starten. Dann wählt man als erstes wieder die Eingabe für Mannschaften aus dem Hauptmenü auf. Danach klickt man auf den Button "Gesamt Mannschaften".

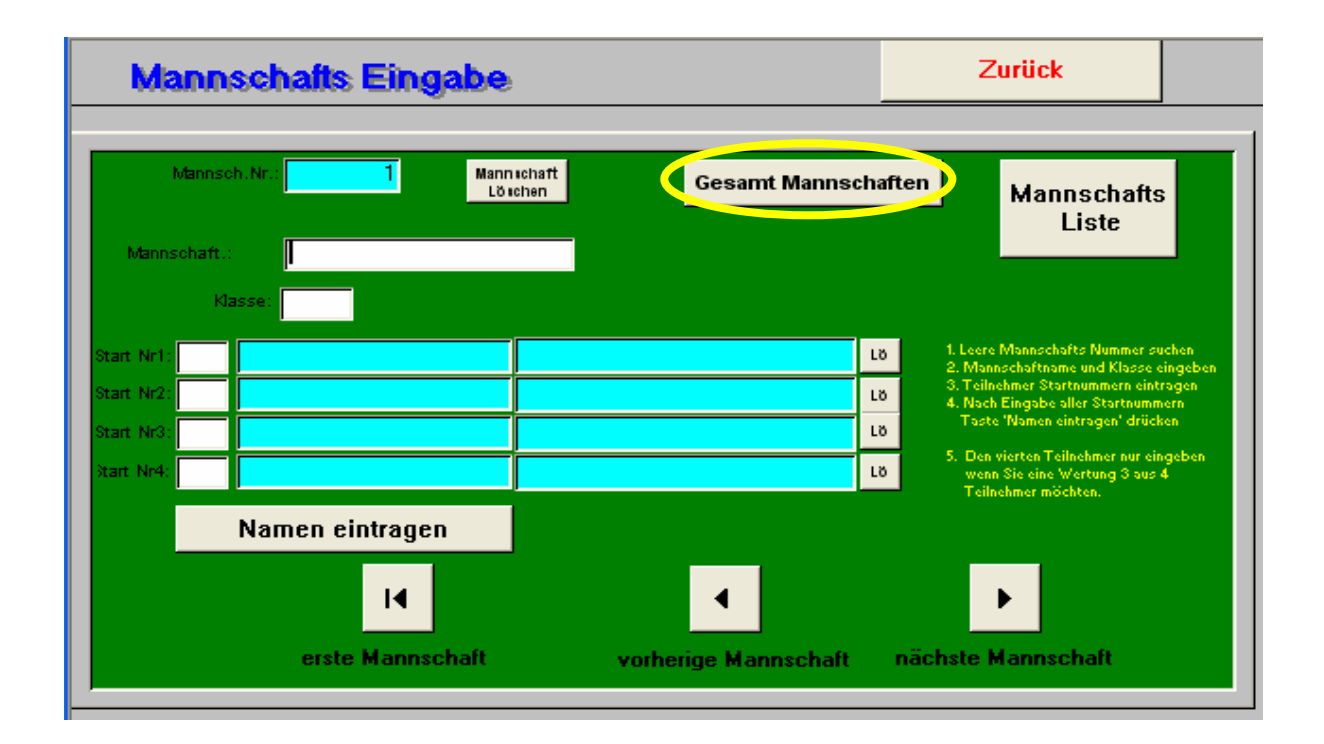

Danach erscheint eine Sicherheitsabfrage, in der gefragt wird, ob auch schon die Starter für alle Gruppen eingegeben worden sind. Diese Meldung muss man dann durch anklicken von "OK" bestätigen. Dann erscheint die Maske, in der man Mannschaften eingeben, ändern und löschen kann. Die Vorgehensweise ist hier die gleiche wie sie auch schon oben beschrieben wurde. Der einzige Unterschied ist, dass man von der Startnummer noch den Durchgang (gelber Kreis) angeben muss, in dem der Teilnehmer schießt.

| Mannschaftsnummer<br>Mannschaft<br>Mannschaftsklasse löschen | Druck Neue<br>Mannschaft                                                                                                    |
|--------------------------------------------------------------|----------------------------------------------------------------------------------------------------|
| Mannschaftsname<br>Start Jr Gr<br>0<br>0<br>0<br>0<br>0      | <ol> <li>Schaltfläche 'Neue Mannschaft' drücken<br/>Mannschaftsnummer &gt;=200 wird<br/>automatisch vorgegeben.</li> <li>Mannschaftsklasse,<br/>Mannschaftsnamename, Startnummer<br/>und Startgruppe der Mannschaftsschützen<br/>eingeben.</li> <li>Schaltfläche 'Eintragen' drücken.</li> <li>Startgruppe ist der Starttag, oder</li> </ol> |
| Eintragen<br>Mannschafts<br>Nummer<br>Zurück Vorw.           | Durchgang des Schützen. Die Namen der<br>Schützen müssen in der Gruppe eingegeben sein.<br>Im Qualifikationsprogramm Quali20 werden<br>diese Mannschaften nicht berücksichtigt.                                                                                                    |

### 9 Eingabe der Ergebnisse eines Durchgangs

Nach Ende eines Durchgangs werden dann die Ergebnisse eingegeben. Dadurch wählt man im Hauptmenü den Button "Treffereingabe".

| Gruppen        | Startliste          |  |
|----------------|---------------------|--|
| Qualifikation  | Schußzettel         |  |
| Urkunden       | Veranstaltungstitel |  |
| Klasseneingabe | Archivierung        |  |
| Treffereingabe | Finale              |  |
| Teilnehmer     | Mannschaften        |  |
| Kontrollfeld   | Auswertung          |  |

Man hat die Auswahl zwischen drei Eingabemöglichkeiten Ergebnisse einzugeben:

- 1. Nur jeweils die Ringe eingeben (Button 1. Distanz)
- 2. Distanz komplett eingeben, d.h. Ergebnis mit Zehner und Neuner (Button 1. Distanz kompl. eingeben)
- 3. Gesamtsumme für die Schützen eingeben (Button GesSumme 1. Dist.)

In der Regel wählt man die Option zwei für die Eingabe der Ergebnisse. Deshalb werde ich auch nur diese Option erst weiter erklären.

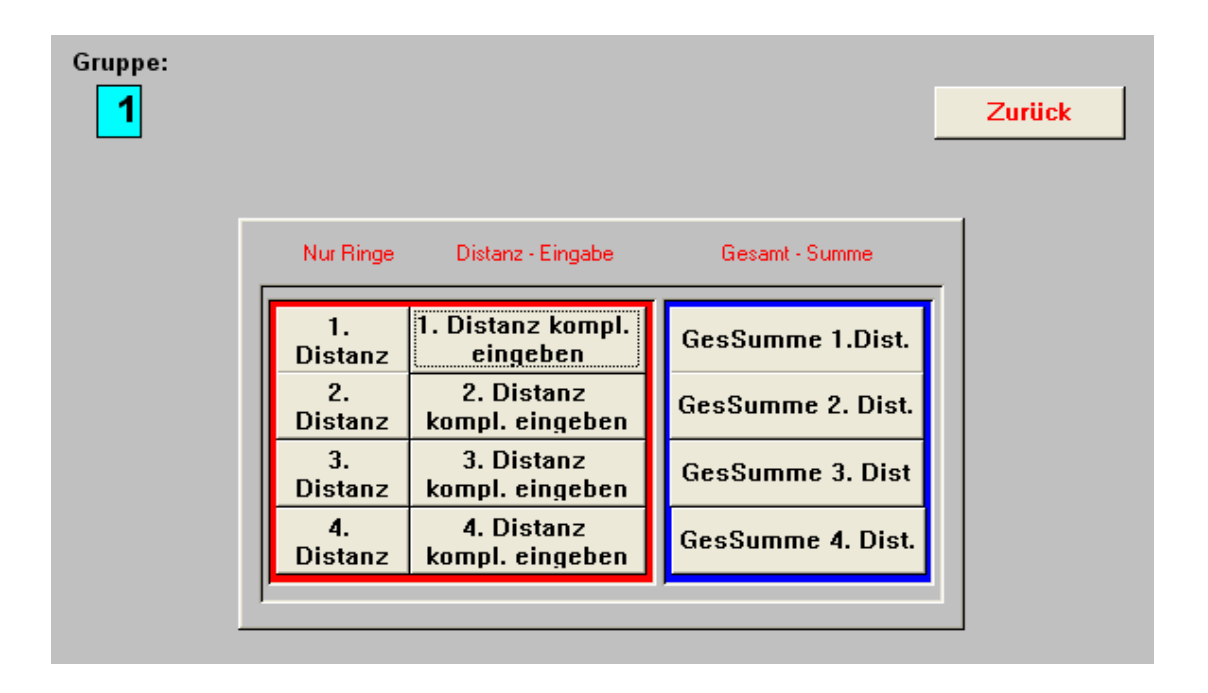

In der Maske gibt man dann die Ergebnisse für eine Scheibe ein. Welche Scheibe man gerade bearbeitet, wird links oben angezeigt (gelber Kreis). Beim Aufruf der Maske wird die Scheibe 1 angezeigt. Man kann auf eine bestimmte Scheibe positionieren, in dem man solange auf dem Button Pfeil rechts klickt (roter Kreis) oder die Taste F10 drückt, bis die gewünschte Scheibe angezeigt wird. Mann kann auch die gesuchte Scheibe direkt in das Feld "Scheiben Nr.:" eingeben (grüner Kreis)

| 1. Distanz                                                                                                    |                       | Distanz lös | schen   |                             |
|----------------------------------------------------------------------------------------------------|-----------------------|-------------|---------|-----------------------------|
| Scheiben Nr.: 1 Sc                                                                                              | Suchen<br>heiben Nr.: |             | Į.      |                             |
|                                                                                                    | Ges.Ringe             | Ringe 10'   | X.      | 1                           |
| 1A                                                                                                    |                       |             |         |                             |
| [1B                                                                                                    |                       |             |         |                             |
| 10                                                                                                    |                       |             |         |                             |
| 1D                                                                                                    |                       |             |         |                             |
|                                                                                                    |                       |             |         |                             |
| Ergebnis, Treffer, Zehner, X für dies<br>Distanz eingeben. Mit der Taste "Tab"<br>gelangen Sie ins nächste Feld | Scheibe<br>1          | Sch         | eibe Mr | oder<br>mit<br>F10<br>neibe |

Die Erfahrung hat gezeigt, dass man am besten vor der Eingabe die Schusszettel in aufsteigender Reihenfolge sortiert und dann der Reihe nach eingibt. Dann kann man auch schnell mit F10 auf die nächste Scheibe positionieren.

Nachdem die einzugebende Scheibe angezeigt wird, gibt man dann für jeden Teilnehmer die geschossenen Ringe und dann die Zehner und Xer (oder Neuner in der Halle) ein. Nach Eingabe der Ringe rechnet das Programm die Gesamtringe aus und zeigt sie in dem gelben Feld an.

## 10 Anzeige der Ergebnislisten

Im Apollon kann man sich folgende Ergebnislisten anzeigen lassen:

- Ergebnisliste aller Klassen aller Durchgänge
- Ergebnisliste aller Klassen eines Durchgangs
- Ergebnisliste einer Klasse eines Durchgangs

Diese drei Listen kann man sowohl für die Einzelwertung als auch für die Mannschaftswertung ausgeben. Mannschaften mit Schützen aus mehreren Durchgängen lassen sich aber nur in der Gesamtergebnisliste anzeigen. Bei der Mannschaftswertung ist es zusätzlich noch möglich Vereinsmannschaften vom Apollon zusammenstellen zu lassen, ohne die Mannschaften vorher einzugeben.

Ergebnisliste können nur angezeigt werden, wenn in der aktuellen Gruppe Teilnehmer eingegeben sind und für diese auch Ergebnisse eingegeben sind. Gibt es in der aktuellen keine Teilnehmer oder haben die Teilnehmer keine Ergebnisse, wird beim Aufruf der Funktion ein grauer Bildschirm angezeigt. Dieses Fenster schließt man dann wie in Windows üblich durch anklicken des "Kreuzbuttons" rechts oben am Fenster.

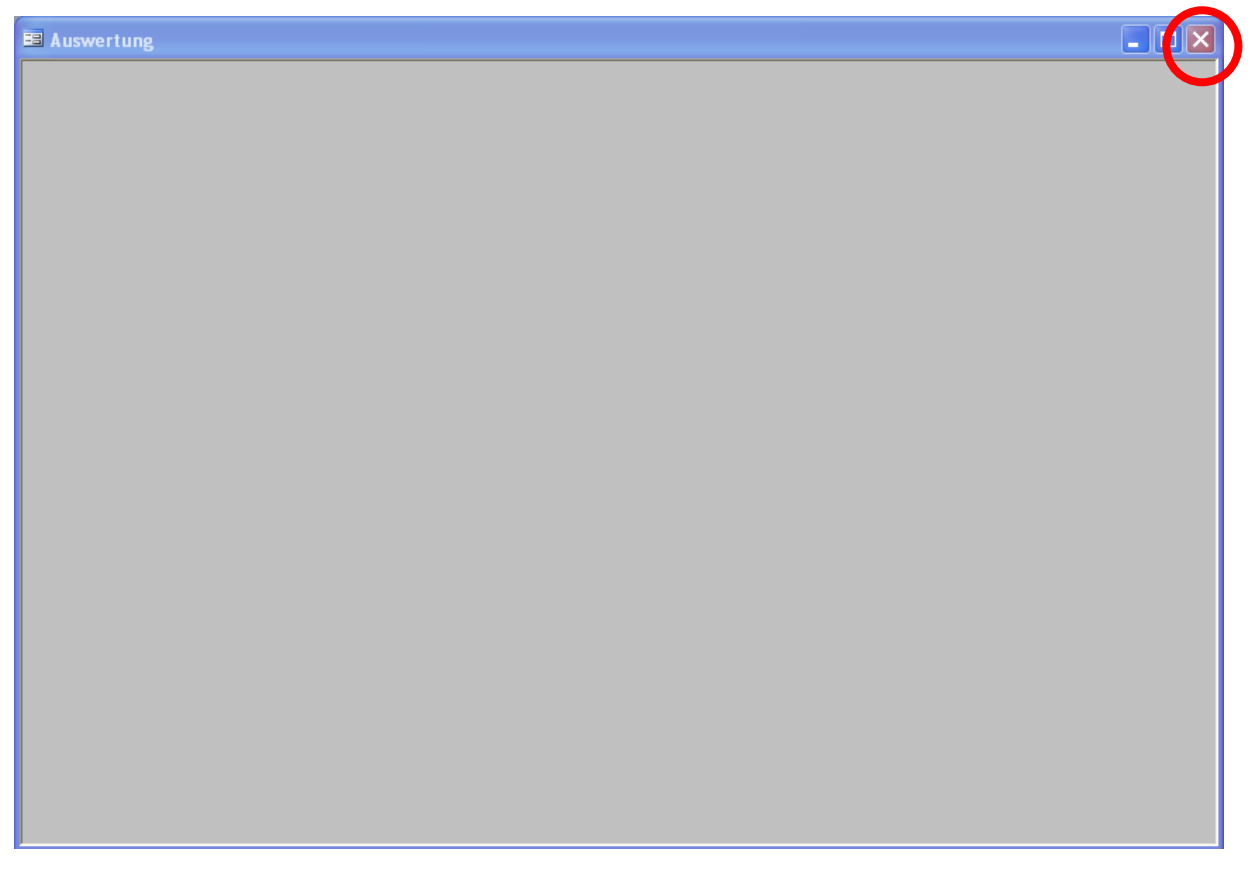

### 10.1 Ergebnislisten einer Gruppe

Aufgerufen werden die ganzen Ergebnislisten aus dem Hauptmenü durch klicken auf den Button "Auswertung"

| Gruppen        | Startliste          |
|----------------|---------------------|
| Qualifikation  | Schußzettel         |
| Urkunden       | Veranstaltungstitel |
| Klasseneingabe | Archivierung        |
| Treffereingabe | Finale              |
| Teilnehmer     | Mannschaften        |
| Kontrollfeld   | Auswertung          |
|                |                     |

Nun erscheint die Maske, mit der man die jeweiligen Ergebnislisten aufrufen kann. Auf der linken Seite (roter Kreis) können die Ergebnislisten für die Einzelwertung aufrufen kann. Klickt man dort in der Liste auf eine Klasse, werden nur die Ergebnisse dieser Klasse dieser Gruppe angezeigt. Klickt man auf den Button "Alle Klassen drucken" werden die Ergebnisse aller Klassen der aktuellen Gruppe angezeigt. Die Ergebnisse der Mannschaften kann man ähnlich aufrufen. Dafür gelten dann die Klassen auf der rechten Seite (gelber Kreis) und der Button "Alle Mannschaften drucken".

Soll die Gesamtergebnisliste aller Durchgänge angezeigt werden, klickt man auf den Button "Gesamt Auswertung" (blauer Kreis).

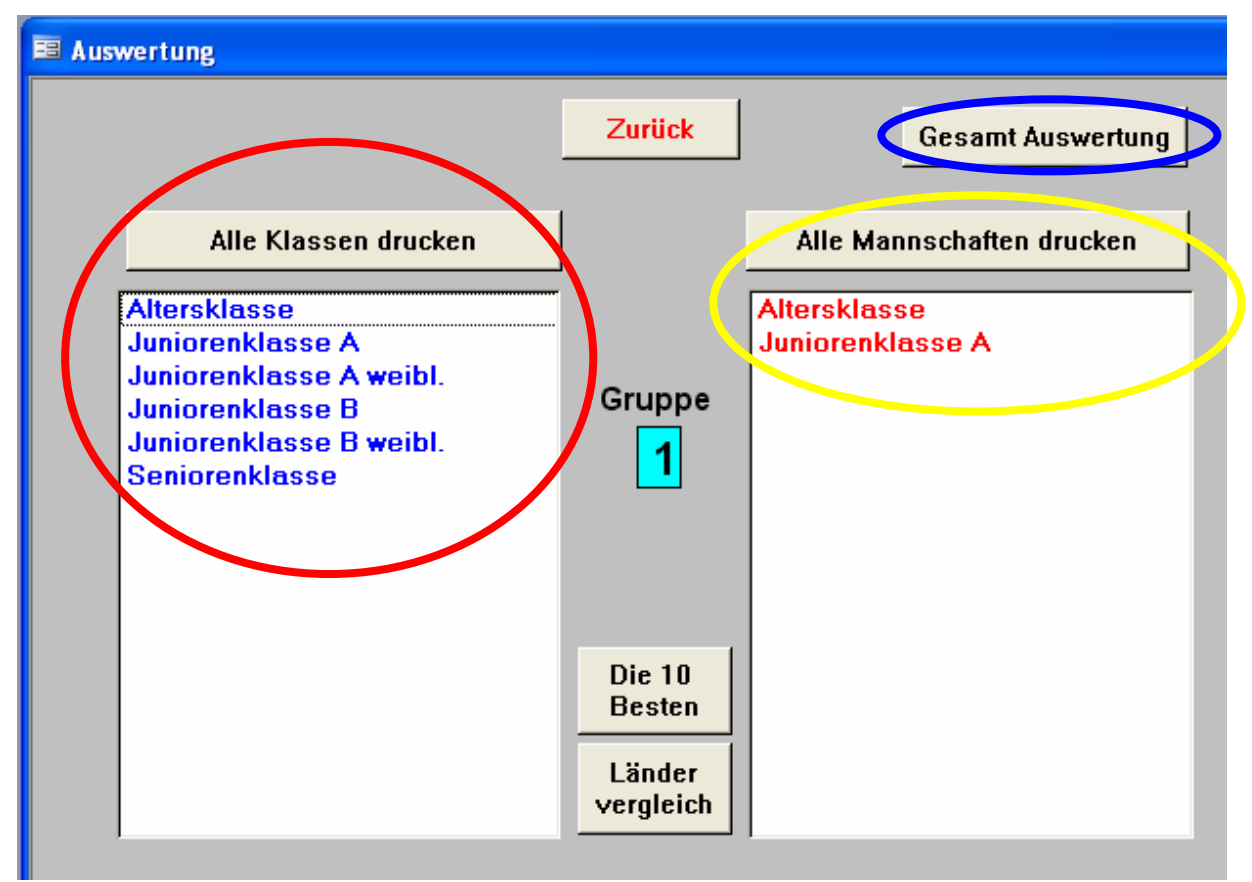

### 10.2 Gesamtergebnislisten

Nachdem man den Button "Gesamt Auswertung" angeklickt hat, erscheint eine neue Maske.

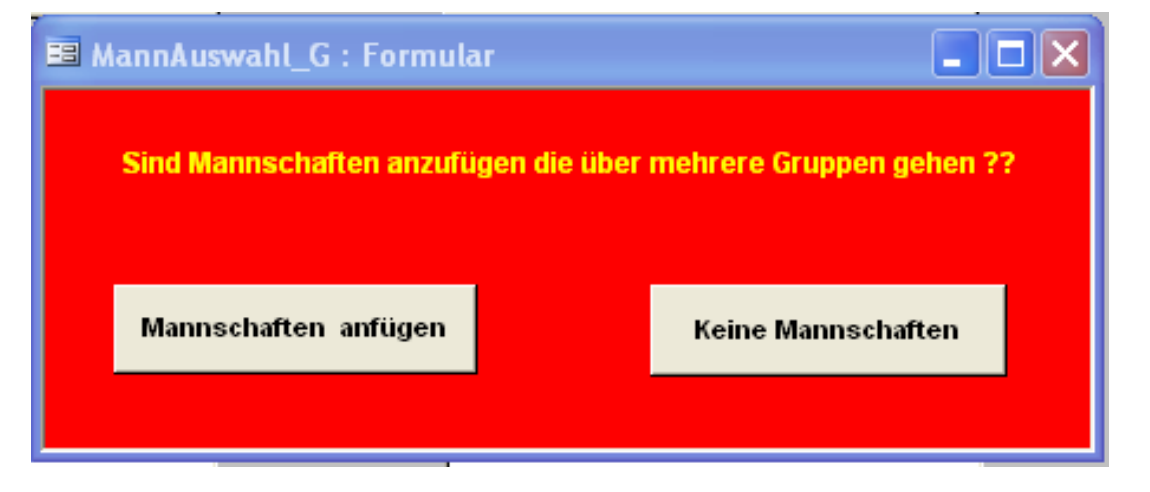

Seite 33 von 67 Datei: J:\Sicherung041207\Eigene Dateien2\DSB\Unterlagen für neue KR\Apollon Auswerteprogramme\Benutzeranleitung Apollon.docApollon Version 8.4 Stand: Dezemberr 2007

Hier wird gefragt, ob noch Mannschaften hinzuzufügen sind, die Starter aus mehreren Gruppen enthalten. Wenn solche Mannschaften vorhanden sind und man diese bisher noch nicht eingegeben hatte (siehe Kapitel 8.5) klickt man auf den Button "Mannschaften anfügen" und kann die fehlenden Mannschaften eingeben.

Wenn keine weiteren Mannschaften einzugeben sind mit Startern aus mehreren Gruppen, klickt man auf den Button "Keine Mannschaften". Danach erfolgt die folgende Maske.

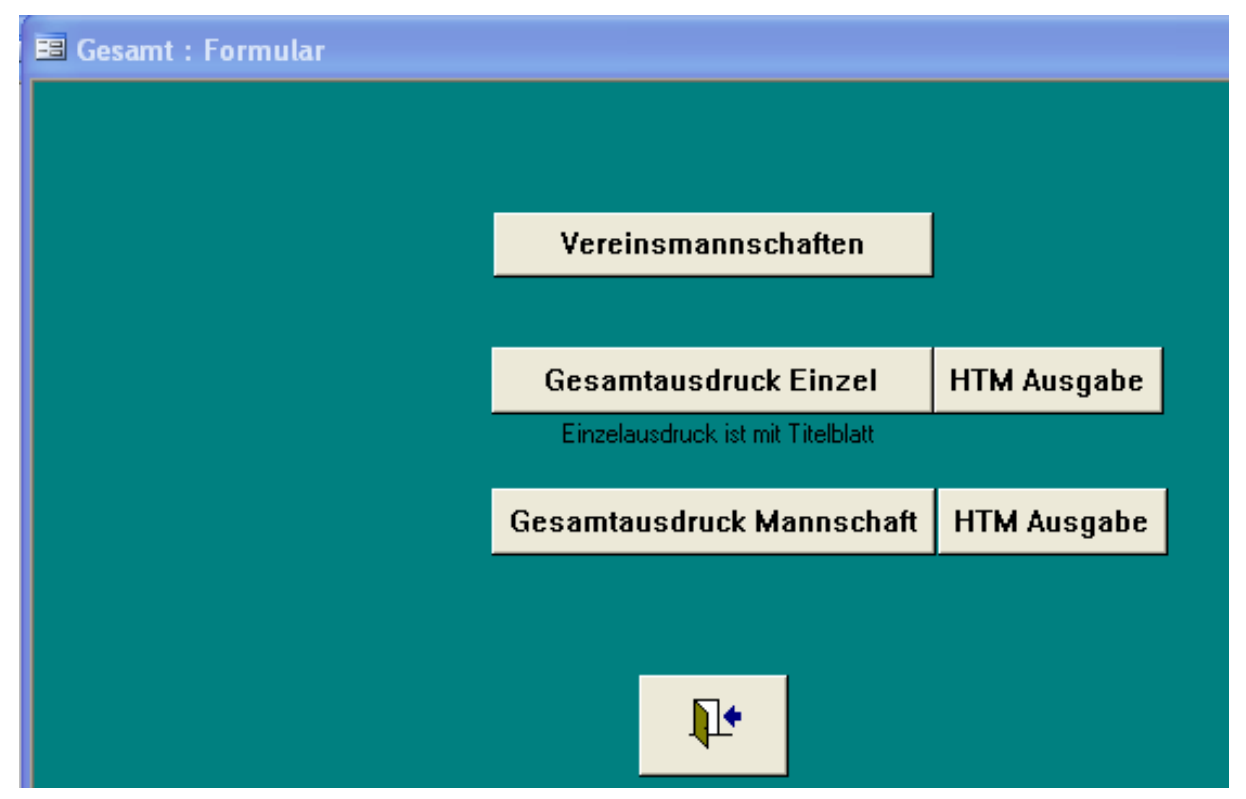

Hier kann man dann die Einzelergebnisliste ausdrucken durch anklicken auf den Button "Gesamtausdruck Einzel". Bei dieser Liste wird als erstes ein Titelblatt gedruckt. Dort erscheint auch der Titel für die Gesamtliste (siehe Kapitel 2.3). Ab dem nächsten Blatt erscheint dann die Ergebnisliste.

Durch anklicken auf den Button "Gesamtausdruck Mannschaft" wird die Ergebnisliste aller Mannschaften von allen Gruppen angezeigt. Diesmal wird kein Titelblatt ausgedruckt.

Man kann die Ergebnisliste auch als HTM Ausgabe anzeigen lassen, um sie ins Internet einstellen zu können. Dabei werden dann für die einzelnen Seiten separate Dateien erzeugt. Wenn man diese Art der Ausgabe wählt, erscheint als erstes ein Fenster, in dem das Verzeichnis ausgewählt wird, in dem die Dateien gespeichert werden.

### 10.3 Vereinsmannschaften durch Apollon ermitteln

In Apollon gibt es auch dir Möglichkeit Vereinsmannschaften zu ermitteln. Um dahin zu kommen klickt man auf:

- 1. Auswertung
- 2. Gesamtauswertung
- 3. Vereinsmannschaften

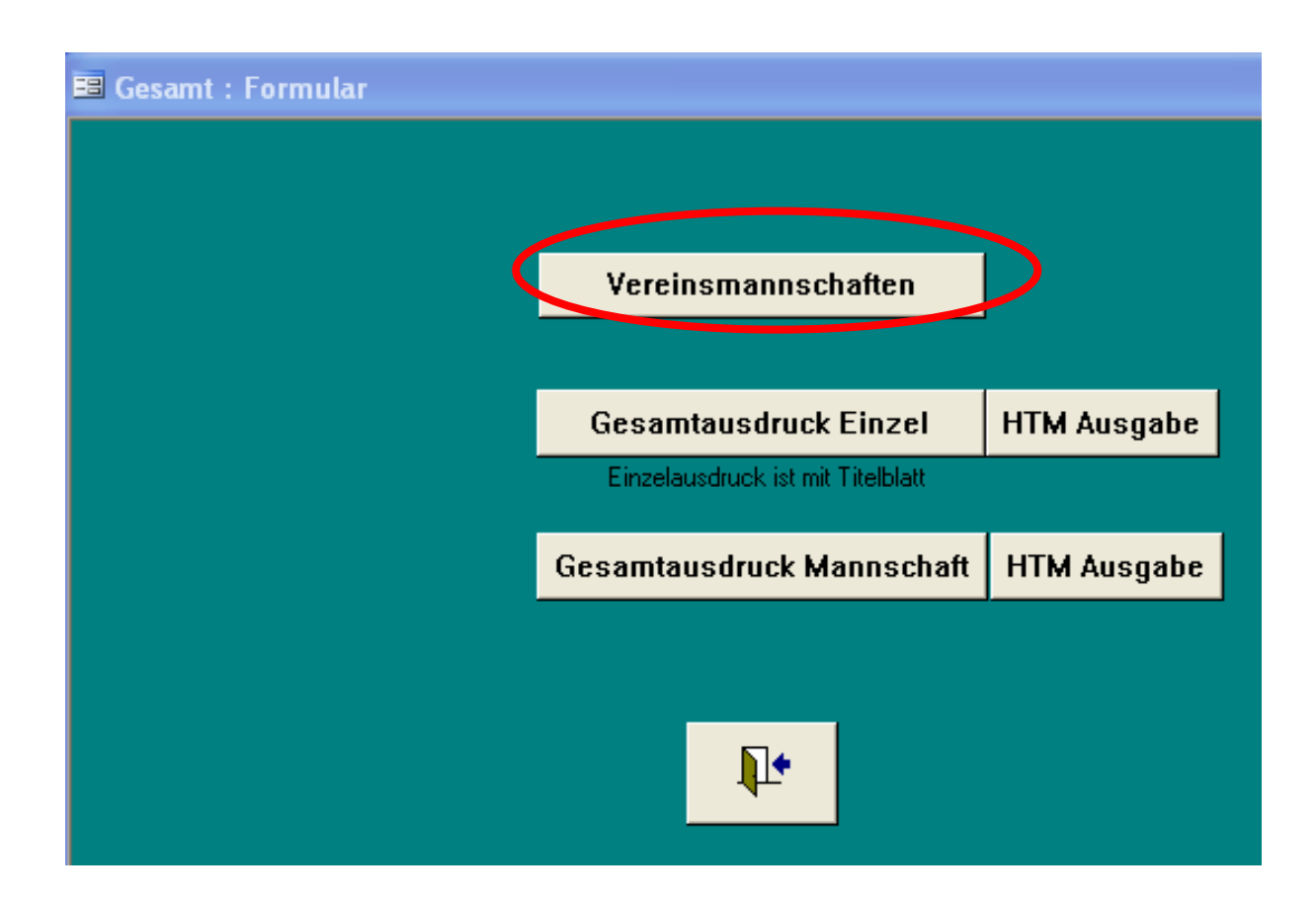

Danach erfolgt folgende Maske. Darin werden als erstes die Klassen eingetragen, die bei der Mannschaftswertung berücksichtigt werden sollen (blauer Kreis). In die Felder werden dann die Klassennummern eingegeben. Unten kann man dann auch noch den Titel eingeben, der auf der Ergebnisliste angezeigt werden soll (roter Kreis). Man kann die Liste der Klassennummern und den Titel löschen, in dem man auf den Button "Klassen löschen" klickt. Danach kann man dann durch anklicken einer der Buttons "Besten x" die Mannschaften bestimmen lassen. In den Mannschaften werden dann jeweils die besten drei, vier, fünf, sechs, sieben, zehn oder zwölf Teilnehmer eines Vereins berücksichtigt und danach die Ergebnisliste ausgegeben.

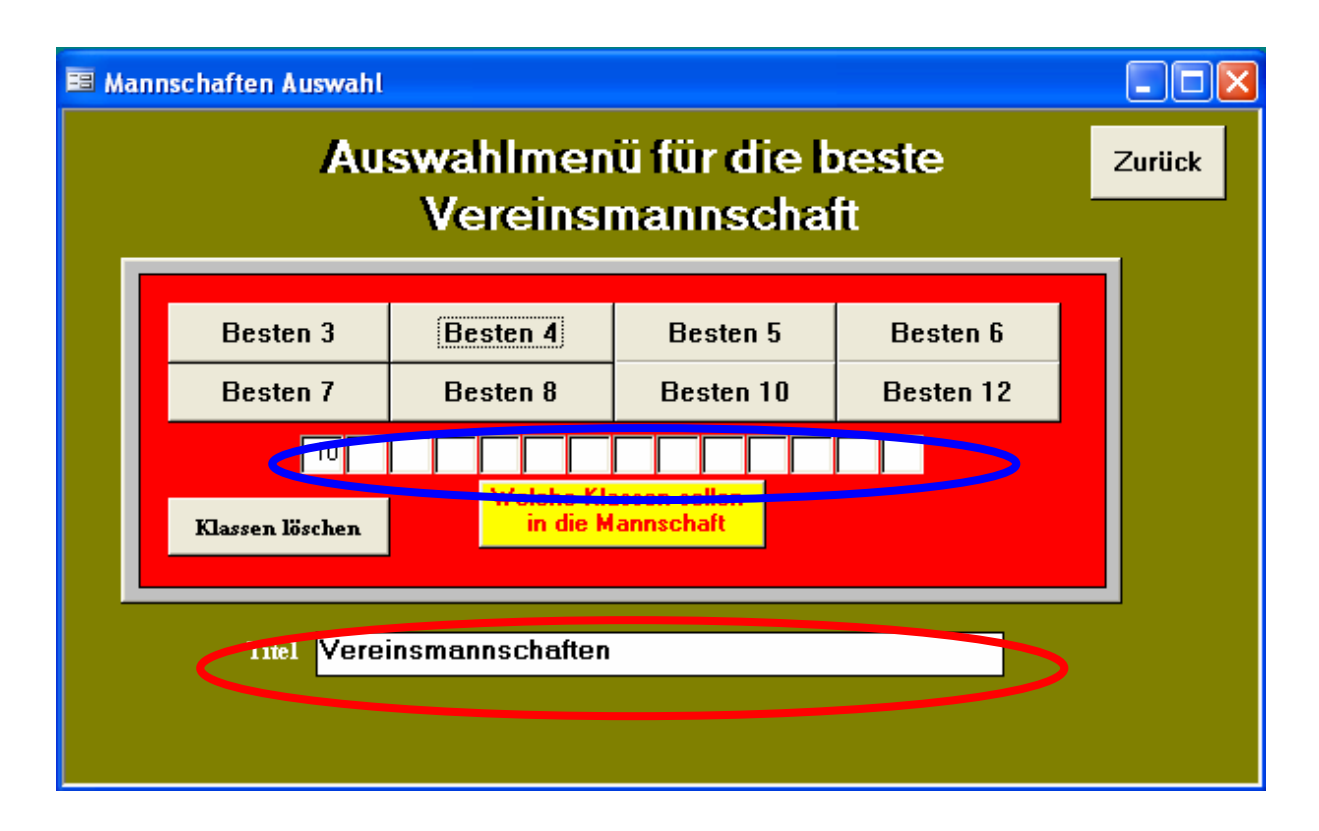

# 11 Korrigieren eines eingegebenen Ergebnisses

Wenn nach der Eingabe der Ergebnisse eines ganzen Durchganges noch wieder Änderungen vorgenommen werden müssen, kann man dies folgendermaßen machen. Man ruft aus dem Hauptmenü die Funktion "Kontrollfeld" auf.

| Gruppen        | Startliste          |
|----------------|---------------------|
| Qualifikation  | Schußzettel         |
| Urkunden       | Veranstaltungstitel |
| Klasseneingabe | Archivierung        |
| Treffereingabe | Finale              |
| Teilnehmer     | Mannschaften        |
| Kontrollfeld   | Auswertung          |
|                |                     |

Danach erscheint dann eine Maske, in der man die Ergebnisse eines Teilnehmers korrigieren kann. Wenn die Maske aufgerufen wird, erscheint automatisch das Ergebnisse des Teilnehmers von Startnummer 1A. Die Startnummer, der Name, der Verein und die Klassennummer von dem Teilnehmer, den man korrigieren möchte, werden in den oberen blauen Feldern an-

gezeigt. Die beiden Felder "Durchgang Ist:" und "Durchgang Soll:" sind nur von Interesse, wenn die Ergebnisse mit Hilfe von Terminals in das Apollon eingegeben werden. Das ist jedoch bei den meisten Anwendern nicht der Fall. Wenn man jetzt die Ergebnisse eines Teilnehmers kontrollieren und eventuell ändern will, gibt man dessen Startnummer in das Suchfeld ein (roter Kreis). Nachdem man den Buchstaben eingegeben hat, werden direkt die Daten angezeigt. Dann kann man die Ergebnisse, Zehner und X'er von jedem einzelnen Durchgang in den weißen Feldern ändern.

Man kann auch mittels der beiden Buttons unten links jeweils durch die Startliste durchklicken (gelber Kreis). Klickt man auf den Button mit dem Pfeil links, geht man auf den vorigen Teilnehmer in der Startliste. Klickt man auf den Button mit dem Pfeil nach rechts, positioniert man auf den nächsten Teilnehmer aus der Startliste (in diesem Beispiel auf 1B).

Das Feld unten rechts (blauer Kreis) wird benötigt, wenn man für eine Klasse ein Finale schießt und es mehrere Teilnehmer gibt, die um den Cut das gleiche Ergebnis haben und um den Einzug in das Finale gestochen werden muss. In diesem Fall gibt man den Teilnehmern noch ein paar zehntel Ringe dazu. Diese dienen lediglich zur Sortierung der Ergebnisliste, werden aber nicht angezeigt. Dabei bekommt der Sieger aus dem Stechen die höchsten Zehntel und der Zweitplazierte dann ein Zehntel weniger usw. bis zum letzten. Dazu folgendes Beispiel:

Nach der Qualifikationsrunde haben die Teilnehmer auf Platz 31 Startnummer 16A, 32 Startnummer 22B und 33 Startnummer 6C die gleiche Ringzahl und die ersten 32 ziehen in das Finale ein (1/16 Finale). In dem darauf folgenden Stechen wird dann folgende Reihenfolge ausgeschossen:

- 1. Startnummer 22B
- 2. Startnummer 6C
- 3. Startnummer 16A

In diesem Fall bekommt die Startnummer noch 0,3 dazu, Startnummer 6C 0,2 dazu und Startnummer 16A noch 0,1 dazu. Diese Zehntelwerte werden jeweils rechts unten in das Feld eingegeben.

| 📧 Kontrollfe | ld                     |                           |           |                      |                             |        | X |
|--------------|------------------------|---------------------------|-----------|----------------------|-----------------------------|--------|---|
| Kontr        | olifeid                |                           |           |                      |                             | Zurück |   |
|              |                        |                           |           |                      |                             |        |   |
|              | Start_Nr: 1A           | Petritsch Ga              | briele T  | SV Waldtruderin      | g                           |        |   |
|              | Suchfeld               | Klass                     | e: 51     | Durchgan<br>Durchgan | g ist: 1<br>g soli: 11      |        |   |
|              | Distanz 1              | Distanz 2                 | Distanz 3 | Distanz 4            | Gesar                       | nt     |   |
|              | Ring: 276              | 266                       |           |                      | <mark>542</mark>            |        |   |
|              | Zehn: 11<br>X'Zehn: 14 | 7                         | $\square$ |                      | <mark>18</mark><br>28       |        |   |
|              |                        |                           |           | 1/10 Ring            | <b>0</b><br>g bei Ringgleid | hheit  |   |
| Datensatz:   |                        | ▶I]▶ <mark>*</mark> von 2 | :00       | <                    |                             |        | > |

## 12 Drucken von Urkunden

Aus dem Apollon heraus kann man auch Urkunden drucken. Zu diesem Zweck klickt man Hauptmenü auf den Button "Urkunden"

| Startliste          |
|---------------------|
| Schußzettel         |
| Veranstaltungstitel |
| Archivierung        |
| Finale              |
| Mannschaften        |
| Auswertung          |
|                     |

Damit gelangt man in die Maske, in der auch einige Urkundentexte zu ändern sind (gelber Kreis). Zusätzlich kann man auch noch zwei Namen mit auf die Urkunde drucken.

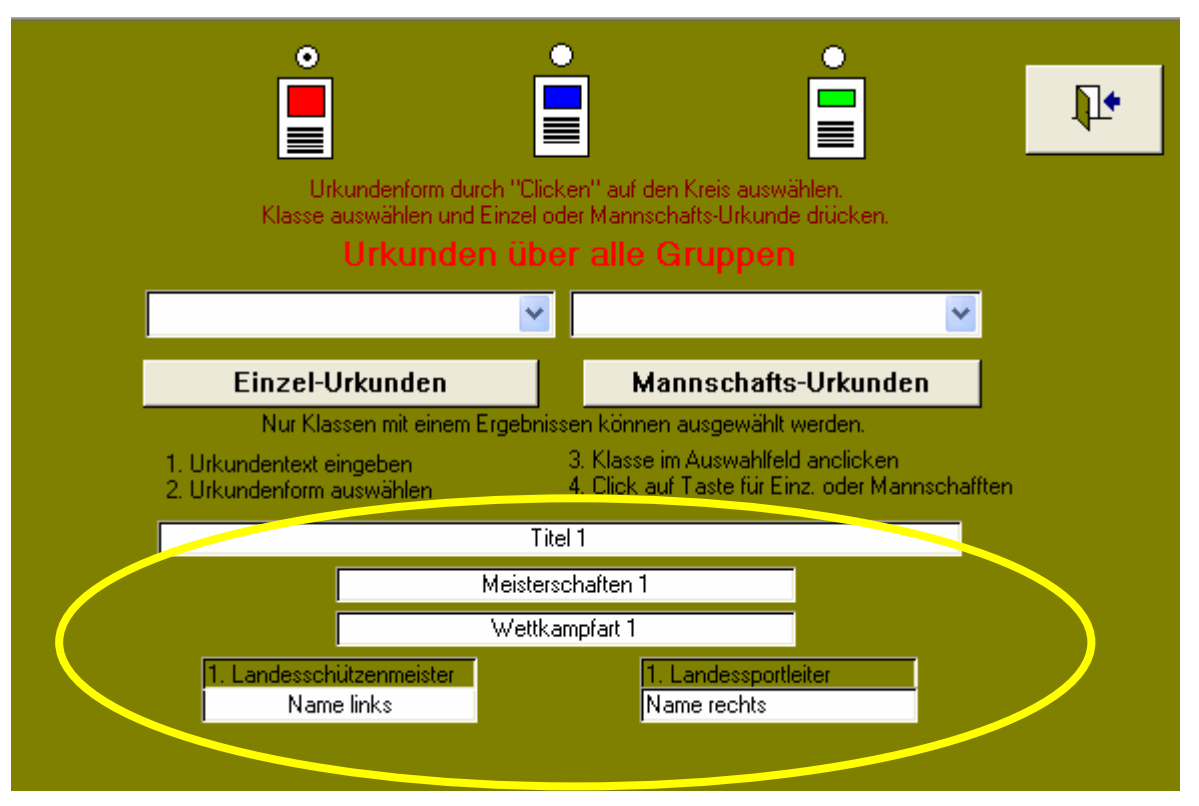

In dem folgendem Beispiel kann man dann sehen, wo diese Texte auf den Urkunden erscheinen:

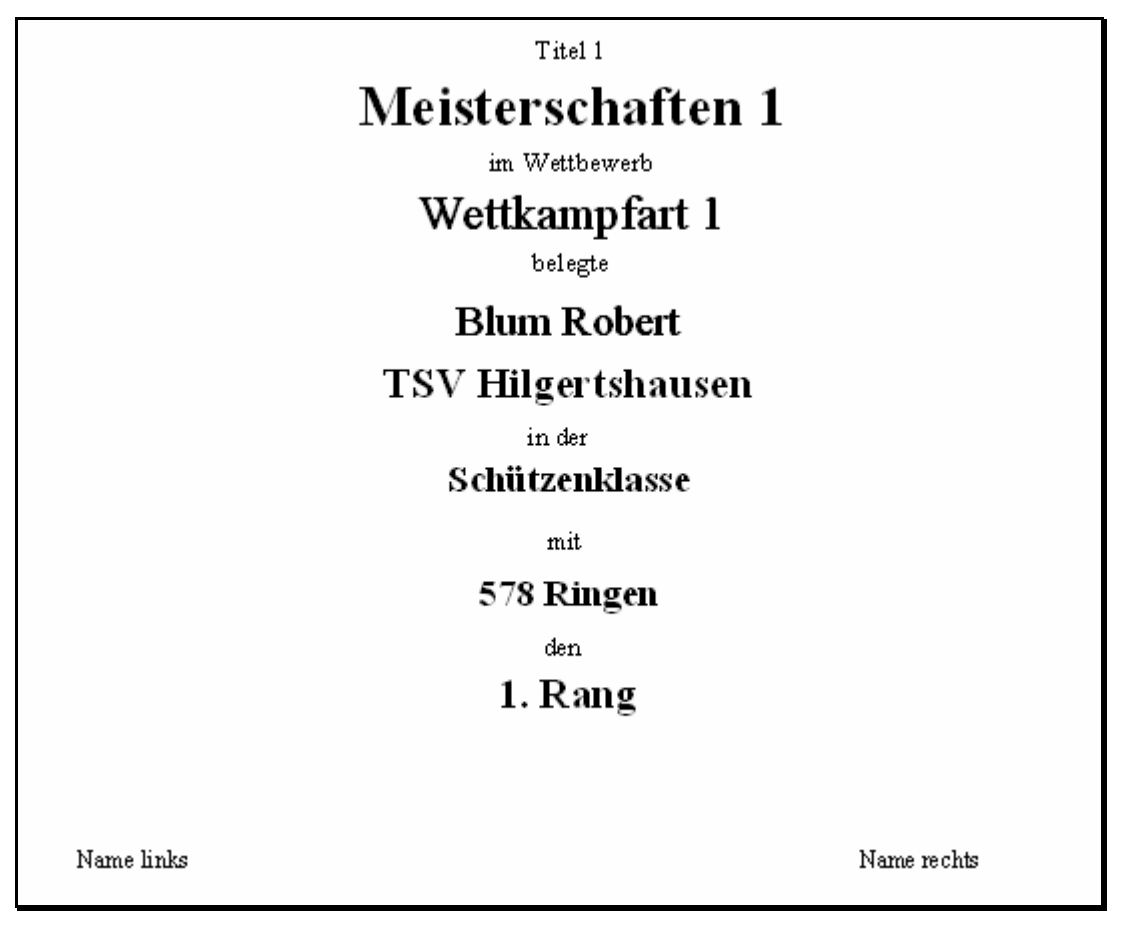

Nachdem man so die Texte für die Urkunden eingegeben hat, kann man anfangen Urkunden zu drucken. Dazu muss man dann als erstes aussuchen, welche Urkundenform benutzt werden soll. Die Form richtet sich danach, wie viel Platz auf der Urkunde vorhanden ist, auf dem gedruckt werden kann. Es kann zwischen drei verschiedenen Formen gewählt werden (gelber Kreis):

- Links die Form rot
- In der Mitte die Form blau
- Rechts die Form grün

Dabei ist von links nach rechts immer weniger Platz auf der Urkunde verfügbar, um zu drucken. Welche Urkundenform am besten passt, muss man dann selber ausprobieren. Die Urkundenformen gelten dann sowohl für die Einzelurkunden als auch für die Mannschaftsurkunden.

Im nächsten Schritt wird die Klasse ausgewählt, für die die Urkunden gedruckt werden sollen (blauer Kreis). In dem linken Feld werden die Klassen für die Einzelurkunden angezeigt und in dem rechten Feld die Klassen für die Mannschaftsurkunden. Es werden jeweils nur solche Klassen angezeigt, wo auch Ergebnisse vorhanden sind. Der Urkundendruck berücksichtigt die Gesamtergebnisse über alle Gruppen und nicht nur die Ergebnisse der aktuellen Gruppe. Anschließend klickt man dann auf den Button "Einzel-Urkunden" oder "Mannschafts-Urkunden", um sich dort die entsprechenden Urkunden anzeigen zu lassen. Diese werden dann in einem neuen Fenster für die gewählte Klasse angezeigt.

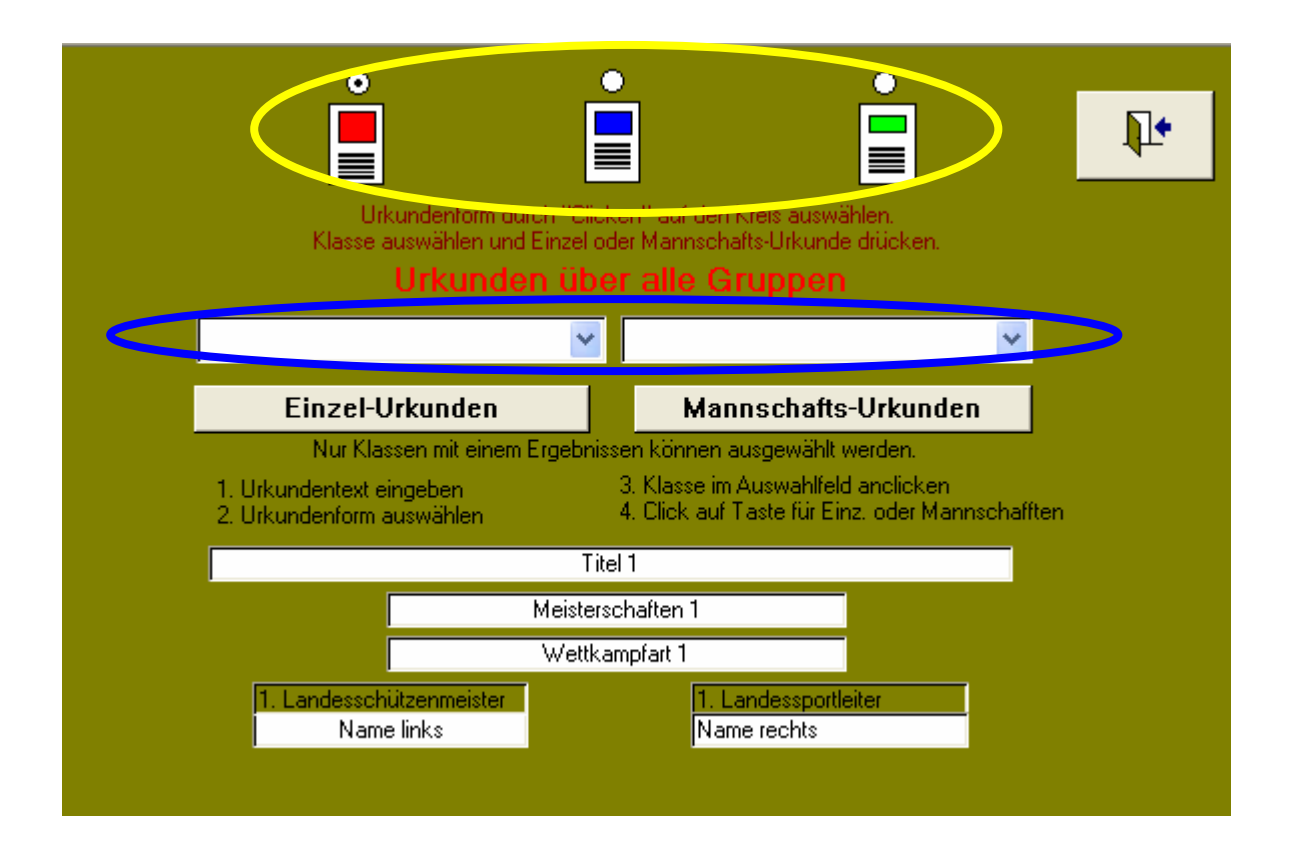

Wenn man die Urkunden jetzt drucken will, muss man darauf achten, dass jeweils eine Urkunde für alle Teilnehmer einer Klasse erstellt wird. Soll also nur eine begrenzte Anzahl von Urkunden (z.B. nur für die ersten drei oder sechs) gedruckt werden, muss man die Anzahl in dem Standard Druckmenü von Windows einschränken. Dazu schränkt man dort die Anzahl der zu druckenden Seiten entsprechend ein (gelber Kreis). Wenn Manschaftsurkunden gedruckt werden sollen, möchte man gegebenenfalls für jedes Mannschaftsmitglied eine Urkunde drucken. In diesem Fall muss man dann die Anzahl der Exemplare ändern (blauer Kreis). Wenn die Urkunden eines Platzes alle hintereinander gedruckt werden sollen, ist es notwendig das Sortieren der Exemplare auszuschalten (grüner Kreis)

| Drucken       |                          | Sec. 19 🖉 🖉               |
|---------------|--------------------------|---------------------------|
| Drucker       |                          |                           |
| <u>N</u> ame: | Kyocera Mita FS-3830N KX | Eigensc <u>h</u> aften    |
| Status:       | Bereit                   |                           |
| Typ:          | Kyocera Mita FS-3830N KX |                           |
| Ort:          | IP_192.168.3.19          |                           |
| Kommentar:    | 1                        | Ausgabe in Datei umleiten |
| Druckbereich  | ı ————                   | Exemplare                 |
| 🚫 Aļļe        |                          | Anzahl Exemplare: 3 🗦     |
| O Markiero    | Von: 1 Bis: 3            | 1 2 3 Exemplare sortieren |
|               |                          | Einrichten OK Abbrechen   |

# 13 Finale

Wenn nach der Qualifikation noch ein Finale geschossen werden soll, kann man die dafür nötige Auswertung nicht im Apollon machen. Dazu benötigt man die Finaldatei, die ebenfalls passend zum Apollon vorhanden sind. Für die Finalauswertung benötigt man allerdings die Qualifikationsergebnisse aus dem Apollon. Diese werden über Excel-Dateien zur Verfügung gestellt, mit denen man dann die Qualifikationsdaten an die Finalauswertung weitergeben kann. Hier beschreibe ich nur, wie diese Dateien mit den Qualifikationsergebnissen im Apollon erstellt werden.

Dazu klickt man im Hauptmenü auf den Button "Finale".

| Gruppen        | Startliste          |  |
|----------------|---------------------|--|
| Qualifikation  | Schußzettel         |  |
| Urkunden       | Veranstaltungstitel |  |
| Klasseneingabe | Archivierung        |  |
| Treffereingabe | Finale              |  |
| Teilnehmer     | Mannschaften        |  |
| Kontrollfeld   | Auswertung          |  |
|                |                     |  |

Darauf öffnet sich dann ein Fenster. In dieses kann man dann auf der linken Seite die Klassennummern für die männlichen Teilnehmer eingeben (gelber Kreis). In diesem Beispiel die Klassen 10 und 51. Die oberste Klasse bestimmt dann auch, in welcher Klasse das Finale ausgeführt werden soll und wie die Excel-Datei mit den Qualifikationsergebnissen heißt. Man kann zu dieser Hauptklasse dann noch Teilnehmer aus bis zu fünf weiteren Klassen hinzunehmen. In diesem Beispiel wird zu der Schützenklasse Recurve (Klassennummer 10) dann noch die Altersklasse Recurve (Klassennummer 50) mit dazu genommen. Das gleiche kann man auf der rechten Seite (roter Kreis) für eine zweite Klasse machen. Im Allgemeinen nimmt man hier die Klassennummer der entsprechend weiblichen Klassen. Nachdem man so die Klassennummer eingegeben hat, für die die Qualifikationsdateien erstellt werden sollen, klickt man auf den Button "Kennziffern übernehmen" (grüner Kreis). Dann werden aus allen Gruppen die Ergebnisse der eingegeben Klassen ausgelesen und sortiert in eine Exceldatei ausgegeben.

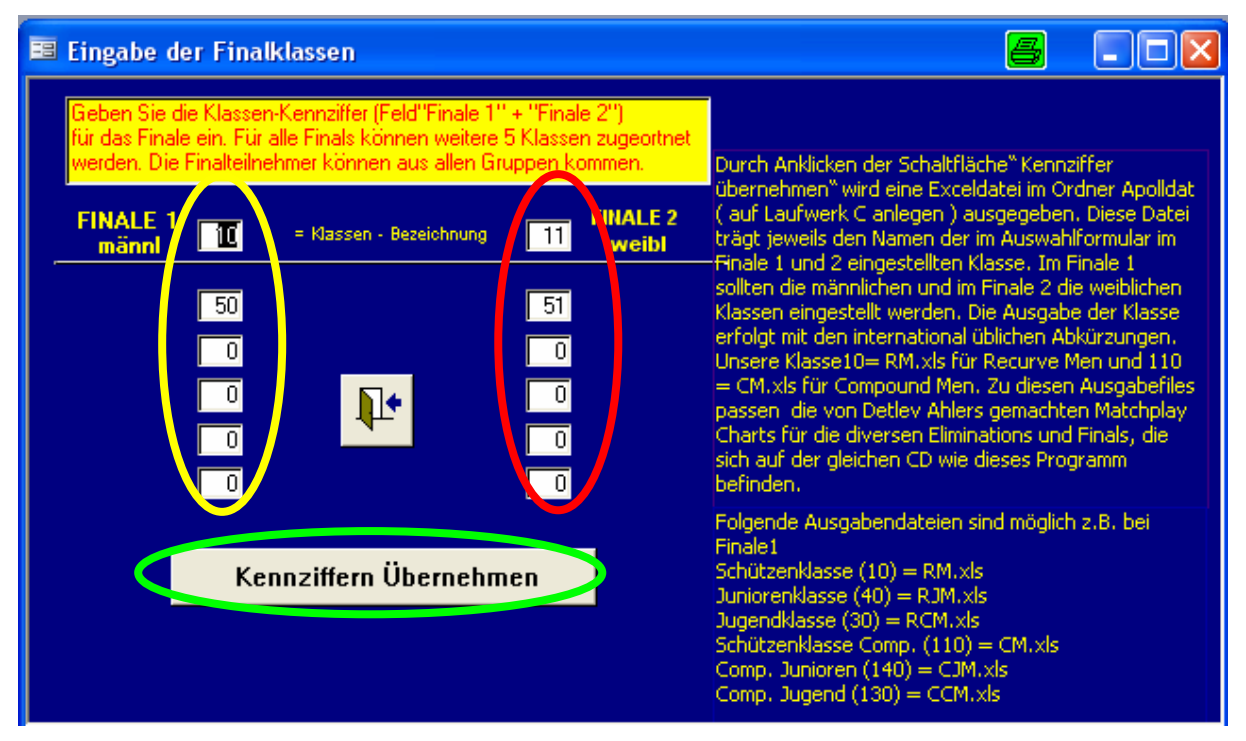

Die Exportdateien werden aus der Festplatte in dem Verzeichnis "C:\Apolldat" gespeichert. Im Apollon sind die jeweiligen Dateinamen fest mit den Klassennummern verbunden. In der folgenden Tabelle ist aufgeführt, zu welchen Klasse welche Datei gehört:

| Klassennummer | Klassenname             | Dateiname |
|---------------|-------------------------|-----------|
| 10            | Schützenklasse          | RM        |
| 20            | Schüler männlich        | RSM       |
| 30            | Jugendklasse männlich   | RCM       |
| 40            | Juniorenklasse männlich | RJM       |
| 11            | Damenklasse             | RW        |
| 21            | Schülerklasse weiblich  | RSW       |
| 31            | Jugendklasse weiblich   | RCW       |

Seite 42 von 67 Datei: J:\Sicherung041207\Eigene Dateien2\DSB\Unterlagen für neue KR\Apollon Auswerteprogramme\Benutzeranleitung Apollon.docApollon Version 8.4 Stand: Dezemberr 2007

| Klassennummer | Klassenname                | Dateiname |
|---------------|----------------------------|-----------|
| 41            | Juniorenklasse weiblich    | RJW       |
| 110           | Compound Schützenklasse    | СМ        |
| 120           | Compound Schüler männlich  | CSM       |
| 130           | Compound Jugend männlich   | ССМ       |
| 140           | Compound Junioren männlich | СЈМ       |
| 111           | Compound Damenklasse       | CW        |
| 121           | Compound Schüler weiblich  | CSW       |
| 131           | Compound Jugend weiblich   | CCW       |
| 141           | Compound Junioren weiblich | CJW       |

Wird als Hauptklasse eine andere Klasse als die in der Tabelle aufgeführten genommen, erstellt Apollon für diese Klasse keine Qualifikationsdatei für das Finale.

Wie die Auswertung mit dem Finale geschieht, ist in der separaten Anleitung für die Finalauswertung beschrieben.

# 14 Menüpunkt Qualifikation

Es gibt nun noch den Menüpunkt "Qualifikation".

| Gruppen        | Startliste          |  |
|----------------|---------------------|--|
| Qualifikation  | Schußzettel         |  |
| Urkunden       | Veranstaltungstitel |  |
| Klasseneingabe | Archivierung        |  |
| Treffereingabe | Finale              |  |
| Teilnehmer     | Mannschaften        |  |
| Kontrollfeld   | Auswertung          |  |
|                |                     |  |

Wenn der aus dem Hauptmenü heraus aufgerufen wird, erscheint wieder ein Bildschirm mit weiteren Menüpunkten zur Auswahl. Ich werde im Folgenden auf die jeweiligen Punkte eingehen.

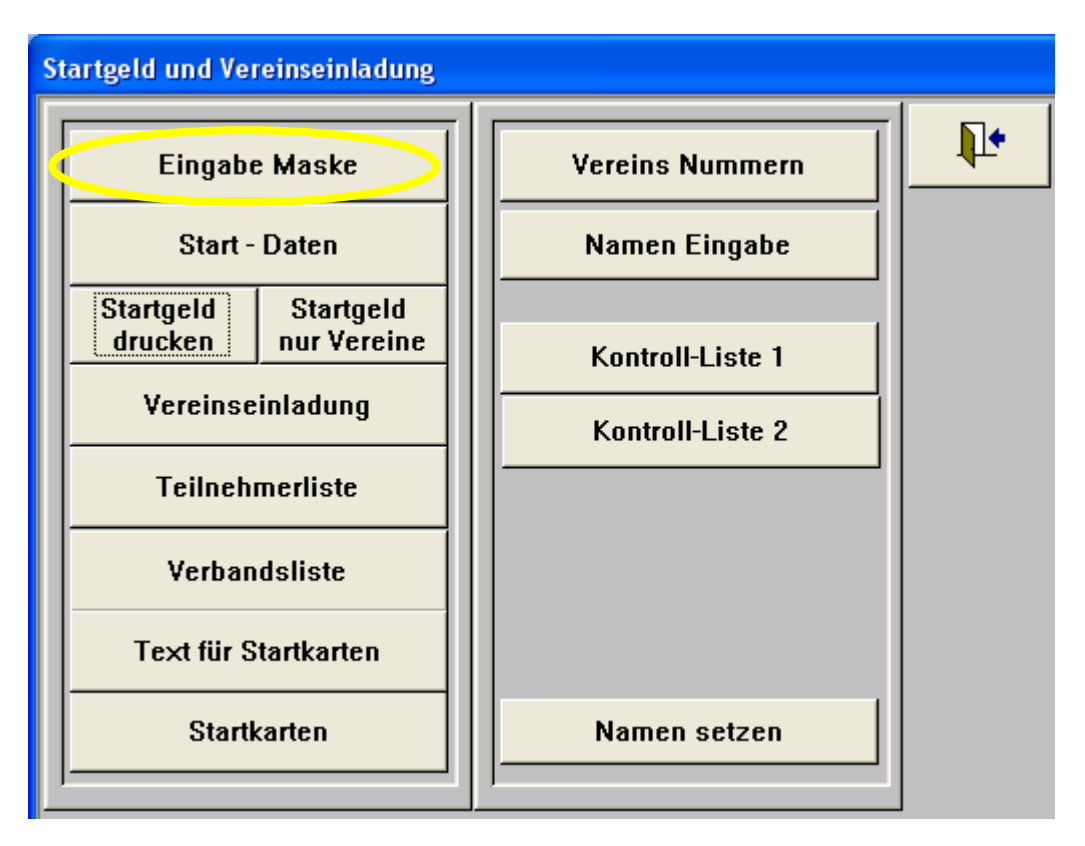

### 14.1 Eingabe Maske

Hier erscheint ein Fenster, in dem Daten eingegeben werden, die dann auf der Vereinseinladung erscheinen. Man kann zuerst drei Textblöcke eingeben (gelber Kreis). Dann kann man noch eine Bankverbindung eingeben (roter Kreis) und wie viel Startgeld für eine Mannschaft einzugeben ist (grüner Kreis). Mit den so gemachten Eingaben werden dann die Vereinseinladungen erstellt. Wo die Textblöcke dann erscheinen, kann man dann in dem Beispiel in Kapitel 14.5 sehen.

| Eingabemaske für                    | Vereinseinladung                                                                     |          |
|-------------------------------------|--------------------------------------------------------------------------------------|----------|
|                                     | Alle Gruppen müssen vor dem Startgeld-Druck<br>und Vereinseinladung gespeichert sein | <b>P</b> |
| Eingabe Maske 1 Varan               | seinladung                                                                           |          |
| Eingabe Maske 2 Verein              | seinladung                                                                           |          |
| Eing be Maske 3 Verein              | seinladung                                                                           |          |
| Bank Mane + Off<br>Bank<br>Irgendwo | BLZ + Buckkonto<br>BLZ Maccucinan Startgold<br>Bankkonto 28,00€                      |          |
| 14.2 Start – D                      | aten                                                                                 |          |
| Startgeld und Vereir                | nseinladung                                                                          |          |

| Startgeta una vereinseimaaung              |                  |    |  |  |
|--------------------------------------------|------------------|----|--|--|
| Eingabe Maske                              | Vereins Nummern  | Į. |  |  |
| Start - Daten                              | Namen Eingabe    |    |  |  |
| Startgeld Startgeld<br>drucken nur Vereine | Kastrall Lista 1 |    |  |  |
| Vereinseinladung                           | Kontroll-Liste 2 |    |  |  |
| Teilnehmerliste                            |                  |    |  |  |
| Verbandsliste                              |                  |    |  |  |
| Text für Startkarten                       |                  |    |  |  |
| Startkarten                                | Namen setzen     |    |  |  |
|                                            |                  |    |  |  |

Wenn man hierauf klickt erscheint ein Maske in der pro Klasse weitere Eingaben gemacht werden, die dann auf der Vereinseinladung erscheinen. **Wichtig ist, dass die Klassen hier noch mal alle eingegeben werden müssen.** Es müssen hier dann auch die gleichen Klassennummern wie bei der Klasseneingaben verwendet werden. Pro Klasse gibt man dann folgende Daten ein:

- Klassennummer
- Startgeld für den Einzelschützen
- Starttag und Startzeit der Klasse
- Ringzahl Einzelqualifikation
- Anzahl Teilnehmer Einzelwertung
- Ringzahl Mannschaftsqualifikation
- Anzahl der qualifizierten Mannschaften

Diese Daten werden dann auf der Startkarte und auf den Vereinseinladungen gedruckt. Die Eingabe des Startgeldes wird bei der Vereinseinladung dazu benutzt, um das Startgeld für den Verein zu errechnen.

| ==           | 🗏 Starttag Kosten Ringzahlen |        |                   |             |              |     |          |          |          |      |   |                                      |
|--------------|------------------------------|--------|-------------------|-------------|--------------|-----|----------|----------|----------|------|---|--------------------------------------|
|              |                              |        | Eingaben fü       | ir Startgel | ld und Verei | ins | seinladu | ng       |          |      |   |                                      |
|              | Klasse                       | S.Geld | Starttag Starttag | Startzeit ( | des Wettb.   | ſ   | Einzel   | Teiln. I | Mannsch. | Anz. |   |                                      |
| $\mathbf{P}$ | 10                           | 26,00€ | Samstag 06.       | März 2004   | 14:00 Uhr    |     | 550      | 97       | 0        | 0    | ~ |                                      |
|              | 11                           | 26,00€ | Samstag 06.       | März 2004   | 14:00 Uhr    |     | 539      | 40       | 0        | 0    |   | durch Click in das                   |
|              | 20                           | 15,00€ | Sonntag 07, M     | 4ärz 2004 - | 09:30 Uhr    |     | 510      | 43       | 1500     | 5    |   | Markierungsfeld<br>(schwarzer Pfeil) |
|              | 21                           | 15,00€ | Sonntag 07, N     | 4ärz 2004 - | 09:30 Uhr    |     | 499      | 21       | 0        | 0    |   | und Taste "Entf"                     |
|              | 30                           | 26,00€ | Samstag 06, N     | 4ärz 2004   | 09:00 Uhr    |     | 502      | 55       | 1530     | 8    |   | gelöscht werden.                     |
|              | 31                           | 26,00€ | Samstag 06, N     | 4ärz 2004   | 09:00 Uhr    |     | 497      | 17       | 0        | 0    |   | Neue Klassen                         |
|              | 40                           | 26,00€ | Samstag 06, N     | 4ärz 2004   | 09:00 Uhr    |     | 538      | 2        | 1622     | 9    |   | angefügt werden                      |
|              | 41                           | 26,00€ | Samstag 06, N     | 4ärz 2004   | 09:00 Uhr    |     | 530      | 13       | 0        | 0    | ≡ |                                      |
|              | 42                           | 26,00€ | Samstag 06, N     | März 2004   | 09:00 Uhr    |     | 527      | 33       | 0        | 0    |   |                                      |
|              | 43                           | 26,00€ | Samstag 06, N     | März 2004   | 09:00 Uhr    |     | 515      | 16       | 0        | 0    |   | Vorsicht keine                       |
|              | 50                           | 26,00€ | Sonntag 07, N     | 4ärz 2004   | 09:30 Uhr    |     | 541      | 49       | 1600     | 6    |   | Klasse doppelt                       |
|              | 51                           | 26,00€ | Samstag 06, N     | 4ärz 2004   | 14:00 Uhr    |     | 516      | 23       | 0        | 0    |   | eingeben. Am<br>Ende darf nur        |
|              | 60                           | 26,00€ | Sonntag 07, N     | 4ärz 2004   | 09:30 Uhr    |     | 534      | 23       | 0        | 0    |   | eine Klasse 0                        |
|              | 110                          | 26,00€ | Freitag 05. M     | 1ärz 2004 - | 10:00 Uhr    |     | 568      | 47       | 1706     | 8    |   | stehen.                              |
|              | 111                          | 26,00€ | Freitag 05. M     | färz 2004   | 10:00 Uhr    |     | 554      | 37       | 1650     | 5    |   |                                      |
|              | 130                          | 26,00€ | Freitag 05. M     | lärz 2004   | 10:00 Uhr    |     | 544      | 11       | 0        | 0    |   |                                      |
|              | 140                          | 26,00€ | Sonntag 07, N     | 4ärz 2004 - | 09:30 Uhr    |     | 557      | 24       | 1595     | 6    |   |                                      |
|              | 150                          | 26,00€ | Freitag 05. M     | 1ärz 2004 - | 10:00 Uhr    |     | 563      | 32       | 0        | 0    | ~ |                                      |
|              |                              |        |                   |             |              |     |          |          |          |      |   |                                      |

### 14.3 Startgeld drucken

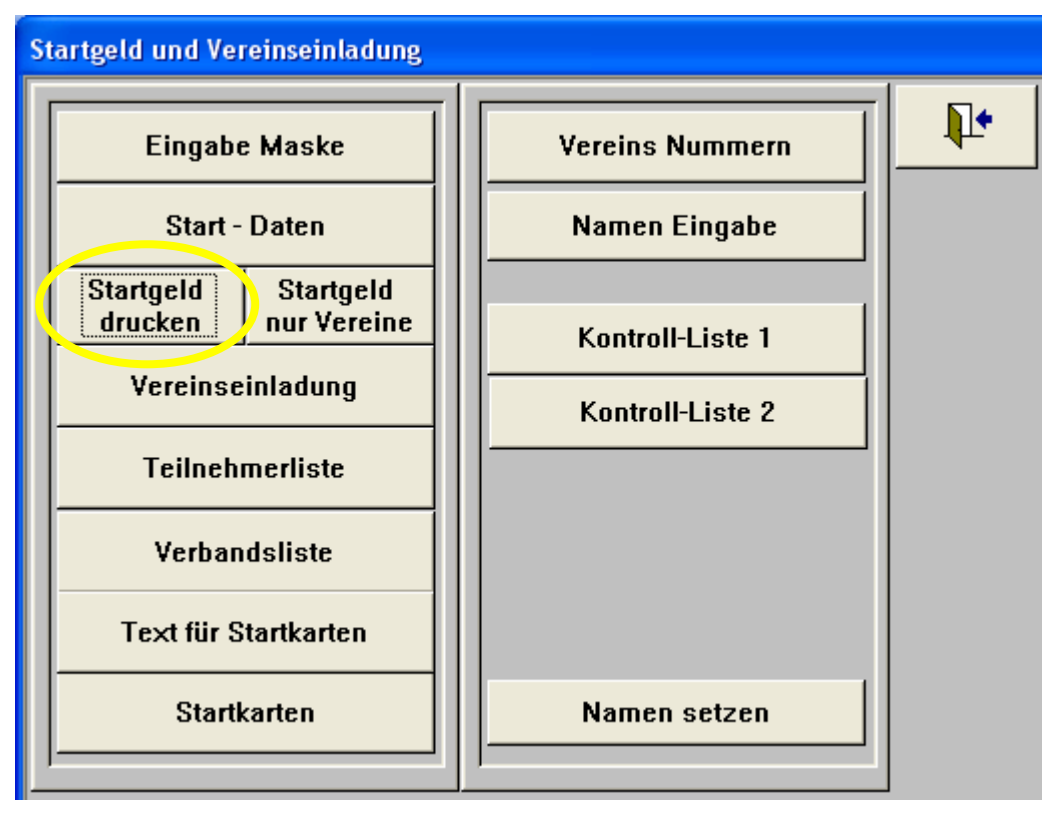

Nachdem man die Daten in der Eingabemaske und die Startdaten eingegeben hat und vorher auch noch alle Teilnehmer in den einzelnen Gruppen auf die Startplätze gesetzt hat, kann man das Startgeld drucken. Nachdem man auf den Button "Startgeld drucken" gedrückt hat, erscheint die Abfrage, ob die Liste mit Vereins Nr. oder ohne gedruckt werden soll. Selbst wenn man die Liste ohne Vereinsnummern drucken möchte, muss die Liste der Vereine angelegt sein. Ansonsten bekommt man einen leeren Ausdruck. Wie man die Liste anlegt, wird in Kapitel 14.10 beschrieben.

| Vereins | nummer muß bei ja auch eingeschrieben sein (Vereins-Num🞒n)!!! 🔣 |
|---------|-----------------------------------------------------------------|
| 8       | Liste mit Vereins Nr. 'Ja', ohne Vereinsnummern 'Nein' klicken  |
|         | Ja Nein                                                         |

In diesem Beispiel habe ich das "ohne" Vereinsnummer ausgewählt. Darauf erscheint dann folgende Liste:

| <b>DEUTSCHER SCHUTZENBUND</b><br>DEUTSCHE MEISTERSCHAFT 2004<br>Bogenschießen Hallen Runde<br>Samstag, den 06.03.2004 14.00 Uhr |                   |                                     |         |  |  |  |
|----------------------------------------------------------------------------------------------------|-------------------|-------------------------------------|---------|--|--|--|
| Startgeld                                                                                                    | der Vereine       |                                     |         |  |  |  |
| Sortiert nach<br>1.BBS                                                                                                    |                   | Vereinsname<br>1.BBS                |         |  |  |  |
| 4C                                                                                                    | Griem. Stefan     | Schützenklasse Comp.                | 26.00€  |  |  |  |
| 5C                                                                                                    | Klingner, Lars    | Schützenklasse Comp.                | 26,00€  |  |  |  |
| 6C                                                                                                    | Voss, Rainer      | Schützenklasse Comp.                | 26,00€  |  |  |  |
| 21B                                                                                                    | Zeh, Thomas       | Schützenklasse                      | 26,00€  |  |  |  |
| 31A                                                                                                    | Pfohl, Cornelia   | Dam enklasse                        | 26,00€  |  |  |  |
|                                                                                                    |                   | 1 Mannschaft                        | 28,00€  |  |  |  |
|                                                                                                    |                   | Summe =                             | 158,00€ |  |  |  |
| Sortiert nach<br>ABS_Schledel                                                                                                   | 1ausen_03         | Vereinsname<br>ABS_Schledehausen_03 |         |  |  |  |
| 29B                                                                                                    | Wrede, Alex ander | Schülerklasse A                     | 15,00€  |  |  |  |
|                                                                                                    |                   | Mannschaft                          | 0,00€   |  |  |  |
|                                                                                                    |                   |                                     |         |  |  |  |

In dieser Liste werden alle Starter sortiert nach dem Vereinsnamen angezeigt. Pro Verein werden dann die Starter mit der jeweiligen Klasse, Startnummer und Startgeld gezeigt. Dazu kommen noch die Anzahl der Mannschaften. Darunter steht dann das gesamte Startgeld für den Verein. Als Titel wird der Titel der ersten Gruppe angezeigt.

### 14.4 Startgeld nur Vereine

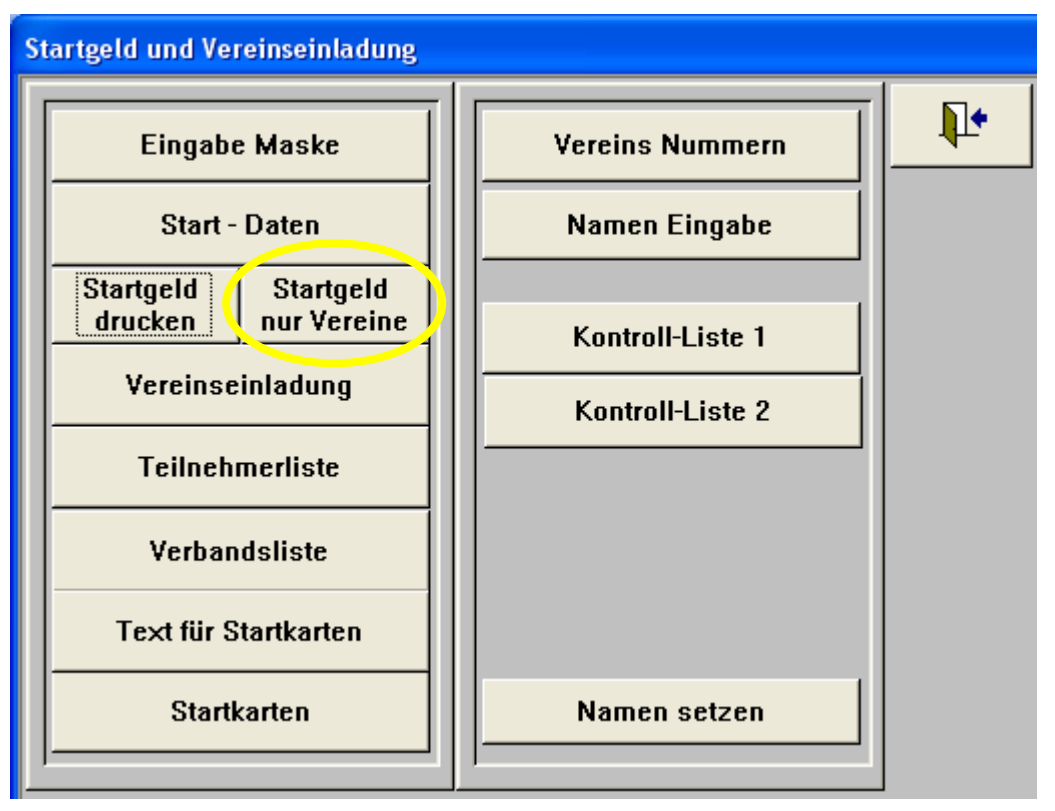

Wenn man diese Funktion aufruft, kommt auch zuerst wieder die Abfrage, ob die Liste mit oder ohne Vereinsnummer ausgegeben werden soll. Diese muss zuerst erstellt werden, wie in Kapitel 14.10 beschrieben. Auch für diese Funktion müssen vorher noch alle Teilnehmer in allen Gruppen gesetzt sein. Dann erscheint folgender Report:

### DEUTSCHER SCHÜTZENBUND

DEUTSCHE MEISTERSCHAFT 2004 Bogenschießen Hallen Runde Samstag, den 06.03.2004 14.00 Uhr

### Startgeld der Vereine

| Sortiert nach                          | V ereinsname                         | Vereins-Nr. | 158,00€ |
|----------------------------------------|--------------------------------------|-------------|---------|
| 1.BBS                                  | <b>1.BBS</b>                         | 123         |         |
| Sortiert nach<br>ABS_Schled ehausen_03 | V ereinsname<br>ABS_Schledehausen_03 | Vereins-Nr. | 15,00€  |

In diesem wird dann pro Verein der Name, dann eventuell die Vereinsnummer und dann das gesamte Startgeld angezeigt.

### 14.5 Vereinseinladung

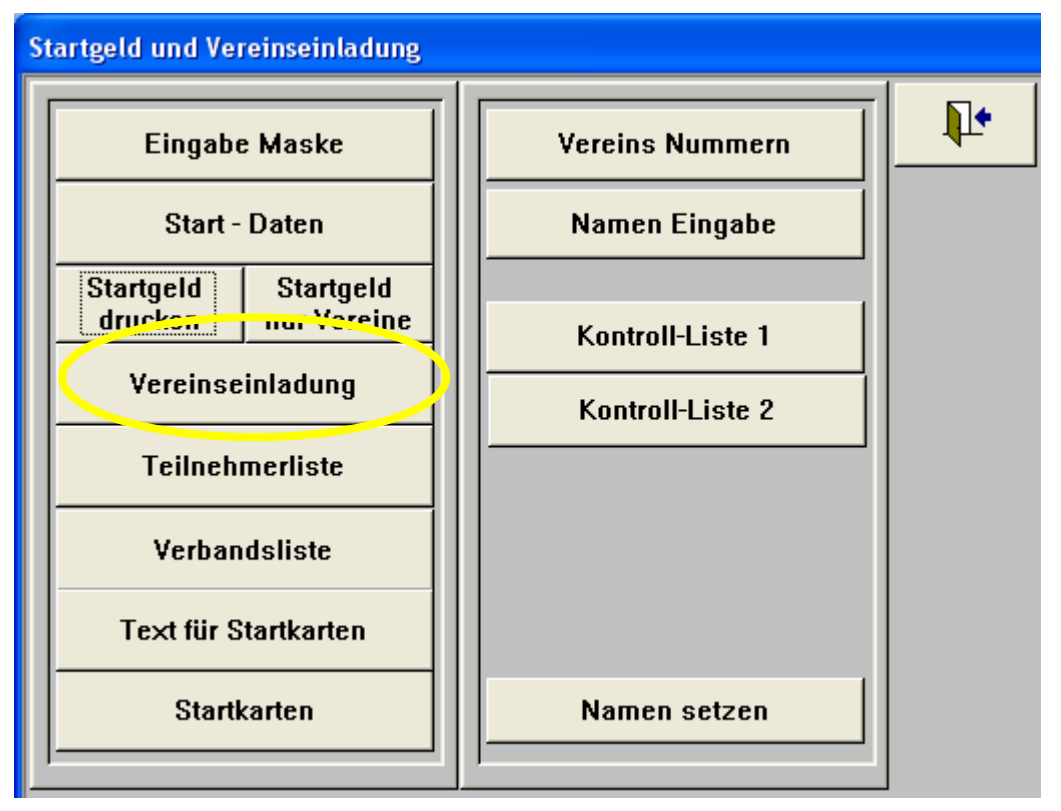

Nachdem man diesen Button angeklickt hat, erscheint ein Report, in dem pro Verein eine Einladung gedruckt wird. Auf dieser Einladung findet man die Eingabedaten, die man vorher unter "Eingabe Maske" eingegeben hat (s. Kapitel 14.1). Diese Texte sind oben auf der Seite. Im unteren Teil findet man die Klasse, auf der linken Seite die Bankverbindung, die vorher eingegeben worden ist. Auf der rechten Seite sind dann alle Klassen aufgeführt, so wie sie in Kapitel 14.2 eingegeben worden sind. Die Ausgabe erfolgt dann sortiert nach dem Vereinsnamen. Hier ist dann noch mal ein Beispiel für eine Mannschaft mit der Texteingabe wie sie in Kapitel 14.1 gemacht worden ist.

#### DEUTSCHER SCHÜTZENBUND

DEUTSCHE MEISTERSCHAFT 2004 Bogenschießen Hallen Runde

Hanau vom 05.- 07. März 2004

Elugabe Maske 1 Vereinse hladung

Elngabe Maske 2 Vereinse hiadung

Eligabe Maske 3 Vereinse hlading

#### 1.BBS

|                      |                       | Tag und Startzeit des Wettb.     | Startgeld |
|----------------------|-----------------------|----------------------------------|-----------|
| 4C Griern,She ta i   | Schlitzenklasse Comp. | Freitag 05. März 2004 10:00 Uhr  | 26,00€    |
| 5C Klingner, Lars    | Schlitzenklasse Comp. | Freitag 05. März 2004 10:00 Uhr  | 26,00€    |
| 6C Voss, Rainer      | Schützenklasse Comp.  | Freitag 05. März 2004 10:00 Uhr  | 26,00€    |
| 218 Zel, Thomas      | Schlützenk lasse      | Sam stag 06. März 2004 14:00 Utr | 26,00€    |
| 31A Pholil, Cornella | Dam e iklasse         | Sam stag 06. März 2004 14:00 Ukr | 26,00€    |
|                      |                       | 1 Maiischaft à 28,00€            | 28,00€    |
|                      |                       |                                  |           |
|                      |                       |                                  | 158,00 €  |

|           | Zulassungsringzahlen : | Klasse                    | Enzel | Teiln. | Manisch. | Anz. |
|-----------|------------------------|---------------------------|-------|--------|----------|------|
|           |                        | Schülzenklasse            | 550   | ) 97   |          |      |
|           |                        | Damenklasse               | 539   | 9 40   | )        |      |
|           |                        | Schülerklasse A           | 510   | ) 43   | 3 1500   | 5    |
|           |                        | Schülerklasse Alw         | 499   | 9 21   |          |      |
|           |                        | Jugendidasse              | 502   | 2 55   | 5 1530   | 8    |
|           |                        | webi . Jugerdikias se     | 497   | 17     |          |      |
|           |                        | Juniorenklasse A.         | 538   | 3 2    | 2 1622   | 9    |
| Bonk      |                        | webi . Juniorenkiasse A.  | 530   | ) 13   | 3        |      |
|           |                        | Juniorenklasse B          | 521   | 33     | 3        |      |
| rændwo    |                        | weibil, Juniorenkiasse B  | 515   | 5 16   | 5        |      |
| PT 7      |                        | Allersklasse              | 541   | 45     | 9 1600   | 6    |
|           |                        | Damen Allerskiasse        | 516   | 5 23   | 3        |      |
| Bankkonto |                        | Seniorenklasse            | 53    | 23     | 3        |      |
|           |                        | Schülzenklasse Comp.      | 568   | 3 47   | 1706     | 8    |
|           |                        | Damenklasse Comp.         | 55    | L 37   | 1650     | 5    |
|           |                        | Jugendklasse Cicmpilm w   | 544   | F 11   |          |      |
|           |                        | Juniorenki, Comp A-B m w  | 551   | 24     | 1595     | 6    |
|           |                        | Allersklasse Comp.        | 563   | 3 30   | 2        |      |
| I.DDO     |                        | Schülzenklasse Blankboger | ۱ 488 | 3 21   |          |      |
|           |                        | Damenklasse Blankbogen    | 448   | 3 11   | I        |      |

### 14.6 Teilnehmerliste

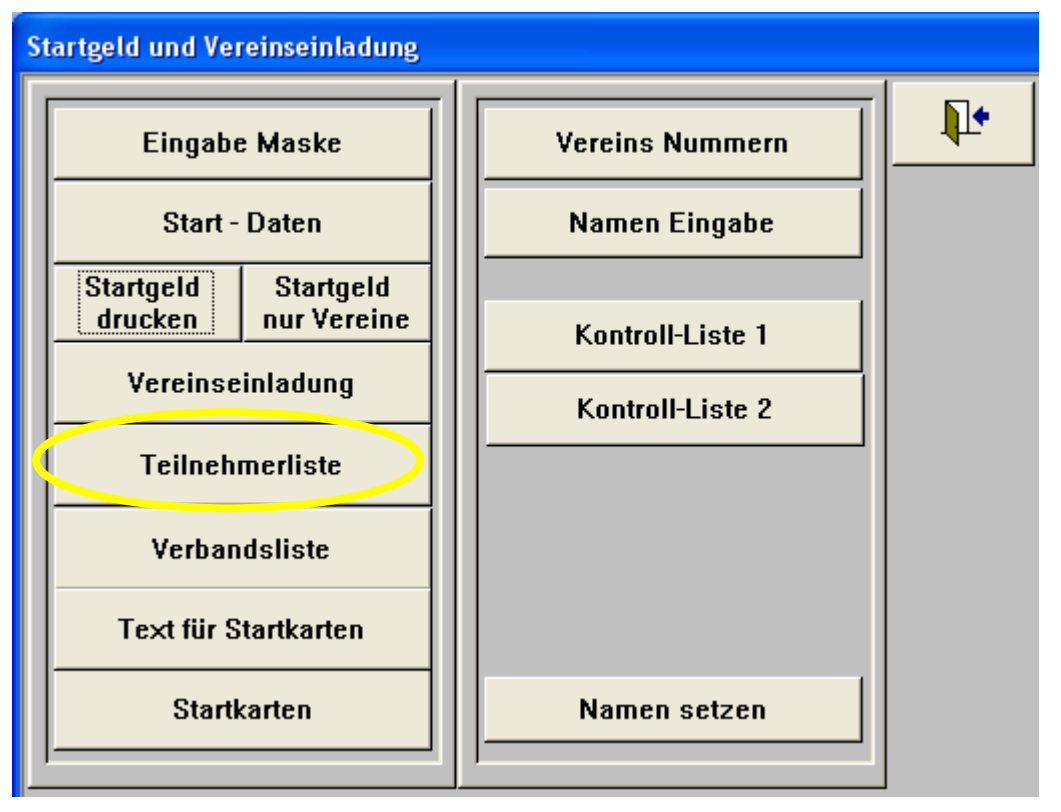

Nachdem man "Teilnehmerliste" angeklickt hat, erscheint eine Liste mit allen Startern aus allen Gruppen Alphabetisch sortiert. Diese Liste wird auch Alphaliste genannt. In dieser Liste wird pro Zeile ein Teilnehmer angezeigt mit folgenden Informationen:

- Startnummer
- Name
- Verein und Land
- Wettbewerb
- Klasse
- Starttag und Startzeit

#### DEUTSCHER SCHÜTZENBUND

DEUTSCHE MEISTERSCHAFT 2004 Bogenschießen Hallen Runde Hanau vom 05.-07. März 2004

#### Teilnehmerliste sortiert nach Namen

| Start I      | Nr Name                   | Verein           |     | Wettb    | Klasse                   | Starttag                | Startzeit  |
|--------------|---------------------------|------------------|-----|----------|--------------------------|-------------------------|------------|
|              |                           |                  |     |          |                          |                         |            |
| 6C           | Abstreiter, Robert        | Hubertus Altdorf | BY  | 6.25.40  | Juniorenkl. Comp A-B m   | Sonntag 07. März 2004   | 09:30 Uhr  |
| 4C           | Albertsmeier, Mark-Thomas | BSV Essen_02     | RH  | 6.25.40  | Juniorenkl. Comp A-B m   | Sonntag 07. März 2004   | 09:30 Uhr  |
| 168          | Allmendinger, Manfred     | SV.Tell Weilheim | WT  | 6.20.50  | Altersklasse             | Sonntag 07. März 2004   | 09:30 Uhr  |
| 17B          | Allmendinger, Michael     | SV.Tell Weilheim | WT  | 6.20.50  | Altersklasse             | Sonntag 07. März 2004   | 09:30 Uhr  |
| 168          | Altrichter, Andre         | SG Einberg       | BY  | 6.20.42  | Juniorenklasse B         | Samistagi 06. März 2004 | 4 09:00 Uh |
| 2 <b>4</b> 8 | Amend, Annette            | BSG Michelstadt  | HS  | 6.25.11. | Damenklasse Comp.        | Freitag 05. März 2004   | 10:00 Uhr  |
| 88           | Amend, Eva-Katrin         | SC Hassenroth    | HS  | 6.20.41  | weibl. Juniorenklasse A. | Samstag 06. März 2004   | 4 09:00 Uh |
| 7D           | Angelini, Giovanni        | FSG Prien        | BY* | 6.25.10. | Schützenklasse Comp.     | Freitag 05. März 2004   | 10:00 Uhi  |
| 1B           | Anlauf, Hans              | Ibbenbüren_BSC   | WF  | 6.25.30  | Jugendklasse Comp. m     | Freitag 05. März 2004   | 10:00 Uh   |

Seite 52 von 67 Datei: J:\Sicherung041207\Eigene Dateien2\DSB\Unterlagen für neue KR\Apollon Auswerteprogramme\Benutzeranleitung Apollon.docApollon Version 8.4 Stand: Dezemberr 2007

### 14.7 Verbandsliste

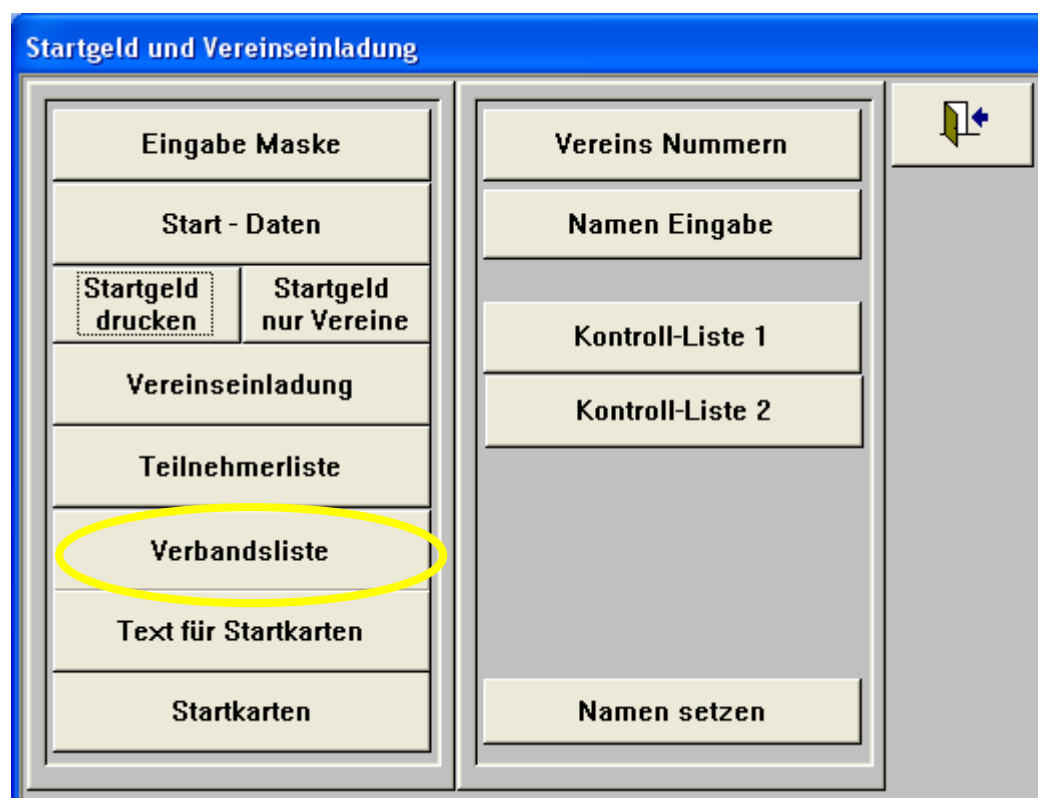

Nach anklicken von "Verbandsliste" erscheint ein anderer Report mit allen Teilnehmern. Diesmal werden die Teilnehmer nach Landesverband (Feld Land bei Teilnehmer) und nach Vereinen sortiert. Der Name des Landesverbandes erscheint auch im Kopfteil der Liste. Jeder Landesverband fängt auf einer neuen Seite an.

#### DEUTSCHER SCHÜTZENBUND

DEUTSCHE MEISTERSCHAFT 2004 Bogenschießen Hallen Runde Hanau vom 05.- 07. März 2004

#### Teilnehmerliste sortiert nach Landesverband und Vereinen

#### Badischer Sportschützenverband

| Sta | rtNr Name              | Verein          | Wettb    | Klasse                 | Starttag           | Start des Wet   |
|-----|------------------------|-----------------|----------|------------------------|--------------------|-----------------|
| 1.  | 31 Av. Gemmingen, Maxi | BOSV Steinsfurt | 6.20.20  | Schülerklasse A        | Sonntag 07. März : | 2004 09:30 Uhr  |
| 2.  | 17B Arbeiter, Frederik | BSC Karlsruhe   | 6.20.10. | Schützenklasse         | Sam stag 06. März  | :2004-14:00 Uhr |
| З.  | 29D Burmeister, Iris   | BSC Karlsruhe   | 6.20.11. | Damenklasse            | Samistagi 06. März | :2004-14:00 Uhr |
| 4.  | 2D Mikala, Melanie     | BSC Karlsruhe   | 6.25.40  | Juniorenkl. Comp A-B m | Sonntag 07. März : | 2004 09:30 Uhr  |
| 5.  | 3DWeiher, Simon        | BSC Karlsruhe   | 6.25.40  | Juniorenkl. Comp A-B m | Sonntag 07. März : | 2004 09:30 Uhr  |
| 6.  | 1D Meinzer, Tobias     | BSC Karlsruhe   | 6.25.40  | Juniorenkl. Comp A-B m | Sonntag 07. März : | 2004 09:30 Uhr  |

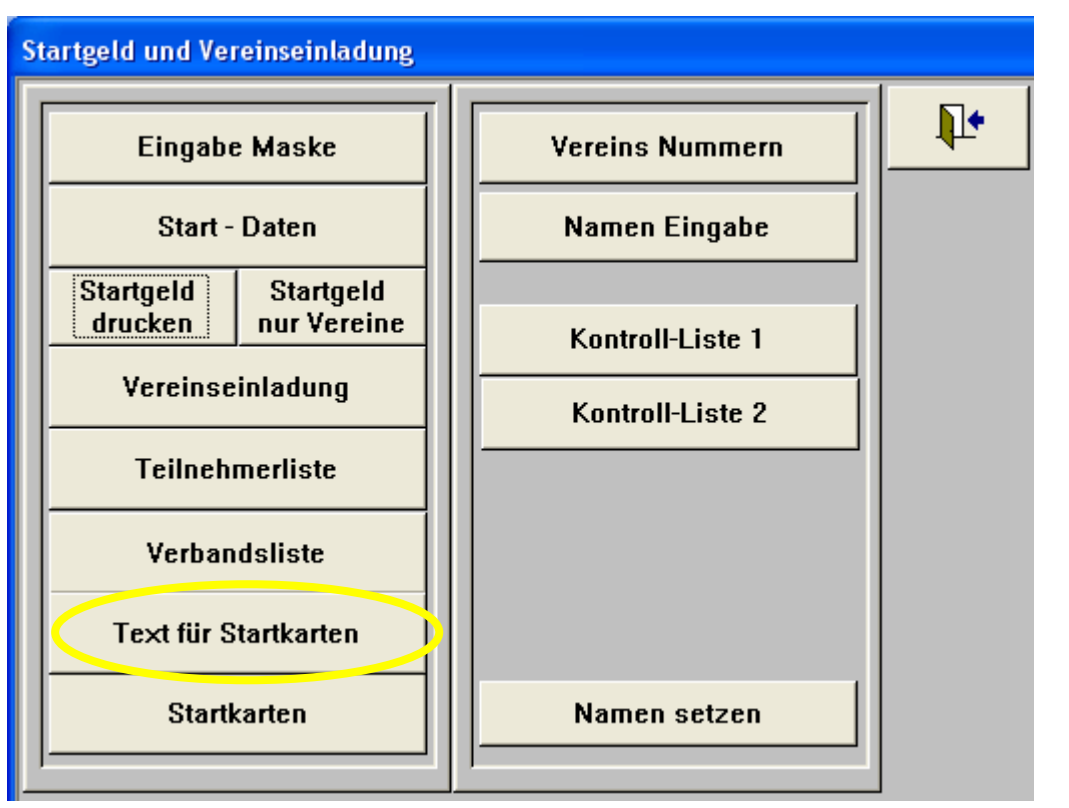

### 14.8 Text für Startkarten

Es gibt Turniere, wie die Landesmeisterschaft oder Deutsche Meisterschaft, da bekommt jeder Schütze eine Startkarte geschickt. Der Text für die Startkarte wird in dieser Funktion eingegeben. In den ersten Feldern gibt man die Art der Meisterschaft und die Wettbewerbsbezeichnung an. Dann folgen drei Textfelder in denen dann die Texte für die Startkarte eingegeben werden. In die Maske kann man im unteren Teil auch die Kürzel und den Langtext für die Landesverbände eingeben. Diese Informationen werden benötigt, um die Startkarte zu drucken. Die gleichen Informationen werden bei dem Drucken der Verbands- und Teilnehmerliste benötigt.

| Welche Meisterschaft:<br>Wetthewerbshezeichnung                                                                                                    | Deutsche Meisterschaft im Bogenschießen Zurück                                                                                                    |
|----------------------------------------------------------------------------------------------------|----------------------------------------------------------------------------------------------------|
| Angaben zum Wettbewerbsort<br>Die Deutsche Meisterschaft finde<br>Sie Erreichen die Sportanlage am                                                                                                    | t auf der Karl Schoderer Sportanlage des TSV 04 Feucht am Segersweg 9 statt.<br>besten über die Autobahn E45 Ausfahrt der BAB Feucht                                                                                                    |
| Sie werden hiermit zur diesjährige<br>Der Wettbewerb, bei dem Sie Sta<br>zu entnehmen. Diese Startkarte is<br>Die Startnummer ist deutlich sicht<br>Mannschaftsummeldungen müße<br>Zur Kontrolle der Teilnahmeberec<br>Lichtbildausweis mitzuführen (Reg<br>Vereine und in welchen Wettbew<br>Dies ist eine offizielle Einladung d<br>den entsprechenden Stellen vorg | n Deutschen Meisterschaft eingeladen.<br>Intberechtigt sind, den Tag der Ausrichtung, die Startzeit und die Startnummer sind aus diese Karte<br>Ist bei der Startnummernausgabe unterschrieben abzugeben.<br>Ibar zu tragen.<br>In spätestens eine 1/2 Stunde vor Beginn des Wettbewerbs abgegeben sein.<br>Ihtigung ist bei allen Starts der Wettkampfpaß in Verbindung mit einem amtlichen<br>gel 0.9.1 der Sportortnung). In diesem Wettkampfpaß muß ersichtlich sein, für welche<br>erben Sie startberechtigt sind.<br>es Deutschen Schützenbundes und kann bei eventuellen Dienst- oder Schulbefreiungsanträgen<br>elegt werden.<br>Mit sportlichen Grüßen<br>Deutscher Schützenbund |
| Bei den Wettbewerben zur Deuts<br>Verstöße gegen Dopingbestimmu<br>Bestimmungen geahndet. Sie hab<br>ausgelegt.<br>Mit meiner Unterschrift unter diese<br>als verbindlich an.<br>Für den Druck der Startkarte, Ver                                                                                                    | chen Meisterschaft werden Dopingkontrollen gemäß der Sportortnung Ziff. 0.27 durchgeführt.<br>ngen der FITA und/oder des Deutschen Schützenbundes werden nach den dort niedergelegten<br>ven Gelegenheit, die Bestimmungen bei der Ausgabe der Startnummern einzusehen; sie sind dort<br>er Erklärung, die bei der Starnummernausgabe abzugeben ist erkenne ich die o.g. Regelungen<br>bands- und Teilnehmerliste muß der Verband eingetragen werden Das Eingabefeld dafür ist unten                                                                                                    |
| LV Ku<br>> BD                                                                                                    | rzbezeichnung <> Landesverband<br>Badischer Sportschützenverband 🔼                                                                                                    |
| BL<br>BR<br>BY<br>HH                                                                                                    | Schützenverband Berlin-Brandenburg<br>Brandenburgischer Schützenbund<br>Bayerischer Sportschützenbund<br>Schützenverband Hamburg und Umgegend                                                                                                    |

### 14.9 Startkarten

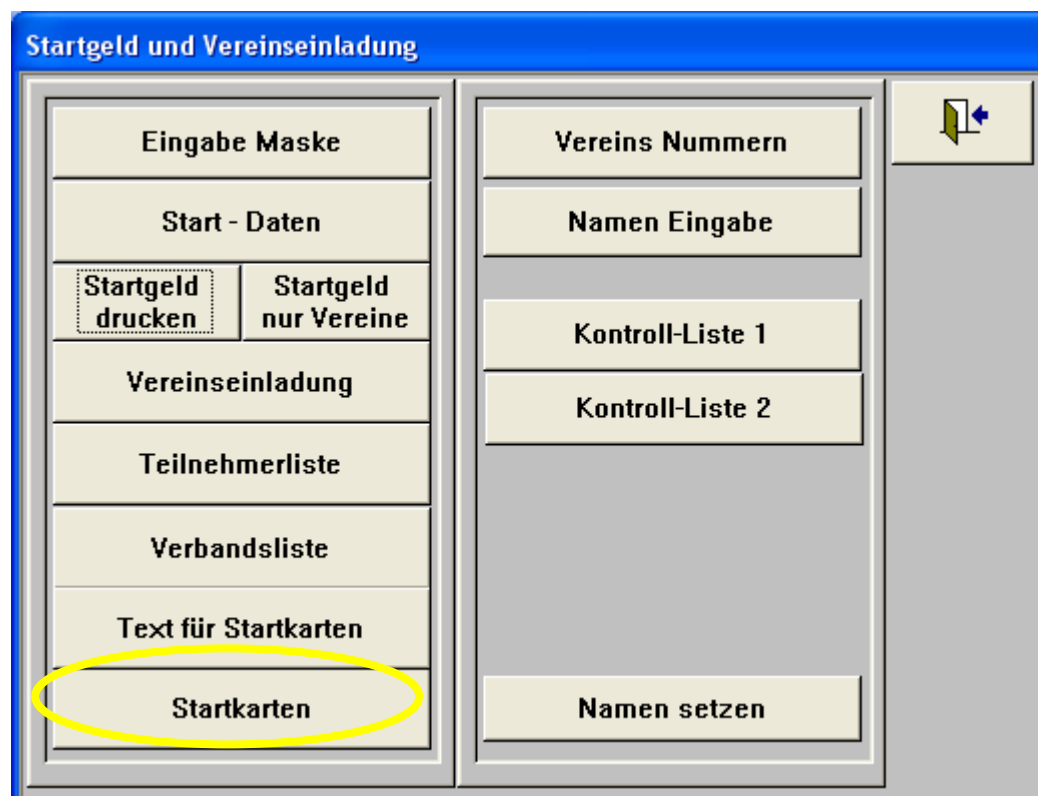

Hier werden jetzt die Startkarten angezeigt. Für jeden Teilnehmer aller Gruppen wird eine Startkarte gedruckt.

#### Starfkarte

#### Deutsche Meisterschaft im Bogenschießen

| Statur. Nanc.<br>31A v. Gemmingen, Maxi                                            | Klusse<br>Schülerklasse A | Versin:<br>BOSV Steinsfurt         | LV:<br>BD |
|------------------------------------------------------------------------------------|---------------------------|------------------------------------|-----------|
| Sie sind im folgenden Wettbewerb stantbenechtigt.<br>Bogenschießen FITA HALLE RUNI | DE RegelNr.6.20.20        | Starting:<br>Sonntag 07. März 2004 | 09:30 Uhr |
| Assessment of an III at the medical-                                               |                           |                                    |           |

Die Deutsche Meisterschaft findet auf der Karl Schoderer Sportanlage des TSV 04 Feucht am Segersweg 9 statt. Sie Erreichen die Sportanlage am besten über die Autobahn E45 Ausfahrt der BAB Feucht

Sie werden hiem it zur die sjihrigen Deutschen Meisterschaft einge aden.

Der Wettbewerb, beidem Sie Starfberechtigt sind, den Tag der Ausrichtung, die Startzeitund die Startnummer sind aus diese Karte zu entnehmen. Diese Startkarte ist bei der Startrummernzusgabe unterschrieben abzugeben.

Die Startnummer ist deutlich sichtbar zu tragen. Mannschaftsmmeldungen müßen spätesters eine 1/2 Stunde vor Beginn des Wettbewerbs abgegeben sein.

Zur Kantrolle der Teilnahmeberechtigung ist beiallen Starts der Wettkampfpaß in Verbindung mit einem amtlichen Lichtbildnisweis mitzuführen (Regel 0.9.1 der Sportartnung). In diesem Wettkampfpaß muß ersichtlich sein, für wekhe Vere ine und in welchen Wettbewerben Sie stattberechtigt sind. Dies ist eine offizielle Einladung des Deutschen Schützenbundes und kann beieventuellen Dienst- oder Schulbefre imganträge

den entsprechenden Stellen vorgelegt werden.

S chützen klasse

5

į ŝ ī Mit sportlichen Grüßen Deutscher Schützenbund

Einzel Teiln Mannach Anzahl

97

#### Erklärung

#### Zulassungsringzahlen

550

Bei den Wettbewerben zur Deutschen Meisterschaft werden Dopingkantrollen genäß der Sportortnung Ziff. 0.27 durchæführt.

Verstäße gegen Dopingbestimmungen der FTT Aundobder des Deutschen Schützenbundes werden nach den dort niederælegten

Bestimmungen geahndet. Sie haben Gelegenheit, die Bestimmungen bei der Ausgabe der Startnummern einzusehen; sie sind dort ausgelegt.

Mitmeiner Unterschrift unter dieser Etblärung die bei der Stammmernausgabe abzugeben ist erkenne ich die og. Regelungen

ak verbindlich an.

| ) am on klasso             | 539 | 40  |      |    |
|----------------------------|-----|-----|------|----|
| Schülerklasse A            | 510 | 43  | 1500 | 5  |
| Schülerklasse A/w          | 499 | 21  |      |    |
| lugen dklassie             | 502 | 55  | 1530 | а  |
| veibl. Jugendklasse        | 497 | 17  |      |    |
| uniorenklasse A.           | 538 | 2   | 1622 | 9  |
| reibl. Juniorenklasse A.   | 530 | 13  |      |    |
| uniorenklasse B            | 527 | 33  |      |    |
| reibl. Juniorenklasse B    | 515 | 18  |      |    |
| Altera kla sao             | 541 | -42 | 1600 | ė. |
| Jamon Altorsklasso         | 516 | 23  |      |    |
| Senioren klasse            | 534 | 23  |      |    |
| Schützenklasse Citimp.     | 568 | 47  | 1706 | а  |
| Jamenklasse Comp.          | 554 | 37  | 1650 | ŝ  |
| ugendklasse Comp. m. w     | 544 | 11  |      |    |
| luniaranki. Camp A-B m w   | 557 | 24  | 1595 | ė. |
| Atas klasse Comp.          | 563 | 32  |      |    |
| Schützen klasse Blankbogen | 488 | 21  |      |    |
| ) amenklasse Blankbogen    | 448 | 11  |      |    |
|                            |     |     |      |    |

Unterschrift:

### 14.10 Vereinsnummern

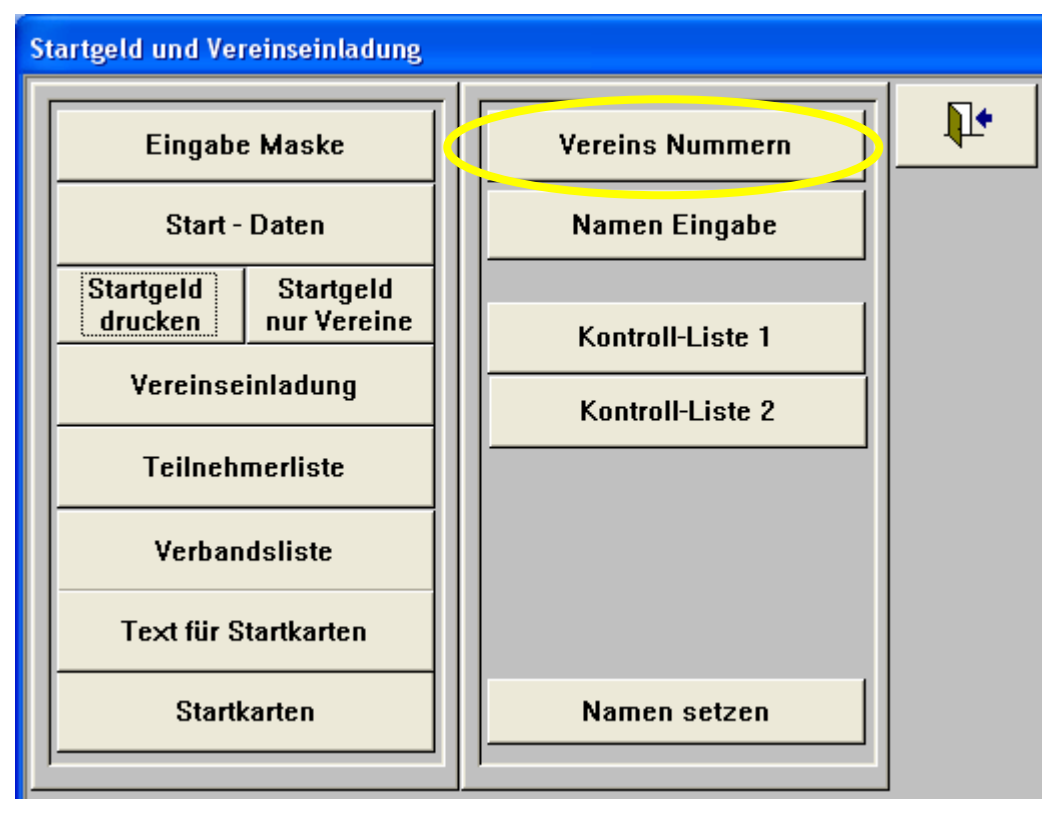

Diese Funktion sollte man benutzten, wenn man mit Vereinsnummern bei der Einladungen arbeiten möchte. In diesem Fall braucht man aber nicht alle Vereinsnummern bei den Startern selber ablegen. Es reicht aus diese Nummer einmal pro Verein abzulegen. Zu diesem Zweck gibt es diese Funktion im Apollon. Man sollte diese Funktion aber erst aufrufen, wenn die gesamte Startliste eingegeben worden ist. Ruft man dann diese Funktion auf erhält man folgenden Bildschirm. Man sieht also keine Vereine aufgelistet. Um jetzt aus der Startliste alle Vereine aufgelistet zu bekommen, klickt man auf "Vereinstabelle neu erstellen". Werden aus der Startliste alle Vereine ausgewählt und hier aufgelistet. Man sollte deshalb darauf achten, dass die Vereine immer gleich geschrieben sind.

| 📧 Eingabe der Vereinsnummern |                                                                                                    |
|------------------------------|----------------------------------------------------------------------------------------------------|
|                              | Zurück                                                                                                    |
|                              | Landesverbände Bezirke und Kreise benötigen oft<br>Vereinsnamen mit Vereinsnummer, hierfür ist diese<br>Funktion. Für normale Turniere wird diese Funktion nicht<br>benötigt. Um für Turniere nicht den Platz für die Vereins-<br>nummer zu belegen sind eigene Ausgaben (siehe Unten)<br>vorgesehen                                                                     |
|                              | Mit der Schaltfläche "Vereinstabelle neu erstellen" werden<br>von allen eingegebenen Vereinen einer selektiert. Jeder<br>Verein sollte gleich geschrieben sein.Hier kann die<br>Vereinsnummer eingegeben werden.                                                                                                    |
|                              | Wenn in einem Verzeichnis "c:\badress das<br>Adressenverzeichnis badress.mdb existiert werden die<br>Vereinsnummer von hier übernommen, fehlende Nummern<br>können wie oben von Hand eingegeben werden. Es ist<br>sinnvoll dies erst zu machen wenn die Starterliste im<br>Apollon komplett fertig ist. Für das Adressprogramm<br>Badress wird aber Access 2.0 benötigt. |
| Datensatz:                   |                                                                                                    |
| Vereinstabelle neu erstellen | Startliste der aktuellen Gruppe                                                                                                    |
| Vereinsnummern löschen       | Ergebnisliste der aktuellen Gruppe                                                                                                    |

Im folgenden sieht man dann die komplette Vereinsliste. Hier kann man dann in der rechten Spalte jeweils die Vereinsnummer eingeben.

| ݝ Eingabe der Vereinsnumme  | rn        |                                                                                                    |
|-----------------------------|-----------|----------------------------------------------------------------------------------------------------|
| 1.BBS                       | 10        |                                                                                                    |
| 1.BC Sulzbach-Rosenberg     | 2         | Zurück                                                                                                    |
| 1.BSC Nordheide Kakenstorf  | 3         |                                                                                                    |
| 1.BSC Rottal_in_Eggenfelden | 4         | Landesverbände Bezirke und Kreise benötigen oft                                                               |
| 1.BSV Hennigsdorf           | 5         | Vereinsnamen mit Vereinsnummer, hiertur ist diese<br>Funktion, Für normale Turniere wird diese Funktion nicht |
| 1.Kieler Bogenclub          | 6         | benötigt. Um für Turniere nicht den Platz für die Vereins-                                                    |
| 1893 Wiebelskirchen         | 7         | ummer zu belegen sind eigene Ausgaben (siehe Unten)                                                           |
| ABS_Schledehausen_03        | 8         | v <mark>orgesehen</mark>                                                                                      |
| Achimer_BS                  | 9         |                                                                                                    |
| Altenkirchener_BS_1990      | 10        | Nit der Schaltfläche "Vereinstabelle neu erstellen" werden                                                    |
| ATSV Oberkotzau             | 11        | von allen eingegebenen Vereinen einer selektiert. Jeder                                                       |
| Auracher_BC                 | 12        | Vereinsnummer eingegeben werden                                                                               |
| Bau-Union Berlin            | 13        |                                                                                                    |
| BB Berlin                   | 14        | Venn in einem Verzeichnis "c:\badress das                                                                     |
| BC Bellingen                | 15        | Adressenverzeichnis badress.mdb existiert werden die                                                          |
| BC Gelsenkirchen            | 16        | Vereinsnummer von hier übernommen, reniende Nummern -<br>können wie oben von Hand eingegeben werden. Es ist   |
| BC Hagen_a.T.W.             | 17        | sinnvoll dies erst zu machen wenn die Starterliste im                                                         |
| BC Keltenschanze Germering  | 18        | Apollon komplett fertig ist. Für das Adressprogramm                                                           |
| BC Magstadt                 | 19        | Badress wird aber Access 2.0 benötigt.                                                                        |
| BC Rastatt                  | 20 🖌      |                                                                                                    |
| Datensatz: 🚺 🖣 🛛 20         |           |                                                                                                    |
| Vereinstabelle neu e        | erstellen | Startliste der aktuellen Gruppe                                                                               |
| Vereinsnummern lä           | ischen    | Ergebnisliste der aktuellen Gruppe                                                                            |

Seite 59 von 67

Stand: Dezemberr 2007

Datei: J:\Sicherung041207\Eigene Dateien2\DSB\Unterlagen für neue KR\Apollon Auswerteprogramme\Benutzeranleitung Apollon.docApollon Version 8.4 Wenn schon eine Liste mit Vereinsnummern vorhanden war, und man diese nicht mehr benötigt, löscht man sie in dem man auf "Vereinnummern löschen" klickt.

Man kann jetzt auch eine Startliste der aktuellen Gruppen ausdrucken, in der jeweils auch die Vereinsnummer mit ausgegeben ist. Dazu klickt man dann auf den Button "Startliste der aktuellen Gruppe".

| Nr  | Name               | Vereins Nr. | Verein          |    | Klasse      | Jahrg. |
|-----|--------------------|-------------|-----------------|----|-------------|--------|
| 33A | Friesacher, Petra  |             | BSC Werlte      | NW | Damenklasse | 66     |
| 33B | Ifsen, Heike       |             | BSC Göppingen   | WT | Damenklasse | 69     |
| 33C | Zametzer, Kerstin  |             | BSC Reuth       | BY | Damenklasse | 79     |
| 33D | Labsch, Sylvia     |             | BSC Geislingen  | WT | Damenklasse | 73     |
| 34A | Ortner, Ricarda    |             | GS Boxdorf      | BY | Damenklasse | 66     |
| 34B | Nulle, Wiebke      | 14          | BB Berlin       | BL | Damenklasse | 80     |
| 34C | Wohlleben, Claudia | 11          | ATSV Oberkotzau | BY | Damenklasse | 63     |
| 34D | Haas, Kathrin      |             | SG Villingen    | SB | Damenklasse | 81     |

Es ist auch möglich eine Ergebnisliste des aktuellen Durchgangs zu erstellen, in dem auch die Vereinsnummer mit angezeigt wird. Dazu klickt man dann auf den Button "Ergebnisliste der aktuellen Gruppe".

| Schützenklasse             | SpO Kennziffer: 6.20.10. | QUALIFIKATIONSRUNDE |       |
|----------------------------|--------------------------|---------------------|-------|
| Start_Nr Name              | VereinsNr. Verein        | Jahr. Land 18m 18m  | Total |
| 1. 11C Fröse, Alexander    | TV Meerholz              | 70 HS 292 291       | 583   |
| 2. 24A Rohrbeck, Holger    | Goslarer_SC_08           | 71 NS 291 291       | 582   |
| 3.18B Rohrberg, Sebastia⊓  | SV Dauelsen              | 79 NS 291 290       | 581   |
| 4. 19B Frankenberg, Michae | el 17 BC Hagen_a.T.W.    | 78 NW 292 287       | 579   |
| 5. 9D Tenten, Bernhard     | Siegburger_SV            | 63 RH 287 289       | 576   |
| 6. 8C Blättner, Michael    | RC Wendelstein           | 62 BY 292 283       | 575   |
| 7 1B Deboert Dieter        | BSGIA/ Kassel            | 63 HS - 286 - 287   | 573   |

### 14.11 Namen Eingabe

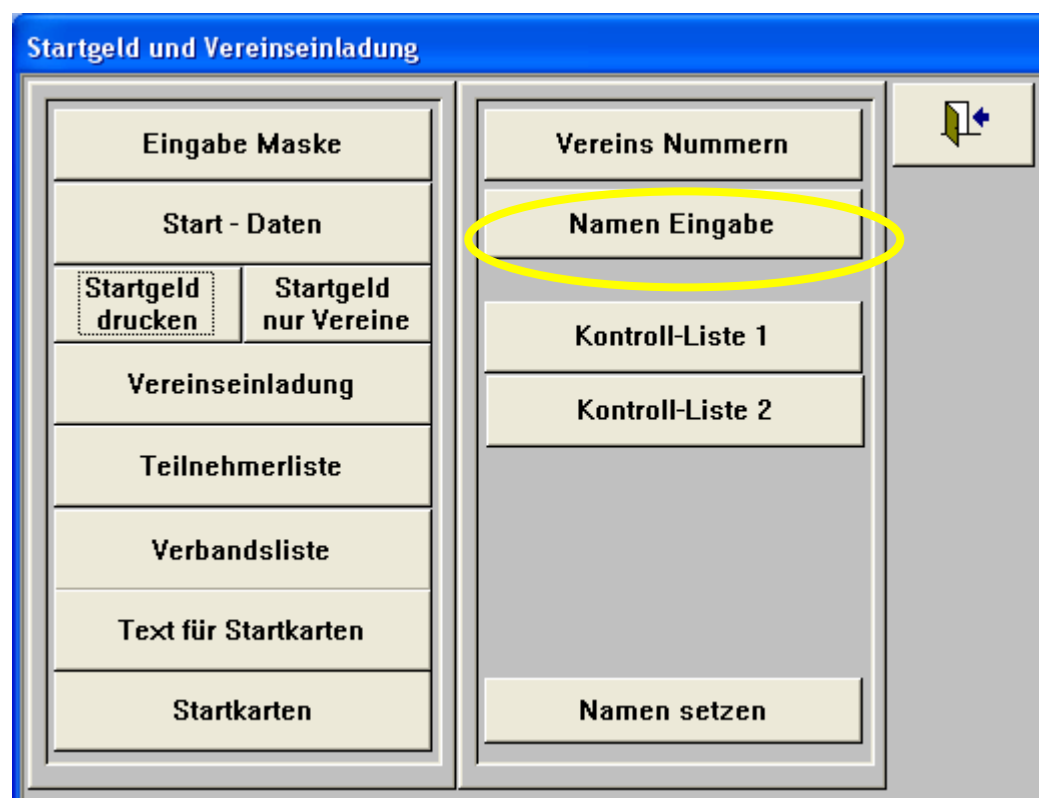

Mit dieser Funktion kann man die Namensdatei bearbeiten. Dies ist eine ähnliche Funktion wie schon vor beschrieben (s. Kapitel 3.4). Die Namensdatei ist sehr wichtig, wenn man die Namen per Zufallsprinzip in die Startliste setzen möchte, wie in Kapitel 14.13 beschrieben.

Um die Daten eines Schützen zu ändern, muss man diesmal selber auf die entsprechende Zeile positionieren (Links muss der schwarze Pfeil auf die entsprechende Zeile zeigen) und kann dann die Änderungen vornehmen. Wenn man einen neuen Namen hinzufügen will, geht man an das Ende der Liste und gibt ihn dort ein. Um einen Namen aus der Liste zu löschen, muss man zuerst auf ihn positionieren und kann dann die "Entf" Taste drücken.

Į.

| -8 | Finoa | he d | er N  | amen |
|----|-------|------|-------|------|
|    | ringa | ne a | ei iv | amen |

Eingabe der Namen in die Namen Tabelle wenn die Festlegung der Startnummer manuell oder mit dem Zufallsgenerator zu einem späteren Zeitpunkt erfolgen soll.

| Name                  | Verein               | Jahrg Land Klasse |
|-----------------------|----------------------|-------------------|
| Hägele, Bernd         | SK Fellbach-Schmiden | 62 ST 10          |
| Wittner, Robert       | SG Gerstetten        | 57 MS 10          |
| Hoffmann, Jan         | SGi Ditzingen        | 67 ST 10          |
| Hesse, Andreas        | SV Wendlingen        | 51 NK 10          |
| Herfurth, Michael     | SK Fellbach-Schmiden | 65 ST 10          |
| Köpf, Hansjörg        | SG Gerstetten        | 59 MS 10          |
| Grabs, Manfred        | SGi Ditzingen        | 53 ST 10          |
| Alexander, Erhard     | SV Wendlingen        | 54 NK 10          |
| Allmendinger, Emmilio | SV Tell Weilheim     | 67 NK 10          |
| Rauscher, Felix       | SV Unterhausen       | 62 NK 10          |
| Sarközi, Kasimir      | BC Magstadt          | 56 ST 10          |
| Minuth, Eckard        | BC Stuttgart         | 56 ST 10          |
| Seyfang, Gerhard      | SV Tell Weilheim     | 59 NK 10          |
| Barrientos, Oscar     | SV Unterhausen       | 55 NK 10          |
| Münzing, Stephan      | BIG Glatt            | 63 SH 10          |
| Gröner, Alexander     | BSC Göppingen        | 66 MS 10          |
| Allmendinger, Manfred | SV Tell Weilheim     | 54 NK 10          |

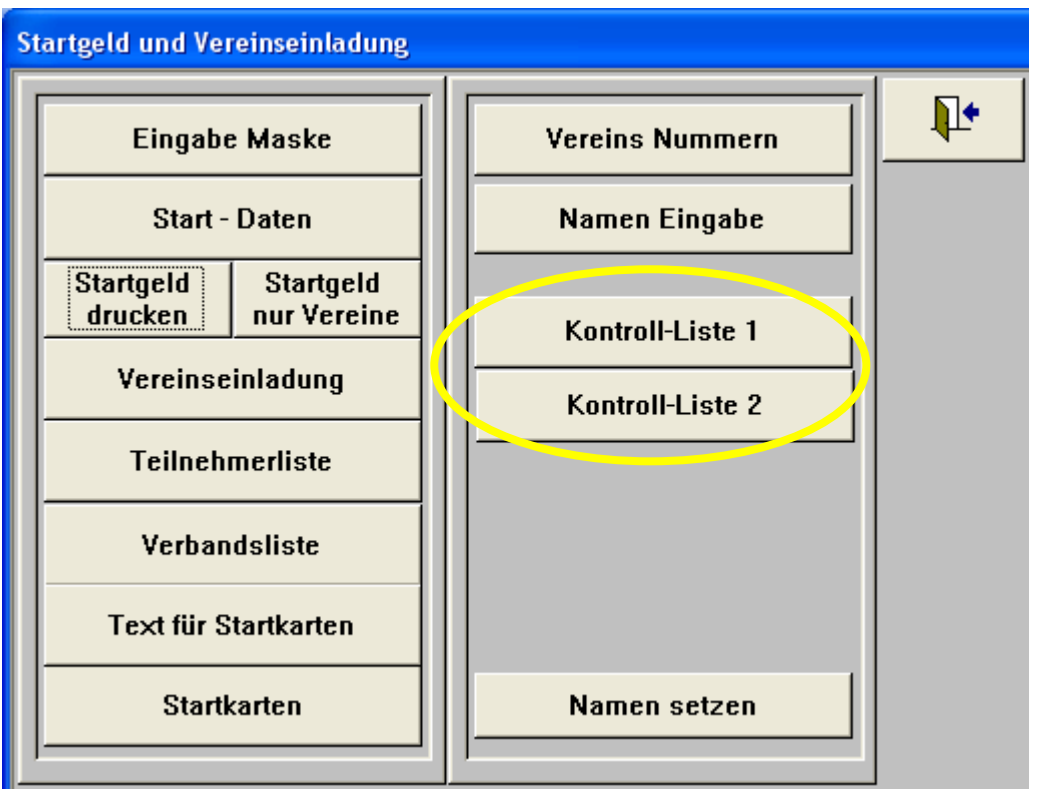

### 14.12 Kontrolllisten drucken

Diese Funktion benötigt man, wenn die Daten über ein Terminalprogramm in das Apollon eingegeben werden. Am Ende eines Durchganges werden dann die Ergebnisse auf den Schußzetteln mit den Ergebnissen im Apollon verglichen. Dazu druckt man dann aus dem Apollon heraus eine Kontrollliste pro Durchgang. Für den ersten Durchgang klickt man auf den Button "Kontroll-Liste 1" und für den zweiten Durchgang auf den Button "Kontroll-Liste 2". Darauf erscheint dann eine Abfrage, von welchen Scheiben die Kontrollliste gedruckt werden soll. Danach erscheint dann die Liste mit den Ergebnissen in der Reihenfolge der Startliste. Die Ergebnisse des Durchgangs sieht man dann in der rechten Spalte (gelber Kreis).

#### DEUTSCHER SCHÜTZENBUND DEUTSCHE MEISTERSCHAFT 2004 Bogenschießen Hallen Runde Samstag, den 06.03.2004 14.00 Uhr

#### Liste zur Kontrolle der 1. Distanz

| Start 1 | Nr Name              | Verein                    |    | Klasse         | Jahrg.            | $\square$ |
|---------|----------------------|---------------------------|----|----------------|-------------------|-----------|
| 1A      | Böttrher, Udo        | SV Querum                 | NS | Schützenklasse | 65                | 286       |
| 1B      | Dehnert, Dieter      | BSGW Kassel               | HS | Schützenklasse | 63                | 286       |
| 1C      | Gäde, Niek           | SchGem Norderstedt        | ND | Schützenklasse | 66                | 287       |
| 1D      | Beck, Christian      | SV_BG Hanau               | HS | Schützenklasse | 72                | 268       |
| 2A      | Floto, Armin         | SV Querum                 | NS | Schützenklasse | 54                | 263       |
| 2B      | Gauding, Burkhard    | BSGW Kassel               | HS | Schützenklasse | 59 <mark>-</mark> | 283       |
| 2C      | Klaus, Stefan        | SchGem Norderstedt        | ND | Schützenklasse | 65 <mark>-</mark> | 286       |
| 2D      | Trømüller, Christian | SV_BG Hanau               | HS | Schützenklasse | 79 <mark>-</mark> | 271       |
| 3A      | Pieper , Jens        | SV Querum                 | NS | Schützenklasse | 68 <mark>-</mark> | 274       |
| 3B      | Siebert, Marc        | BSGW Kassel               | HS | Schützenklasse | 70 <mark>-</mark> | 287       |
| 3C      | Wolf, Markus         | SchGem Norderstedt        | ND | Schützenklasse | 69 <mark>-</mark> | 274       |
| 3D      | Ziesing, Steffen     | SV_BG Hanau               | HS | Schützenklasse | 67                | 281       |
| 4A      | Dietl, Philip        | TSV Jahn Freising         | вү | Schützenklasse | 79                |           |
| 4B      | Gamreiter, Armin     | FSG Tacherting            | BY | Schützenklasse | 58                | 282       |
| 4C      | Hackenspiel, Oliver  | BSC Lindach               | BY | Schützenklasse | 83                | 269       |
| 4D      | Ewen, Axel           | SV_Hubertus 1957 Dörsdorf | SA | Schützenklasse | 63                | 281       |

#### 14.13 Namen setzen

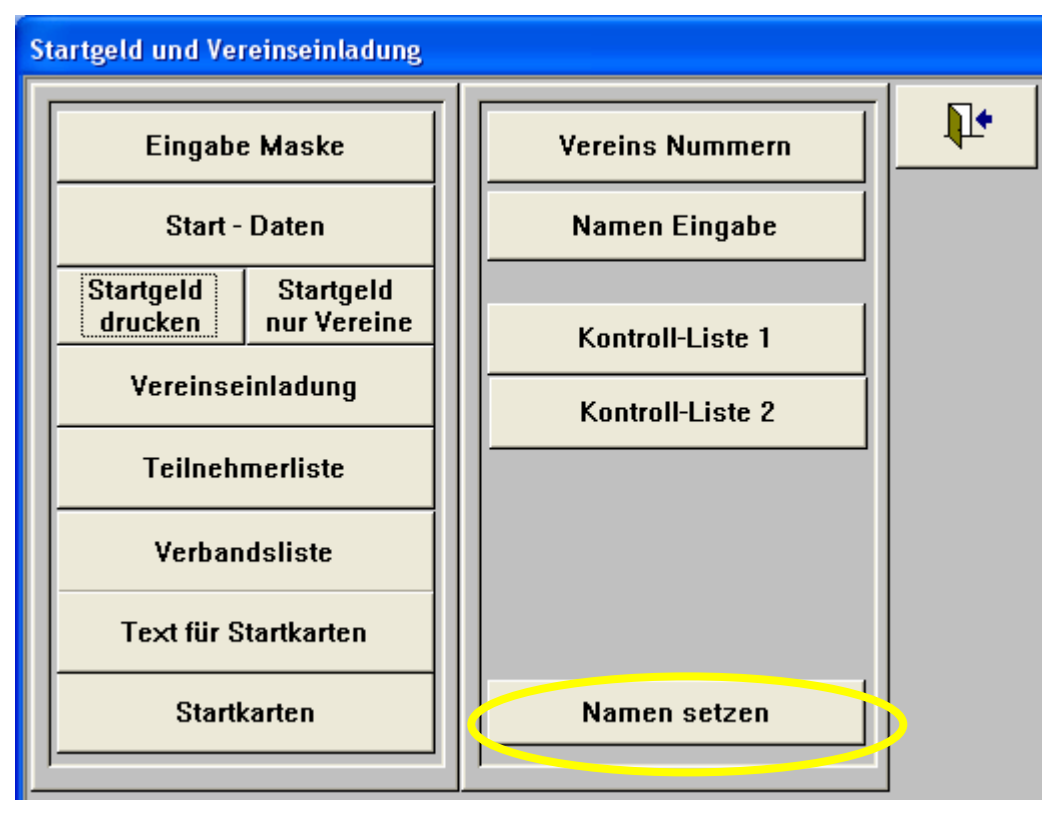

Mit dieser Funktion kann man die Teilnehmer, die in der Namenstabelle eingegeben worden sind, per Zufallsgenerator Klasse für Klasse in die aktuelle Gruppe setzen. Diese Funktion macht aber nur Sinn, wenn man ein größeres Turnier hat und es ausreichend Starter pro Klasse gibt. Aber aufgepasst, wenn man diese Funktion aufruft, wird die eventuell bestehende Startliste überschrieben. Deshalb erfolgt noch mal eine Erinnerung, wenn man auf den Button "Namen setzen" geklickt hat. Diese muss man dann mit "Weiter zur Einteilung" bestätigen.

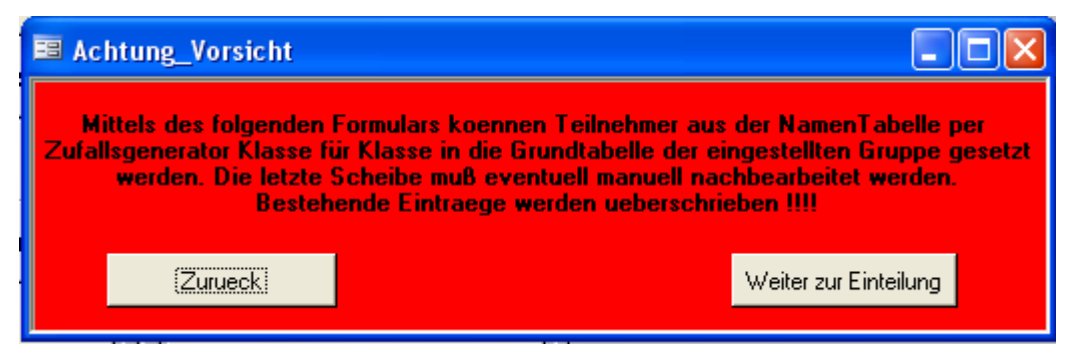

Dann kommt man in die eigentliche Maske. Hier legt man zunächst fest (gelber Kreis):

- wie viel Schützen pro Scheibe schießen
- für welche Klasse soll die Scheibeneinteilung erfolgen
- ab welcher Startnummer soll die Scheibeneinteilung erfolgen

In diesem Beispiel soll die Scheibeneinteilung für die Schützenklasse (Klassennummer 10) gemacht werden, ab Scheibe 1A. Danach klickt man dann auf den Button "StartNrn festlegen"(blauer Kreis) und die Scheibeneinteilung wird vom System vorgenommen.

| 🖼 Scheibeneinteilung : Formular                                                          |      |
|------------------------------------------------------------------------------------------|------|
| Schützen pro Scheibe: 4<br>Klasse 10 💌<br>Startnrn ab Scheibe: 1 A                       | ₽+   |
| StartNrn festlegen StartNrn löschen                                                      |      |
| Startnin anzeigen Klasse anzeigen Startnummern in der Namen Tabelle festlegen und testen |      |
| Scheibeneinteilung in die active Apollon Grundtabelle überne                             | hmen |

Wenn das System damit fertig ist, erscheint folgende Meldung:

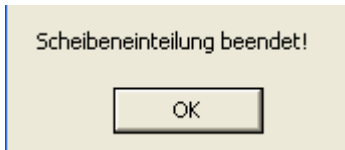

Man kann sich die generierte Startliste anzeigen, in dem man auf den Button "Startnrn anzeigen" klickt.

| Schützen pr | o Scheibe:   | 4           |               | Hilfe      | ₽• |
|-------------|--------------|-------------|---------------|------------|----|
| Klasse      |              | 10 💌        |               |            |    |
| Startnrn ab | 5cheibe:     | 1 A         | r             |            |    |
| <br>        |              | 1           |               | 1          |    |
| Start       | Irn festlege | en Sta      | artNrn lösch  | hen        |    |
| Showb       |              |             |               |            |    |
| Start       | ini anzeige  |             | isse al izeic |            | _  |
| Startnummer | in der Nan   | nen Tabelle | festlegen     | und testen |    |
|             |              |             |               |            |    |
|             |              |             |               |            |    |

Danach erscheint dann die Startliste für die ausgewählte Klasse.

| ø  | NamenT   | abelleAbfrage : Ausw  | ahlat | ofrage       | 9                |      |
|----|----------|-----------------------|-------|--------------|------------------|------|
|    | StartNr1 | NameT                 | Lanc  | Klas:        | VereinT          | Jahr |
|    | 01A      | Diebold, Siegbert     | NK    | 10           | SG Seebronn      | 61   |
|    | 01B      | Allmendinger, Emmilio | NK    | 10           | SV Tell Weilheim | 67   |
|    | 01C      | Rauscher, Felix       | NK    | 10           | SV Unterhausen   | 62   |
|    | 01D      | Krüger Bernd          | OS    | 10           | SV Laiz          | 62   |
|    | 02A      | Deuble, Eckhardt      | NK    | 10           | SG Seebronn      | 57   |
|    | 02B      | Seyfang, Gerhard      | NK    | 10           | SV Tell Weilheim | 59   |
|    | 02C      | Barrientos, Oscar     | NK    | 10           | SV Unterhausen   | -55  |
|    | 02D      | Brenat Frederic       | OS    | 10           | SV Laiz          | 63   |
|    | 03A      | Frank, Bernd          | NK    | 10           | SG Seebronn      | 64   |
|    | 03B      | Allmendinger, Manfred | NK    | 10           | SV Tell Weilheim | 54   |
|    | 03C      | Schaller, Ingolf      | NK    | 10           | SV Unterhausen   | 61   |
|    | 03D      | Hehner Wolfgang       | OS    | 10           | SV Laiz          | 65   |
|    | 04A      | Hesse, Andreas        | NK    | 10           | SV Wendlingen    | 51   |
|    | N4R      | Nöske Thomas          | MS    | 10           | BSC Deggingen    | 72   |
| Da | tensatz: |                       |       | ▶ <b>*</b> v | on 64            |      |

Man kann so nacheinander alle Klasse setzen, die in dem aktuellen Durchgang schießen sollen. Um zu sehen welche Klassen überhaupt in der Namenstabelle vorhanden sind, klickt man auf den Button "Klasse anzeigen"

| Schü   | zen pro Scheit                                  | be: 4                                 | _                                              | Hilfe          | ₽•  |
|--------|-------------------------------------------------|---------------------------------------|------------------------------------------------|----------------|-----|
| Klass  | e                                               | 10 💙                                  | Ī                                              |                |     |
| Start  | nrn ab Scheibe                                  | : 1 A                                 | ]                                              |                |     |
| Startn | StartNrn fest<br>Startnrn anzo<br>ummern in der | legen St<br>eigen Ki<br>Namen Tabelli | artNrn lösche<br>asse anzeige<br>e festlegen u | n<br>nd testen |     |
|        |                                                 |                                       |                                                |                | . 1 |

Danach erscheint dann eine Liste mit allen Klassennummern. In diesem Beispiel sind 18 Klassen in der Namenstabelle vorhanden.

| ø  | Name    | nTabelleAbfrageKlasse:Auswahlabfrage |
|----|---------|--------------------------------------|
|    | Klas:   |                                      |
| ►  | 10      |                                      |
|    | 11      |                                      |
|    | 20      |                                      |
|    | 21      |                                      |
|    | 22      |                                      |
|    | 23      |                                      |
|    | 30      |                                      |
|    | 31      |                                      |
|    | 40      |                                      |
|    | 41      |                                      |
|    | 50      |                                      |
|    | 51      |                                      |
|    | 60      |                                      |
|    | 61      |                                      |
| Da | tensatz | 2: I◀ ◀ 1 ► ►I ► * von 18            |

Wenn man sich vertan hat oder sich ein Fehler in die Generierung der Startliste eingeschlichen hat, kann man auch die erstellten Startnummern wieder löschen. Dadurch klickt man auf den Button "Startnrn löschen".

| Sch    | Schützen pro Scheibe: 4 |               |                   | _                     | me       | - III |
|--------|-------------------------|---------------|-------------------|-----------------------|----------|-------|
| Klasse |                         |               | 10 💌              |                       |          |       |
| Star   | tnrn ab Scheibe         | : 1           | A                 |                       |          |       |
|        | StartNrn fest           | egen<br>eigen | StartNr<br>Klasse | n löscher<br>anzeigen |          |       |
| Start  | nummern in der I        | Namen T       | abelle fest       | tlegen un             | d testen |       |
|        |                         |               |                   |                       |          |       |

Nachdem alle Startnummern gelöscht worden sind, gibt das System folgende Meldung aus:

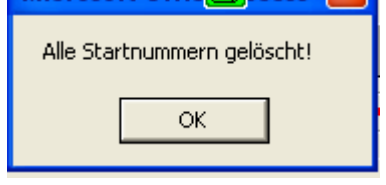

Die generierte Scheibeneinteilung muss jetzt am Ende noch in die aktive Gruppe übernommen werden. Dazu klickt man dann auf den Button "Scheibeneinteilung in die aktive Apollon Grundtabelle übernehmen".

Danach kann man dann auf die nächste Gruppe wechseln und dort die Scheibeneinteilung vornehmen.